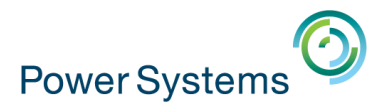

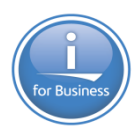

#### Université IBM i

10 et 11 mai 2016 – IBM Client Center de Bois-Colombes

# S17 – Comment implémenter IBM i Access Client Solutions (ACS)

Mardi 10 mai – 16h00-17h30

Pierre-Louis BERTHOIN / Nathanaël BONNET – Gaia

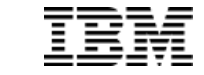

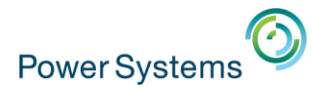

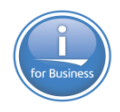

# Gaia

- Conseil et formation IBM i (AS/400) depuis 1995
  - Inter et intra entreprise
- Base de connaissance en ligne
  - http://know400.gaia.fr
- Organisateur des matinées 400 iday
  - 24 mai à Lyon
  - 31 mai à Paris
  - http://www.gaia.fr/400iday-2
- Contact
  - contact@gaia.fr
  - http://www.gaia.fr
  - http://twitter.com/GaiaFrance

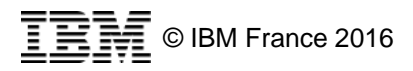

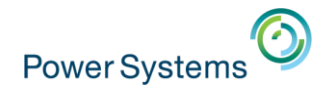

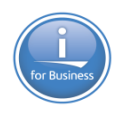

# Plan de la présentation

- Installation et configuration
- Configuration des systèmes
- Transfert de données
- Consoles
- Outils et pilotes
- Options de lancement
- Mac et Linux
- Exécution de script SQL
- Centre de performance SQL
- Conclusions
- Vos Questions

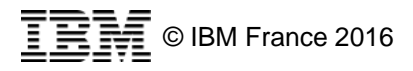

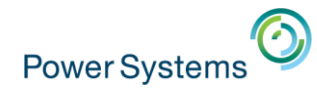

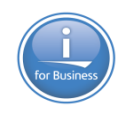

# **Remplaçant de Client Access**

- ACS est un produit pur Java
  - De la famille IBM i Access
  - Compatible Windows, Linux et Mac !
  - Sans installation
- Prérequis
  - Java 6 ou supérieur
- Rappel
  - System i Navigator est stabilisé en 7.1
- Liens
  - Page commerciale :
  - <u>http://www-03.ibm.com/systems/power/software/i/access/solutions.html</u>
  - Téléchargement :

ftp://public.dhe.ibm.com/as400/products/clientaccess/solutions/updates/

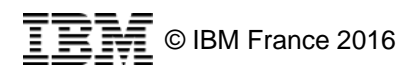

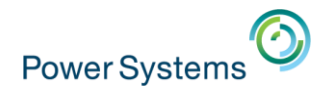

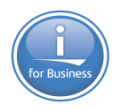

# **Fonctionnalités**

- Fonctions
  - Emulateur 5250 basé sur Host On Demand, et gestionnaire de session 5250
  - Transfert de données vers/depuis l'IBM i, avec support des formats \*.ods (OpenDocument spreadsheet) et \*.xlsx (Excel)
  - Accès et téléchargement des spoules en texte et pdf
  - Panneau de contrôle virtuel
  - Emulation 5250 pour consoles HMC, LAN et FSM
  - Capacité à lancer IBM Navigator for i
  - Trousse à outils SQL (Exécution et analyse)
- Packages supplémentaires
  - Linux
    - Pilote ODBC 64 bits
  - Windows
    - Pilotes ODBC, .Net et OLE DB
    - Toolkit d'accès aux ressources IBM i
    - Support des connexions TLS/SSL
    - Pilote imprimante AFP

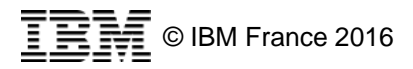

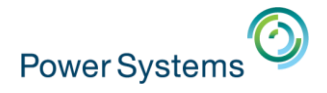

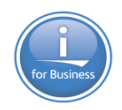

#### Positionnement

#### Evolution des outils clients

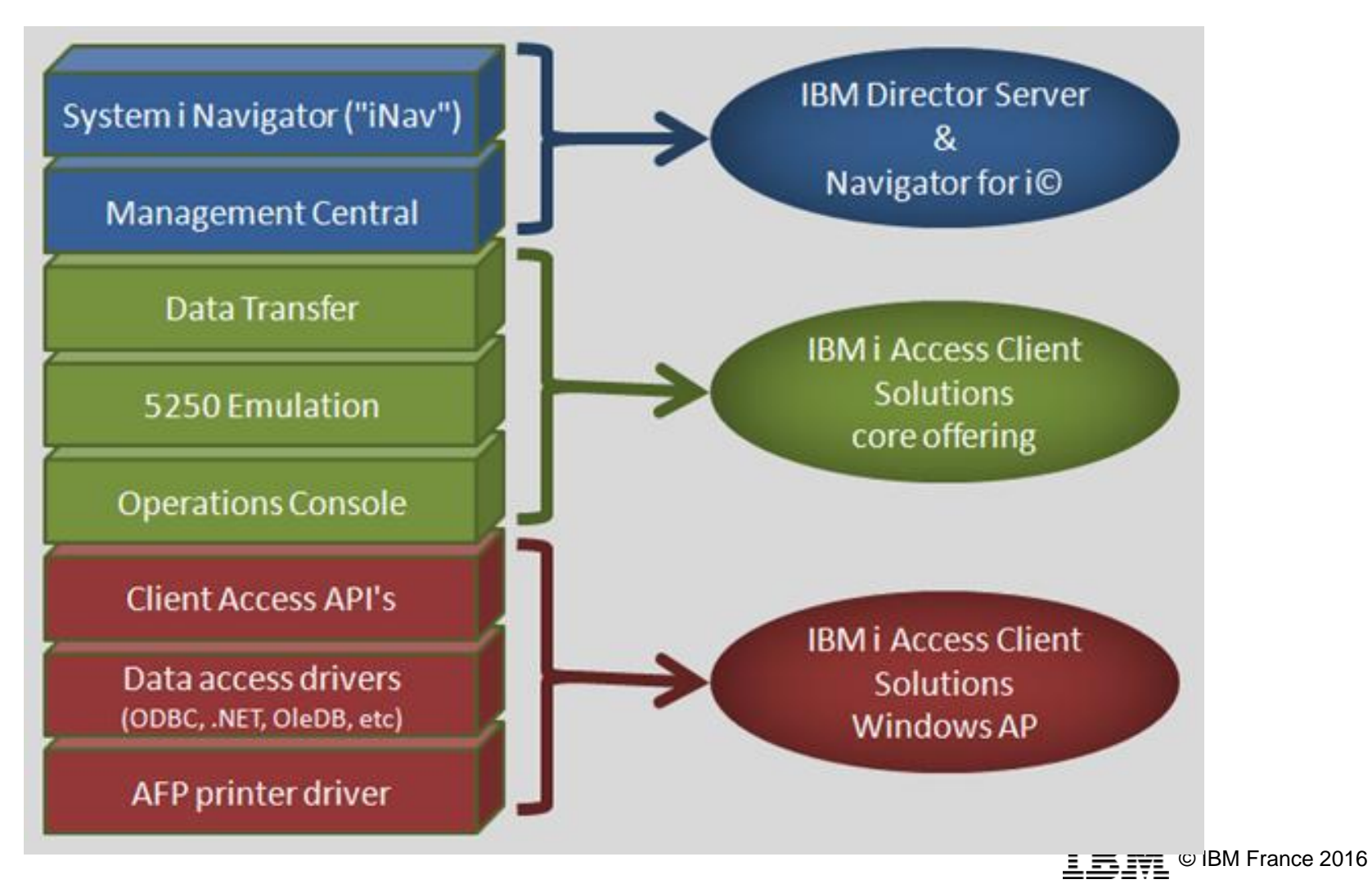

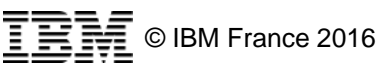

# Téléchargement

#### ACS est désormais directement téléchargeable depuis la page IBM dédiée

| IBM i Access       Client Solutions       Windows       Linux       Web       M         Overview       Support       Resources       Visiteurs déjà inscrits       Non ins         IBM i Access Client Solutions is the newest<br>member of the IBM i Access family. It provides<br>a Java based, platform-independent interface<br>that runs on most operating systems that<br>support Java, including Linux, Mac, and<br>Windows™. <ul> <li>Introduction to IBM i Access videos</li> <li>IBM i Access Client Solutions consolidates the most commonly used tasks for managing your IBM<br/>i into one simplified location. The latest version of IBM i Access Client Solutions is available to</li> </ul> <ul> <li>Visiteurs déjà inscrits</li> <li>Diamet@gaia.fr</li> <li>Yous avez oublié votre ID IBM ?</li> <li>Obtenir un ID IBM</li> </ul> <ul> <li>Mot de passe*</li> <li>Immonte and the passe ?</li> <li>Vous avez oublié votre mot de passe ?</li> </ul> <ul> <li>Yous avez oublié votre mot de passe ?</li> </ul> <ul> <li>Yous avez oublié votre mot de passe ?</li> </ul> | IT infrastructure > Power Systems > Software > IBM i >                                         |                                                                 |                               |                                                                 |                                                                                    |                                    | IBM i Access Client Solutions                                     |                                       |
|----------------------------------------------------------------------------------------------------|------------------------------------------------------------------------------------------------|-----------------------------------------------------------------|-------------------------------|-----------------------------------------------------------------|------------------------------------------------------------------------------------|------------------------------------|-------------------------------------------------------------------|---------------------------------------|
| Overview       Client Solutions       Windows       Linux       Web       M         Overview       Support       Resources       Non ins         IBM i Access Client Solutions is the newest<br>member of the IBM i Access family. It provides<br>a Java based, platform-independent interface<br>that runs on most operating systems that<br>support Java, including Linux, Mac, and<br>Windows™.       Access videos       Introduction to IBM i Access Client<br>Solutions (oo:o:1:7)       Introduction to IBM i Access videos       Non ins       Si vous ne<br>universel,<br>abonnet @gaia.fr       Pour en s<br>procure ur<br>laide relat         IBM i Access Client Solutions consolidates the most commonly used tasks for managing your IBM<br>i into one simplified location. The latest version of IBM i Access Client Solutions is available to       Mot de passe ?       > Vous avez oublié votre mot de passe ?                                                                                                    | IBM i A                                                                                        | ccess                                                           |                               |                                                                 |                                                                                    |                                    |                                                                   |                                       |
| Overview       Support       Resources         IBM i Access Client Solutions is the newest member of the IBM i Access family. It provides a Java based, platform-independent interface that runs on most operating systems that support Java, including Linux, Mac, and Windows™.       Access videos       Introduction to IBM i Access videos       > Vous avez oublié votre ID IBM ?       > Obtenir un ID IBM         IBM i Access Client Solutions consolidates the most commonly used tasks for managing your IBM i Access Client Solutions. The latest version of IBM i Access Client Solutions is available to       IBM i Access Client Solutions consolidates the most commonly used tasks for managing your IBM       > Vous avez oublié votre mot de passe ?       > Vous avez oublié votre mot de passe ?                                                                                                    | Overview                                                                                       | Client Solutions                                                | Windows                       | Linux                                                           | Web                                                                                | М                                  | Visiteurs déjà inscrits                                           | Non ins                               |
| <ul> <li>IBM i Access Client Solutions is the newest member of the IBM i Access family. It provides a Java based, platform-independent interface that runs on most operating systems that support Java, including Linux, Mac, and Windows™.</li> <li>IBM i Access Client Solutions consolidates the most commonly used tasks for managing your IBM i Access Client Solutions. The latest version of IBM i Access Client Solutions is available to</li> </ul>                                                                                                    | Overview Su                                                                                    | upport Resources                                                |                               |                                                                 |                                                                                    |                                    | ID IBM : (en général, adresse de courrier<br>électronique)*       | Si vous ne<br>universel,<br>abonner à |
| member of the IBM i Access family. It provides<br>a Java based, platform-independent interface<br>that runs on most operating systems that<br>support Java, including Linux, Mac, and<br>Windows™.<br>IBM i Access Client Solutions consolidates the most commonly used tasks for managing your IBM<br>i into one simplified location. The latest version of IBM i Access Client Solutions is available to                                                                                                    | IBM i Access Clier                                                                             | nt Solutions is the newest                                      |                               |                                                                 |                                                                                    |                                    | nbonnet@gaia.fr                                                   | Pour en s                             |
| support Java, including Linux, Mac, and       IBM i Access videos         Windows™.       IBM i Access Client Solutions consolidates the most commonly used tasks for managing your IBM         i into one simplified location. The latest version of IBM i Access Client Solutions is available to       > Vous avez oublié votre mot de passe ?                                                                                                    | member of the IBM i Access family. It provides<br>a Java based, platform-independent interface |                                                                 |                               | videos Introduction to IBM i Access Client Solutions (00:01:17) | <ul> <li>→ Vous avez oublié votre ID IBM ?</li> <li>→ Obtenir un ID IBM</li> </ul> | procure ur<br>l' <u>aide relat</u> |                                                                   |                                       |
| Windows™.       ••••••••         IBM i Access Client Solutions consolidates the most commonly used tasks for managing your IBM       • Vous avez oublié votre mot de passe ?         i into one simplified location. The latest version of IBM i Access Client Solutions is available to       • Identifier your                                                                                                    | support Java, inclu                                                                            | uding Linux, Mac, and                                           |                               | M All IBM I Acces                                               | s videos                                                                           |                                    | Mot de passe*                                                     |                                       |
| IBM i Access Client Solutions consolidates the most commonly used tasks for managing your IBM → Vous avez oublié votre mot de passe ?                                                                                                    | Windows™.                                                                                      | <b>.</b>                                                        |                               |                                                                 |                                                                                    |                                    |                                                                   |                                       |
| identifiez-vous                                                                                                    | IBM i Access Clier<br>i into one simplified                                                    | nt Solutions consolidates the<br>d location. The latest version | most common<br>of IBM i Acces | ly used tasks for<br>s Client Solution                          | managing you<br>s is available to                                                  | r IBM<br>o                         | → Vous avez oublié votre mot de passe ?           Identifiez-vous |                                       |

→ Download IBM i Access Client Solutions base package

- → QuickStartGuide
- → GettingStarted
- ↓ Updates

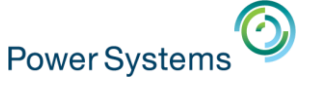

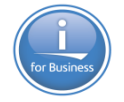

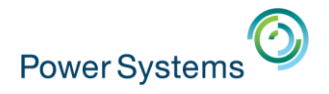

#### Lancement

#### Pas d'installation

- Extraire l'archive à l'emplacement de votre choix
  - Votre PC

→ gestion locale
 → gestion centralisée

 $\rightarrow$  gestion nomade

- Un lecteur réseau
- Une clé USB

#### Lancement

- Lancer le jar acsbundle.jar
  - En cliquant dessus
  - En ligne de commande
    - java -Xmx1024m -jar c:/répertoire/acsbundle.jar

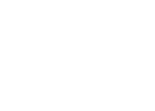

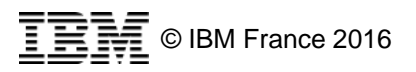

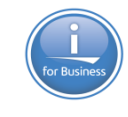

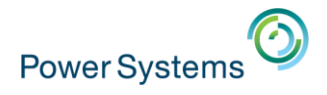

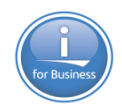

#### Lancement

- Vous pouvez aussi utiliser
  - Les programmes natifs spécifiques par plateforme
    - Seuls exécutables non Java
    - Windows ne permet pas de mettre un lien vers un .jar en barre des taches
    - Les exécutables 32 et 64 bits sont fournis : si la version 64 bits ne fonctionnent pas, utilisez la version 32 bits (la plupart des PC 64 bits disposent de JVM 32bits.)
  - Les scripts js

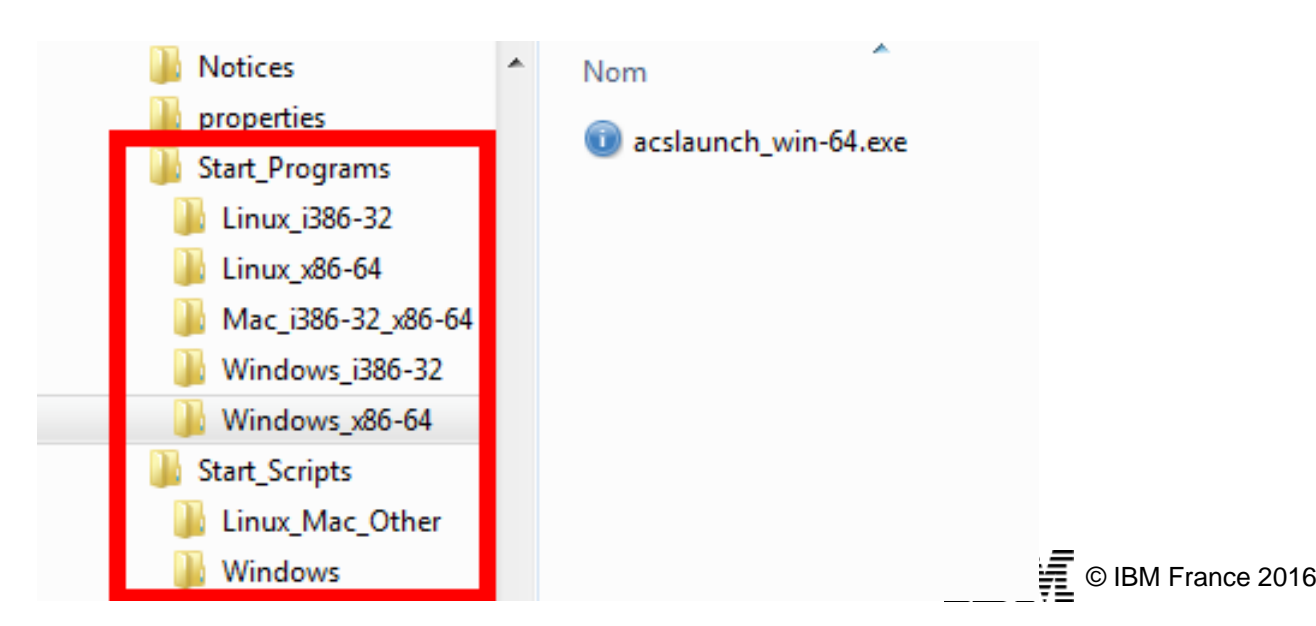

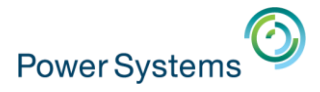

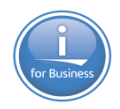

#### Lancement

#### Après avoir accepté la licence

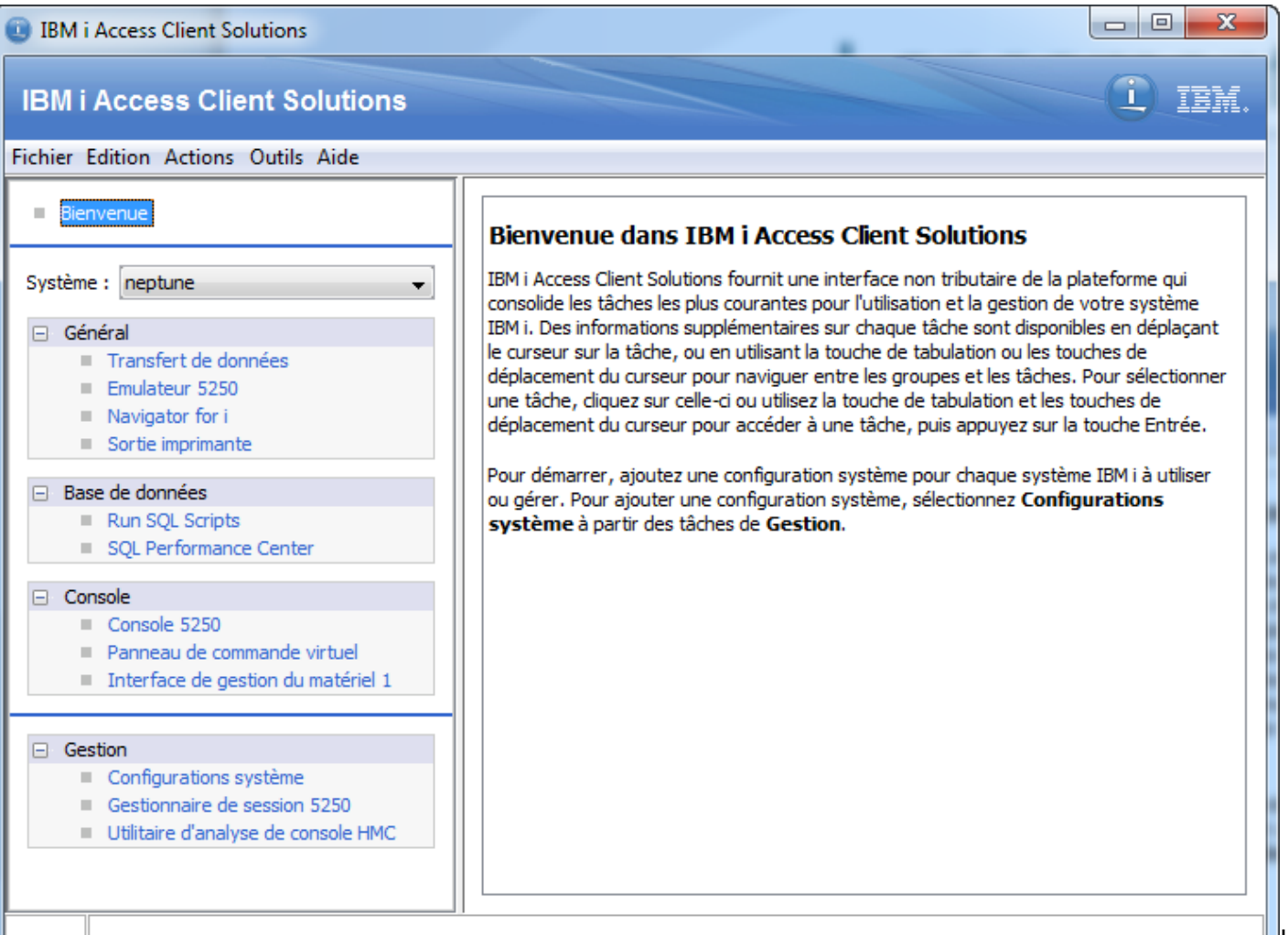

IBM France 2016

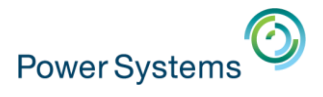

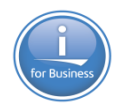

- Les éléments de configuration sont placés dans le fichier AcsConfig.properties
  - Dans le même répertoire que acsbundle.jar
  - Valeurs modifiables
    - com.ibm.iaccess.AcsBaseDirectory
    - com.ibm.iaccess.autoimport
    - com.ibm.iaccess.autoimport.version
    - com.ibm.iaccess.ExcludeComps
    - com.ibm.iaccess.javaAwtDesktopAllowed
    - com.ibm.iaccess.DataCache
    - com.ibm.iaccess.Fonts

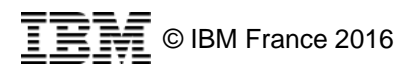

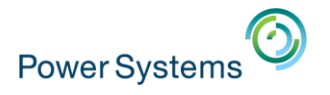

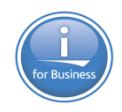

com.ibm.iaccess.AcsBaseDirectory

- Détermine la localisation de la configuration

| <ul> <li>Mots-clés supportés</li> </ul> |                                                 |  |  |  |
|-----------------------------------------|-------------------------------------------------|--|--|--|
| {USER}                                  | Utilisateur en cours                            |  |  |  |
| {PRODUCTDIR]                            | <pre>} Répertoire contenant acsbundle.jar</pre> |  |  |  |
| {TEMPDIR}                               | Répertoire temporaire                           |  |  |  |
| {ROOT}                                  | Lecteur contenant acsbundle.jar                 |  |  |  |
| {HOME}                                  | Chemin vers le répertoire de l'utlisateur       |  |  |  |
| {DEFAULT}                               | Chemin par défaut pour le produit               |  |  |  |

– Exemple

com.ibm.iaccess.AcsBaseDirectory={ROOT}/config\_directory/{USER}/

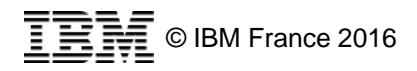

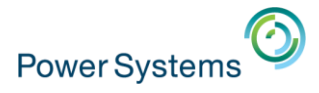

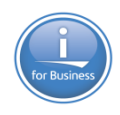

- Valeur par défaut
  - Windows : Mes Documents
  - Linux : home de l'utilisateur

| systéme (C:) ▶ Utilisateurs ▶ nbonnet ▶ Mes documents ▶ IBM ▶ |                        |  |  |  |  |  |
|---------------------------------------------------------------|------------------------|--|--|--|--|--|
| a bibliothèque 👻 🛛 Partager avec 👻                            | Graver Nouveau dossier |  |  |  |  |  |
| ^ Nom                                                         | Modifié le             |  |  |  |  |  |
| Client Access                                                 | 14/10/2013 15:23       |  |  |  |  |  |
| iAccessClient                                                 | 21/09/2015 18:56       |  |  |  |  |  |
| iAccessClient_Help                                            | 07/01/2015 12:33       |  |  |  |  |  |
| iAccessClient_Service                                         | 12/10/2013 23:17       |  |  |  |  |  |
|                                                               |                        |  |  |  |  |  |

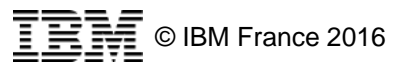

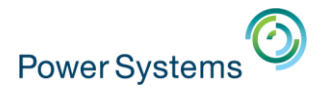

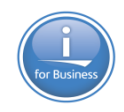

- com.ibm.iaccess.autoimport
- com.ibm.iaccess.autoimport.version
  - Ces propriétés permettent de fournir des configurations initiales aux nouveaux utilisateurs, et de forcer des configurations pour les

utilisateurs déjà existant

| IBM i Access Client Solution        |                                 |  |  |  |  |  |
|-------------------------------------|---------------------------------|--|--|--|--|--|
| Fichier Edition Actions Outils Aide |                                 |  |  |  |  |  |
|                                     | Exportation de la configuration |  |  |  |  |  |
|                                     | Importation de la configuration |  |  |  |  |  |

#### Étapes

- Créer votre configuration
- Exportez le fichier de configuration
- Déplacez le fichier de configuration à l'endroit désiré
- Indiquez l'emplacement du fichier dans com.ibm.iaccess.autoimport
- Vous pouvez aussi indiquer un numéro dans com.ibm.iaccess.autoimport.version

| Exportation de la configuration                                                                                                    |  |  |  |  |
|----------------------------------------------------------------------------------------------------|--|--|--|--|
| Indiquez un fichier<br>Cette fonction stocke la configuration de l'utilisateur en cours dans le fichier spécifié.<br>C:\Users\nbonnet\Documents\IBM\;AccessClient_Service\acs_bak.zip |  |  |  |  |
| <u>Q</u> K A <u>n</u> nuler                                                                                                    |  |  |  |  |

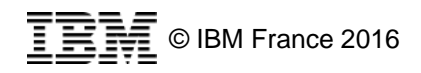

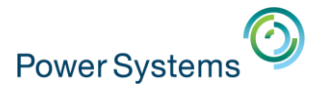

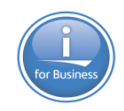

#### – Exemple

com.ibm.iaccess.autoimport=C:/acs\_bak.zip

com.ibm.iaccess.autoimport=file///C:/acs\_bak.zip

com.ibm.iaccess.autoimport=http://your.company.com/path/file/acs\_bak.zip

com.ibm.iaccess.autoimport=ftp://your.company.com/path/file/acs\_bak.zip

com.ibm.iaccess.autoimport={PRODUCTDIR}/acs\_bak.zip

Si le fichier est dans le répertoire de acsbundle.jar com.ibm.iaccess.autoimport=acs\_bak.zip

Pour forcer la config sans tenir compte de la version com.ibm.iaccess.autoimport.version=\*

– Remarque

- Un système ne sera jamais supprimé de la configuration

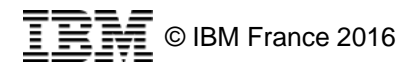

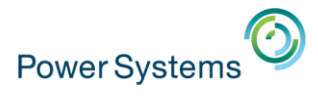

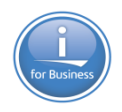

#### com.ibm.iaccess.ExcludeComps

 Permet d'exclure certains composants, qui ne seront plus affichés dans les options disponibles de la fenêtre principale

#### – Mots-clés supportés

- DATAXFER Transfert vers et depuis l'IBM i
- EMULATOR Session 5250 et Session Manager
- KEYMAN Certificats SSL
- OPCONSOLE Operations console et Panneau de Contrôle Virtuel
- RMTCMD Remote Command (ligne de commande)
- SPLF Gestion des impressions
- HWCONSOLE HMC
- L1CPLUGIN Navigator for i
- HMCPROBE Outil de découverte HMC
- DATABASE Database functions (Run SQL Scripts, ...)
- DEBUGGER IBM i System Debugger

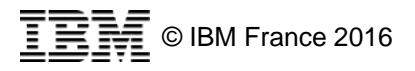

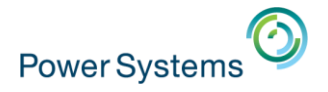

#### - Exemple

com.ibm.iaccess.ExcludeComps=KEYMAN,OPCONSOLE,HWCONSOLE,L1CPLUGI
N

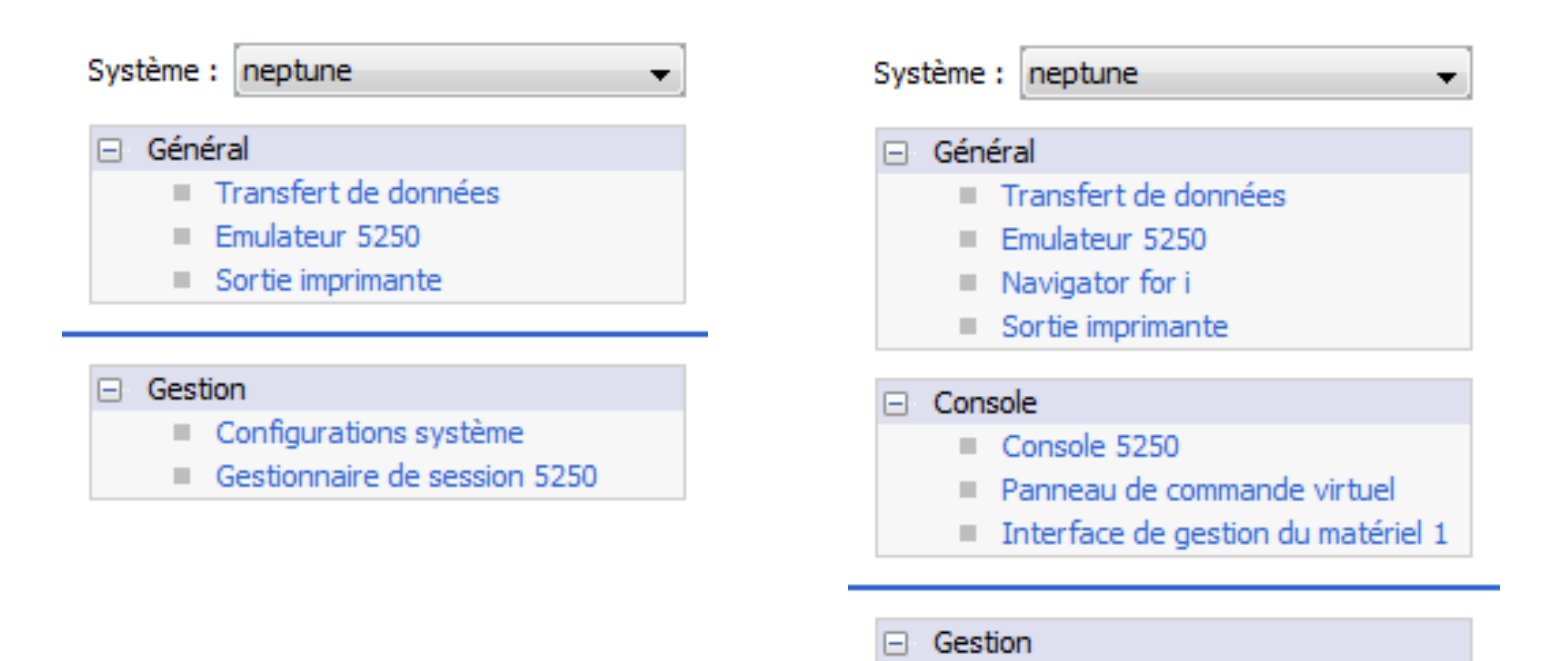

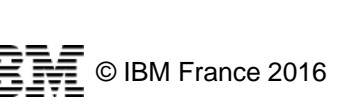

Configurations système

Gestionnaire de session 5250
 Utilitaire d'analyse de console HMC

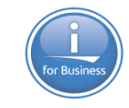

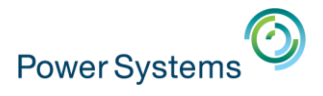

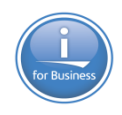

- com.ibm.iaccess.javaAwtDesktopAllowed
  - L'aide utilise le navigateur par défaut. En cas de problème, utilisez com.ibm.iaccess.javaAwtDesktopAllowed=false
- com.ibm.iaccess.DataCache
  - Utile lorsque Client Access Solutions est exécuté depuis le réseau
- com.ibm.iaccess.Fonts
  - Permet d'indiquer la police par défaut
  - Syntaxes possibles
    - <path> répertoire contenant les polices
    - <path>/<filename> pour une police spécifique
    - URL vers un fichier de police
    - Une liste délimitée par ; des syntaxes précédentes
  - Seules les polices non proportionnelles (monospaced) sont utilisables pour l'émulation 5250

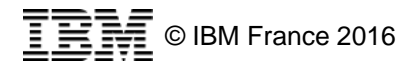

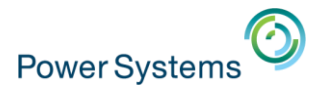

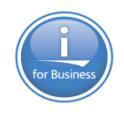

 Il est possible d'intégrer le fichier de configuration à l'exécutable acsbundle.jar

jar uvf acsbundle.jar AcsConfig.properties

- Si un fichier est trouvé dans le répertoire, il est utilisé
- Sinon, le fichier intégré à acsbundle.jar est utilisé

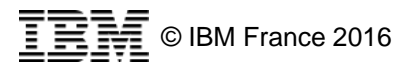

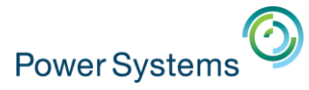

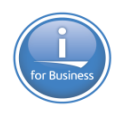

# **Configurations des** systèmes

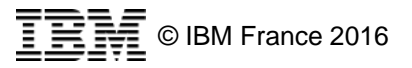

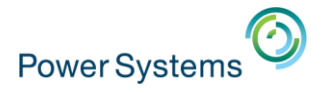

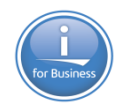

# **Migration**

- Un utilitaire est fourni pour permettre la migration des connexions Client Access
  - Fichier -> Copie de connexions

| IBM i Access Client Solutions       |                                                                                                    |
|-------------------------------------|----------------------------------------------------------------------------------------------------|
| IBM i Access Client Solution        | s (1) IBM.                                                                                                    |
| Fichier Edition Actions Outils Aide |                                                                                                    |
| Exportation de la configuration     |                                                                                                    |
| Importation de la configuration     | Bienvenue dans IBM i Access Client Solutions                                                                                                    |
| Copie de connexions                 | IBM i Access Client Solutions fournit une interface non tributaire de la     plateforme qui consolide les tâches les plus courantes pour l'utilisation et la |
| Quitter                             | gestion de votre système IBM i. Des informations supplémentaires sur<br>chaque tâche sont disponibles en déplacant le curseur sur la tâche, ou en            |

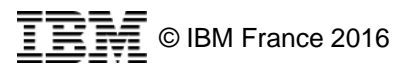

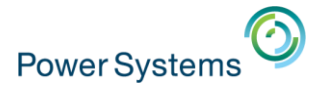

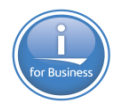

# **Migration**

- Utilisez les boutons pour créer ou supprimer des connexions
  - L'ensemble des attributs est conservé (taille de l'écran, login ...)

| Copie de connexions           |                     |          |                                                       |                       |   |
|-------------------------------|---------------------|----------|-------------------------------------------------------|-----------------------|---|
| IBM i Access Client Solutions |                     |          | IBM i Access (Wind<br>Environnement<br>Mes connexions | OWS)<br>veau Supprime | r |
| Nom de système                | Description         |          | Nom de système                                        | Description           |   |
| a40091ci                      | Eurapharma          | <b>~</b> | 10.2.0.1                                              | neptune               |   |
| GAIA                          |                     |          | 10.3.1.31                                             | i5 - 6.1 Volubis      |   |
| i5                            | 6.1 Christian Massé |          | 10.5.0.1                                              | iTest                 |   |
| iBase                         |                     |          | 192.168.1.240                                         |                       |   |
| idefix                        | Jaillance           | ×        | AS400                                                 |                       | = |
| iTest                         |                     |          | DTCECAP1                                              |                       |   |
| neptune                       |                     |          | DTCHDSECAP 1.FR.CAPIO.NET                             | Capio 7.1             |   |
| orion                         | 6.1                 |          | idefix                                                |                       |   |
| orion.wirtanen.net            | Orion via web       |          | neptune                                               |                       |   |
| volubis                       |                     |          | orion                                                 |                       | - |
|                               |                     |          | < III                                                 |                       | • |
| Fermer                        |                     |          |                                                       |                       | 3 |

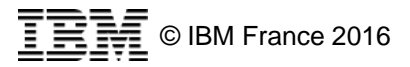

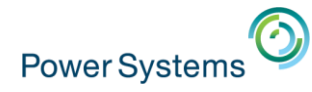

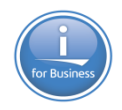

# Création de connexion

- Allez dans
  - Gestion -> Configurations système

| IBM i Access Client Solutions                                                                                                    |                                                                                                    |                                                                                                    |  |  |  |  |
|----------------------------------------------------------------------------------------------------|----------------------------------------------------------------------------------------------------|----------------------------------------------------------------------------------------------------|--|--|--|--|
| IBM i Access Client Solutions                                                                                                    |                                                                                                    |                                                                                                    |  |  |  |  |
| Fichier Edition A                                                                                                    | ctions Outils Aid                                                                                    | e                                                                                                    |  |  |  |  |
| Bienvenue                                                                                                    | Général ►<br>Console ►                                                                               | Bienvenue dans IBM i Ac                                                                                                    |  |  |  |  |
| Système : <sé< th=""><th>Gestion 4</th><th>Configurations système rnit</th></sé<>                                                                                            | Gestion 4                                                                                            | Configurations système rnit                                                                                                    |  |  |  |  |
| <ul> <li>Général</li> <li>Transferi</li> <li>Emulateu</li> <li>Navigato</li> <li>Sortie imp</li> <li>Console</li> <li>Console</li> <li>Panneau</li> <li>Interface</li> </ul> | t de données<br>ir 5250<br>r for i<br>orimante<br>5250<br>de commande virtue<br>e de gestion du maté | Utilitaire d'analyse de console HMC       Dei<br>n di<br>ouisancha touche de tabulation ou l<br>pour naviguer entre les groupes et<br>cliquez sur celle-ci ou utilisez la touc<br>déplacement du curseur pour accéd<br>touche Entrée.         Pour démarrer, ajoutez une configu<br>IBM i à utiliser ou gérer. Pour ajoute<br>sélectionnez Configurations syst |  |  |  |  |
| Gestion     Gestion     Gestion     Gestion     Utilitaire                                                                                                    | ations système<br>aire de session 5250<br>d'analyse de console                                       | e HMC                                                                                                    |  |  |  |  |

| Configurations s                                                                                                    | ystème        |                           |                                                                                                    |
|----------------------------------------------------------------------------------------------------|---------------|---------------------------|----------------------------------------------------------------------------------------------------|
| Nom de système                                                                                                    | Adresse IP    | Nom d'hôte de maintenance | Description                                                                                                    |
|                                                                                                    | 10.91.1.101   |                           | Constraint,                                                                                                    |
| GAIA                                                                                                    |               | 10.3.1.29                 |                                                                                                    |
| i5                                                                                                    | 10.3.1.31     |                           | A .: Crostlan Plant                                                                                                    |
| iBase                                                                                                    | 10.1.0.1      | 10.3.1.29                 |                                                                                                    |
| and the second second se | 192.168.1.240 |                           | address in the second second s |
| iTest                                                                                                    | 10.5.0.1      |                           |                                                                                                    |
| neptune                                                                                                    | 10.2.0.1      | 10.3.1.29                 |                                                                                                    |
| orion                                                                                                    | 192.168.2.1   | 192.168.2.5               | 6.1                                                                                                    |
| orion.wirtanen.net                                                                                                    |               |                           | Orion via web                                                                                                    |
| volubis                                                                                                    | 10.3.1.1      | 10.3.1.29                 |                                                                                                    |
|                                                                                                    |               |                           |                                                                                                    |
| Nouveau                                                                                                    | Edition       | pprimer Fermer            | Localiser la console                                                                                                    |

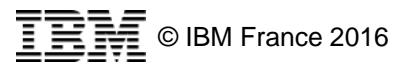

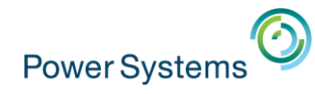

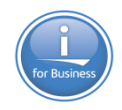

# Création de connexion

#### Général

- On retrouve bien sûr les mêmes informations que celles demandées par Client Access
  - Nom
  - Description
- Possibilités
  - D'utiliser SSL
  - De vérifier la connexion

Etat

Vérification de la conn

Vérification de la con
 Vérification de la con
 Vérification de la con
 Vérification de la con
 Vérification de la con
 Vérification de la con
 Vérification de la con

| ĺ                                                   | Ajout d'un nouveau système        |  |  |  |  |  |
|-----------------------------------------------------|-----------------------------------|--|--|--|--|--|
|                                                     | Général Connexion Console         |  |  |  |  |  |
|                                                     | Nom de système : neptune          |  |  |  |  |  |
|                                                     | Description : IBM i 7.2           |  |  |  |  |  |
| kion                                                | Utiliser SSL pour la connexion    |  |  |  |  |  |
|                                                     | Vérification de la connexion      |  |  |  |  |  |
| exion au sy                                         | système neptune                   |  |  |  |  |  |
|                                                     |                                   |  |  |  |  |  |
| nexion au se                                        | u service Serveur centralTerminé! |  |  |  |  |  |
| exion au service CommandeTerminé!                   |                                   |  |  |  |  |  |
| exion au service Base de donnéesTerminé!            |                                   |  |  |  |  |  |
| exion au service Files d'attente de donnéesTerminé! |                                   |  |  |  |  |  |
| exion au service FichierTerminé!                    |                                   |  |  |  |  |  |
| exion au service ImpressionTerminé!                 |                                   |  |  |  |  |  |

- ✓ Vérification de la connexion au service Accès de niveau enregistrement...Terminé!
- Vérification de la connexion au service Connexion...Terminé!
- ✓ Vérification de la connexion au service Telnet...Terminé!

----- Terminé ! -----

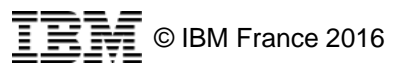

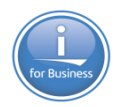

# Création de connexion

Connexion

**Power Systems** 

- Options classiques
- Vérification IP
  - A chaque fois
  - Toutes les heures
  - Tous les jours
  - Toutes les semaines
  - Un mois
  - Jamais
    - Indiquer une adresse IP :
      - Option recommandée pour vos partitions
    - Après le démarrage
      - Sous-entendu le démarrage de Access Client Solutions

| C Ajout d'un nouveau système                                                  | ×       |  |  |
|-------------------------------------------------------------------------------|---------|--|--|
| Général Connexion Console                                                     |         |  |  |
| Invite de mot de passe                                                        |         |  |  |
| Ottiliser des données d'identification partagées                              |         |  |  |
| O Utiliser le nom d'utilisateur par défaut pour demander une fois pour chaque | système |  |  |
| Toujours demander le nom d'utilisateur et le mot de passe                     |         |  |  |
| O Utiliser l'authentification Kerberos, ne pas demander                       |         |  |  |
|                                                                               |         |  |  |
| Performances                                                                  |         |  |  |
| Fréquence de vérification de l'adresse IP : A chaque fois                     | •       |  |  |
| Adresse IP :                                                                  |         |  |  |
|                                                                               |         |  |  |

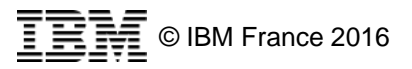

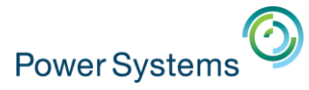

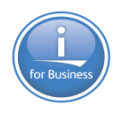

# Gestionnaire de session 5250

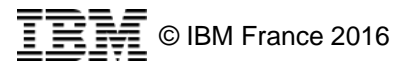

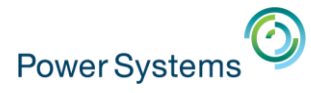

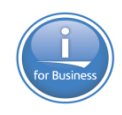

#### Accès

#### Cliquez sur

#### – Gestion -> Gestionnaire de session 5250

| U IBM LACCESS Client Solutions                                               |                                                |                                                                                                    |  |  |  |
|------------------------------------------------------------------------------|------------------------------------------------|----------------------------------------------------------------------------------------------------|--|--|--|
| IBM i Access Client Solutions                                                |                                                |                                                                                                    |  |  |  |
| Fichier Edition Ac                                                           | tions Outils Ai                                | ide                                                                                                    |  |  |  |
| Bienvenue                                                                    | Général 🕨                                      |                                                                                                    |  |  |  |
| = Dienvende                                                                  | Console 🔸                                      | Bienvenue dans IBM i A                                                                                                    |  |  |  |
| Système : <sé< th=""><th>Gestion 🕨</th><th>Configurations système</th></sé<> | Gestion 🕨                                      | Configurations système                                                                                                    |  |  |  |
|                                                                              |                                                | Gestionnaire de session 5250                                                                                                    |  |  |  |
| Transfert                                                                    | de données                                     | Utilitaire d'analyse de console HMC n                                                                                                    |  |  |  |
| Emulateur<br>Navigator<br>Sortie imp                                         | r 5250<br><sup>-</sup> for i<br>primante       | duisancia touche de tabulation'or<br>pour naviguer entre les groupes e<br>cliquez sur celle-ci ou utilisez la toi<br>déplacement du curseur pour acci |  |  |  |
| Console                                                                      |                                                | touche churee.                                                                                                    |  |  |  |
| Console 5<br>Panneau<br>Interface                                            | i250<br>de commande virtu<br>de gestion du mat | uel<br>tériel 1<br>Pour démarrer, ajoutez une confij<br>IBM i à utiliser ou gérer. Pour ajou<br>sélectionnez <b>Configurations sy</b>                 |  |  |  |
| Gestion     Configura     Gestionna     Utilitaire o                         | 50<br>Die HMC                                  |                                                                                                    |  |  |  |

| IBM i Access Client Solutions - Gestionnaire de session 5250 |                                |       |         |                |                              |  |  |
|--------------------------------------------------------------|--------------------------------|-------|---------|----------------|------------------------------|--|--|
| Fic                                                          | Fichier Edition Vue Tools Aide |       |         |                |                              |  |  |
|                                                              | Sessions configurées           |       |         |                |                              |  |  |
|                                                              |                                |       |         |                | Démarrer                     |  |  |
|                                                              |                                |       |         | <b>_</b>       | Nouvelle session écran       |  |  |
|                                                              | as400                          | iBase | neptune | orion wirtanen | Nouvelle session imprimante  |  |  |
|                                                              | <b>_</b>                       |       |         |                | Nouvelles sessions multiples |  |  |
| orion                                                        |                                |       |         |                |                              |  |  |
|                                                              |                                |       |         |                |                              |  |  |

- Possibilité de démarrer ou créer des sessions
  - Sessions 5250 ou sessions imprimante

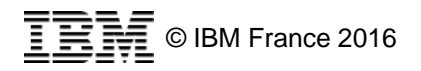

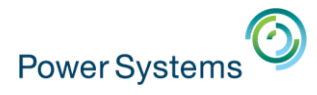

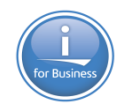

## **Importation 1/2**

# Là aussi un outil d'importation est disponible – Fichier -> Importer

| 3250 Emulator Profile Migration                                                                                                    | Add Files to M | igrate                                                                  |                                                                                                    |                                                                                                    | ×        |                   |
|----------------------------------------------------------------------------------------------------|----------------|-------------------------------------------------------------------------|----------------------------------------------------------------------------------------------------|----------------------------------------------------------------------------------------------------|----------|-------------------|
| Files To Migrate                                                                                                    |                | Rechercher dans :                                                       | \mu private                                                                                                    | •                                                                                                    | - 📰 📩    |                   |
| Ajouter       Supprimer         Output Directory       Save to Session Manager directory         Same as source directory       Same as source directory         Select directory       OK         OK       Annuler | Parcourir      | Documents<br>récents<br>Bureau<br>Mes documents<br>Ordinateur<br>Réseau | Image: 10.0.1.32.ws         Image: 10.3.1.1.ws         Image: 10.3.1.31.ws         Image: 192.168.1.240 (2).ws         Image: 192.168.1.240 (2).ws         Image: 192.168.1.240 (2).ws         Image: 192.168.1.240.ws         Image: 192.168.1.240.ws      < | Image: Control (2).ws         Image: Control (2).ws         Image: Contret (2).ws <td< th=""><th>ojde.ws"</th><th>Ouvrir<br/>Annuler</th></td<> | ojde.ws" | Ouvrir<br>Annuler |

- Sélectionner les sessions configurées dans Client Access à importer

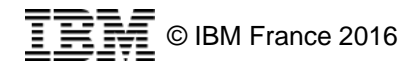

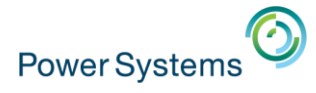

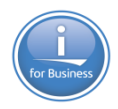

#### **Importation 2/2**

 Puis sélectionner le répertoire contenant les connexions au format ACS

| – Output Di | rectory                      |           |
|-------------|------------------------------|-----------|
| Save        | to Session Manager directory |           |
| 🔘 Same      | as source directory          |           |
| Select      | t directory                  |           |
|             |                              | Parcourir |

– Lancer la migration

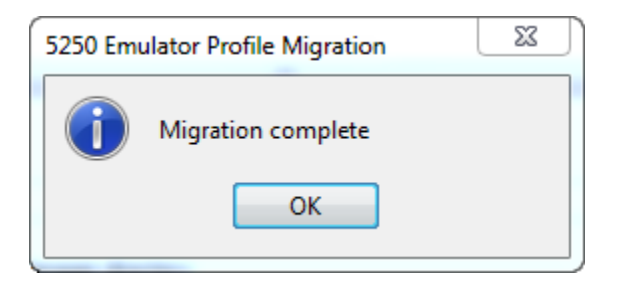

- Les connexions sont maintenant disponibles
  - Les attributs sont conservés par la migration (Kerberos, clavier ...)

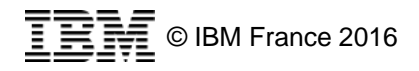

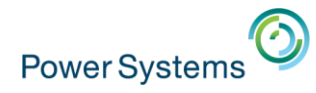

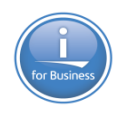

#### **Conversion scriptée 1/4**

Scripter la conversion des sessions 5250

- Cette option existe depuis la version ACS : 1.1.5
  - (documenté dans la version html anglaise uniquement)

/PLUGIN=pm5250 [/input=<file> ... /output=<directory>] [/verbose] [/gui]

| /input   | - Files to be migrated. The files must be 5250 files with         |
|----------|-------------------------------------------------------------------|
|          | an extension of .ws, .bch, .kmp, .pmp, or .bar.                   |
| /output  | <ul> <li>location where migrated files will be stored.</li> </ul> |
| /verbose | <ul> <li>display results of migrated files.</li> </ul>            |
| /gui     | - start the user interface for migrating 5250 files.              |

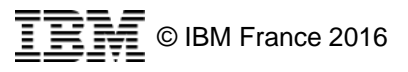

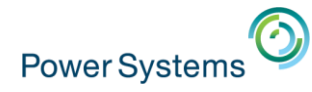

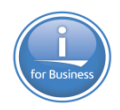

#### **Conversion Scriptée 2/4**

#### Exemple

- Migration d'un fichier

```
D:\acs>java -jar acsbundle.jar /PLUGIN=pm5250 /input=./epx04a.ws /verbose
Résultats de la migration
Légende : (E) Erreur ! (W) Avertissement ! (I) Informations ! (S) Opé
ration réussie
(W) D:\acs\.\epx04a.hod
(I) Fichier original : D:\acs\.\epx04a.ws
(W) C:\PROGRAM FILES\IBM\CLIENT ACCESS\EMULATOR\PRIVATE\clavier.kmp
(W) Elément ignoré : une propriété de session a été définie à cet emplacemen
t de fichier, mais il n'existe pas
```

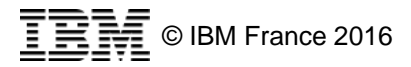

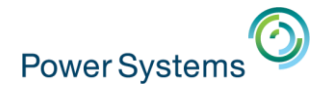

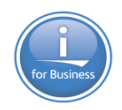

## **Conversion Scriptée 3/4**

#### Exemple

- Migration plusieurs fichiers

| D:\acs>java -jar acsbundle.jar /PLUGIN=pm5250 /input=d:/acs/sessions_ws/*.ws /ou<br>tput=d:/acs/sessions_hod /verbose                                                                                                    |
|----------------------------------------------------------------------------------------------------|
| Résultats de la migration                                                                                                    |
| Légende : (E) Erreur   (W) Avertissement   (I) Informations   (S) Opé<br>ration réussie                                                                                                    |
| <pre>(W) d:\acs\sessions_hod\epx04a.hod     (I) Fichier original : d:\acs\sessions_ws\epx04a.ws     (W) C:\PROGRAM FILES\IBM\CLIENT ACCESS\EMULATOR\PRIVATE\clavier.kmp     (W) Elément ignoré : une propriété de session a été définie à cet emplacemen t de fichier, mais il n'existe pas</pre> |
| (W) d:\acs\sessions_hod\PRTSDD01LS.hod<br>(I) Fichier original : d:\acs\sessions_ws\PRTSDD01LS.WS<br>(W) C:\Program Files\IBM\Client Access\Emulator\PRIVATE\AS400.KMP<br>(W) Elément ignoré : une propriété de session a été définie à cet emplacemen<br>t de fichier, mais il n'existe pas      |
| Migration terminée                                                                                                    |

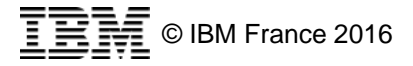

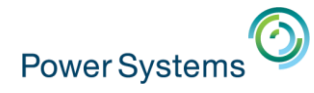

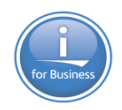

#### **Conversion Scriptée 4/4**

- Exemple
  - Gestion de erreurs

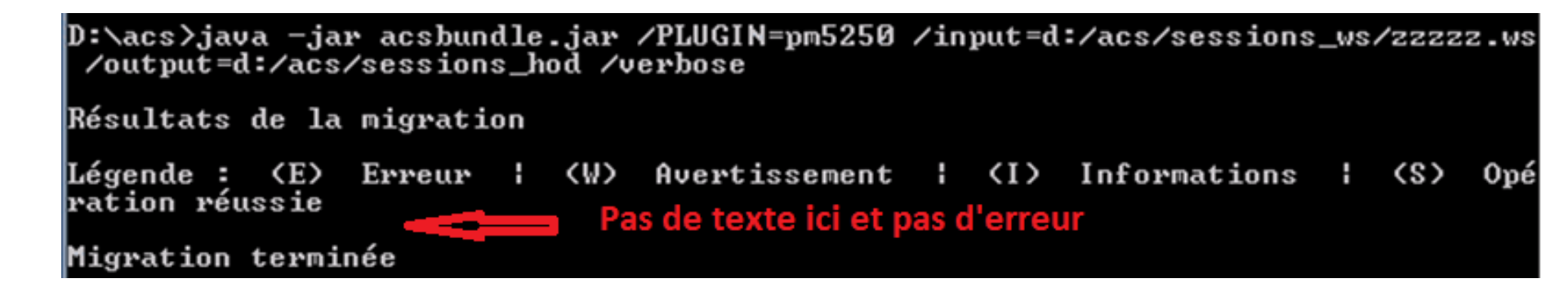

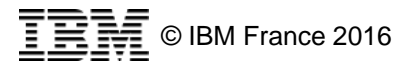

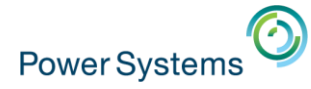

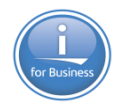

#### **Conversion Macro 1/3**

| 💷 IBM   | l i Acces                                                     | s Clien | t Solut                | ions - Gestionnaire de      | sessions |           |                              |
|---------|---------------------------------------------------------------|---------|------------------------|-----------------------------|----------|-----------|------------------------------|
| Fichier | Edition                                                       | Vue     | Outils                 | Aide                        |          |           |                              |
|         |                                                               |         | Per                    | sonnalisation de la barre d | e menus  |           |                              |
|         |                                                               |         | Conversion de la macro |                             |          | Démarrage |                              |
|         | Compilateur PDT                                               |         |                        |                             |          |           |                              |
|         |                                                               |         | Mig                    | ration du profil            |          |           | Nouvelle session écran       |
|         |                                                               |         | Edit                   | eur de mappage UDC          |          |           |                              |
|         | april 1                                                       |         | april2                 | axyas03                     | axyas04  |           | Nouvelle session imprimante  |
|         |                                                               |         |                        |                             |          |           | Nouvelles sessions multiples |
|         |                                                               |         |                        |                             |          |           |                              |
|         | axyas05                                                       |         |                        |                             |          |           |                              |
|         |                                                               |         |                        |                             |          |           |                              |
| Convers | Conversion des fichiers Personal Communications au format XML |         |                        |                             |          |           |                              |

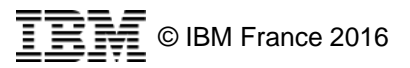

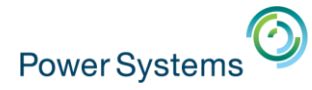

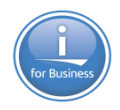

#### **Conversion Macro 2/3**

Sélection du fichier à convertir

| Conversion de la       | macro                                                                                    |           |
|------------------------|------------------------------------------------------------------------------------------|-----------|
| Répertoire d'entrée :  | \\Was-0301\citrixredirect\Redirect\berthoin\Documents\IBM\Client Access\Emulator\private | Parcourir |
| Liste des macros :     |                                                                                          |           |
| TEST                   |                                                                                          |           |
| Répertoire de sortie : | \\Was-0301\citrixredirect\Redirect\berthoin\Documents\IBM\iAccessClient\Emulator         | Parcourir |
|                        | Conversion Fermer Aide                                                                   |           |

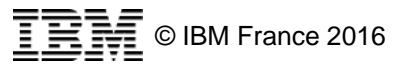

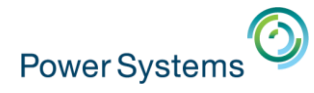

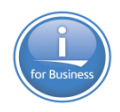

# **Conversion Macro 3/3**

Message de fin de conversion

| Conversion de la macro 🛛 🔀 |                                                                                           |  |  |  |  |
|----------------------------|-------------------------------------------------------------------------------------------|--|--|--|--|
| <b>(</b> )                 | La conversion est terminée pour 1 fichiers de macros.                                     |  |  |  |  |
|                            | 2 lignes ont été copiées en tant que commentaires car elles n'ont pas pu être converties. |  |  |  |  |
|                            | OK                                                                                        |  |  |  |  |

- En général tout ce passe bien, mais voici 2 liens au cas ou
  - http://www-01.ibm.com/support/docview.wss?uid=nas8N1020900
  - <u>http://www-01.ibm.com/support/docview.wss?uid=nas8N1020968</u>

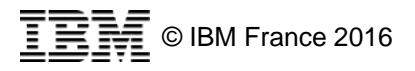
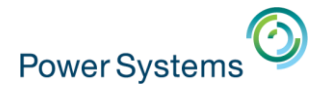

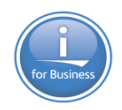

# Création ou modification

On retrouve les attributs classiques des sessions 5250

| 1:NEPTUNE                                                                                     |                                                                                                    |                                                                                      |  |  |  |
|-----------------------------------------------------------------------------------------------|----------------------------------------------------------------------------------------------------|--------------------------------------------------------------------------------------|--|--|--|
| Connexion<br>Avancé<br>Imprimante associée<br>Serveurs de secours<br>TLS/SSL                  | Connexion<br>Nom de session<br>Adresse de destination                                                                                                  | 1:NEPTUNE<br>10.2.0.1                                                                |  |  |  |
| SLP<br>Ecran<br>Police<br>Impression d'écran<br>Préférences<br>Options de démarrage<br>Langue | Port de destination<br>Protocole<br>ID du poste de travail<br>Taille de l'écran                                                                        | 23<br>Utiliser le paramètre IBM i Access Client Solutions ▼<br>Générer<br>27 x 132 ▼ |  |  |  |
|                                                                                               | Page de codes hôte<br>Activation du flot de données Unicode<br>Activer DBCS dans les zones Unicode<br>Connexion automatique<br>Reconnexion automatique | 1147 Euro - France                                                                   |  |  |  |

- Protocole permet d'indiquer une connexion SSL

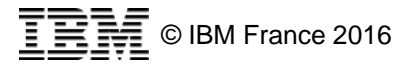

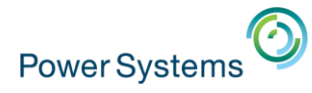

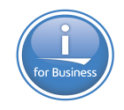

# CCSID

### ACS supporte l'UNICODE

- Activation du flot de données Unicode
- Il faut aussi activer ENPTUI (Enhanced Non-Programmable Terminal User Interface)

1:NEPTUNE

- Bouton radio, ascenseur ...

|                                                             |                                       |                           | Connexion                      | Avancé                                                   |                   |
|-------------------------------------------------------------|---------------------------------------|---------------------------|--------------------------------|----------------------------------------------------------|-------------------|
|                                                             |                                       |                           | Imprimante associée            | Délai de connexion (secondes)                            | 0                 |
| 1:NEPTUNE                                                   |                                       |                           | Serveurs de secours<br>TLS/SSL | Délai d'inactivité (minutes)                             | 0                 |
|                                                             | Connexion                             |                           | SLP                            | Signal de présence                                       | 🔘 Oui 💿 Non       |
| - Avancé<br>- Imprimante associée                           | Nom de session                        | 1:NEPTUNE                 | Police<br>Impression d'écran   | Activation d'ENPTUI<br>— Informations de connexion IBM i | Oui O Non         |
| TLS/SSL                                                     | Adresse de destination                | 10.2.0.1                  | Préférences                    |                                                          |                   |
| SLP                                                         | Port de destination                   | 23                        | _                              |                                                          |                   |
| Ecran<br>Police                                             | Protocole                             | Utiliser le paramètre IBI | Μ                              |                                                          |                   |
| <ul> <li>Impression d'écran</li> <li>Préférences</li> </ul> | ID du poste de travail                |                           | _                              |                                                          |                   |
| Options de démarrage                                        | Taille de l'écran                     | 27 x 132                  |                                |                                                          |                   |
| Langue                                                      | Page de codes hôte                    | 1147 Euro - France        |                                |                                                          |                   |
|                                                             | Activation du flot de données Unicode | Out O Non                 |                                |                                                          |                   |
|                                                             | Activer DBCS dans les zones Unicode   | 🔘 Oui 🔘 Non               |                                | TĐ                                                       | © IBM France 2016 |

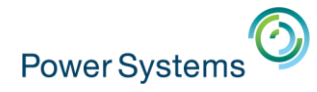

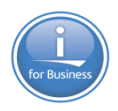

### **Personnalisation clavier**

La personnalisation du clavier est identique à Client Access

- Les fichiers clavier \*.kmp sont supportés

|                                                | Clavier - Définition des sessions HOD (2:NEPTUNE)                                                                                                    | 83 |
|------------------------------------------------|----------------------------------------------------------------------------------------------------|----|
|                                                | - Options du fichier de clavier                                                                                                    |    |
| OK Annuler Clavier Aide                        | Ouvrir           Affecter des touches           Répétition des touches                                                                                                    |    |
| <ul> <li>Par défaut</li> <li>Couper</li> </ul> | Catégorie Caractères Cara Cara Cara Remarque : cette fenêtre s'ouvre en prenant en compte les paramètres de clavier en cours.                                                                                                    |    |
| – Coller                                       | # © Session en cours                                                                                                    |    |
| – Coller                                       | %     Image: Second state       8     Image: Second state       Image: Second state     Image: Second state       Image: Second state     Image: |    |
| Copier sous forme de zones                     | OK Annuler Aide                                                                                                    | -  |
| Couleurs Couleurs Couleurs                     |                                                                                                    |    |
| Couper Décaler+ Supprimer                      |                                                                                                    |    |
| Couper Supprimer (clavier numérique)           | Affecter une touche       Supprimer l'affectation d'une touche       Fonctions personnalisées         Restaurer une touche       Restaurer tout       Rechercher une touche                                                                                                    |    |
|                                                | OK Enregistrer Enregistrer sous Annuler Aide                                                                                                    |    |

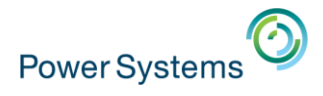

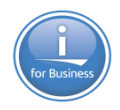

### **Bloc note**

 L'activation de la fonction bloc-notes permet l'affichage d'une fenêtre de texte libre

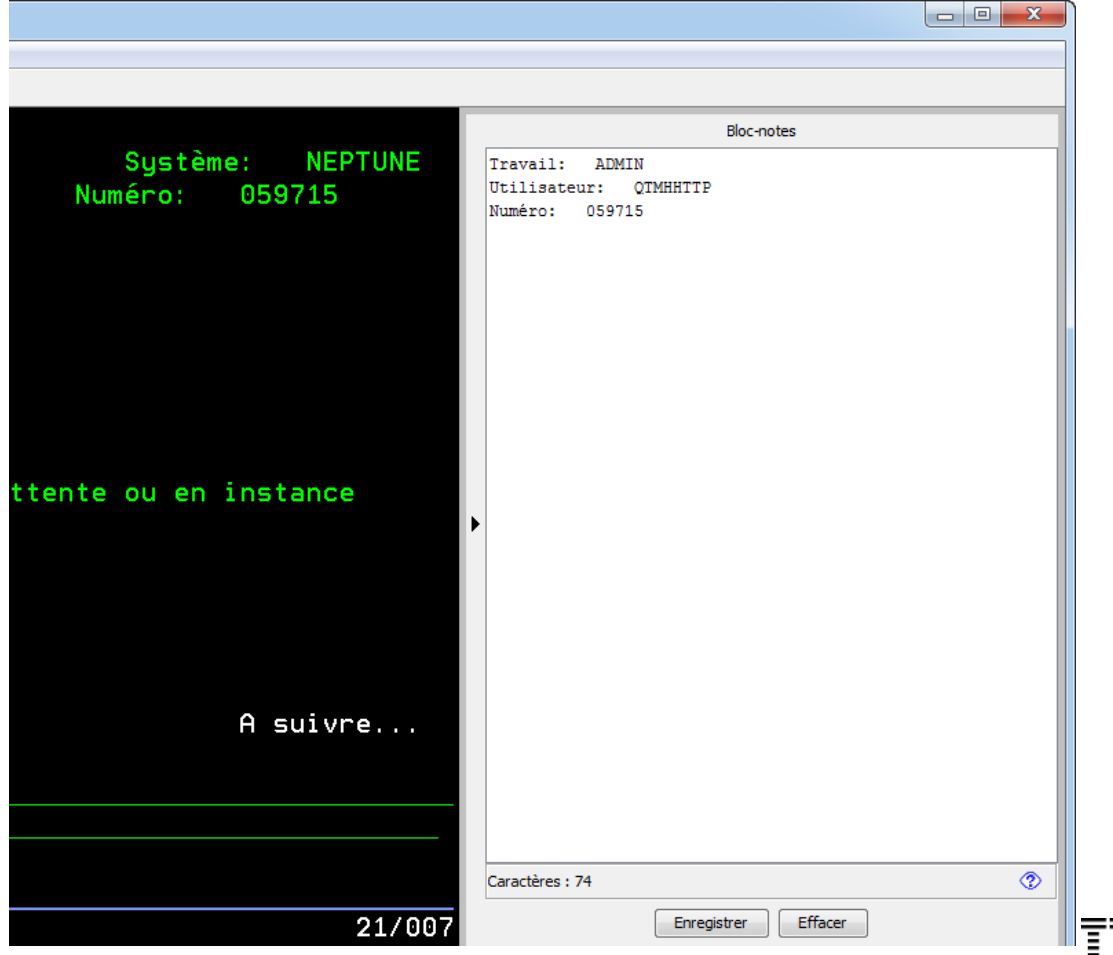

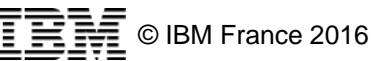

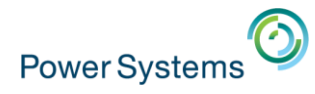

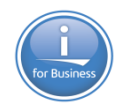

### Historique des écrans

- Affichage de miniatures en bas de votre émulation
  - Correspondant aux 15 derniers écrans

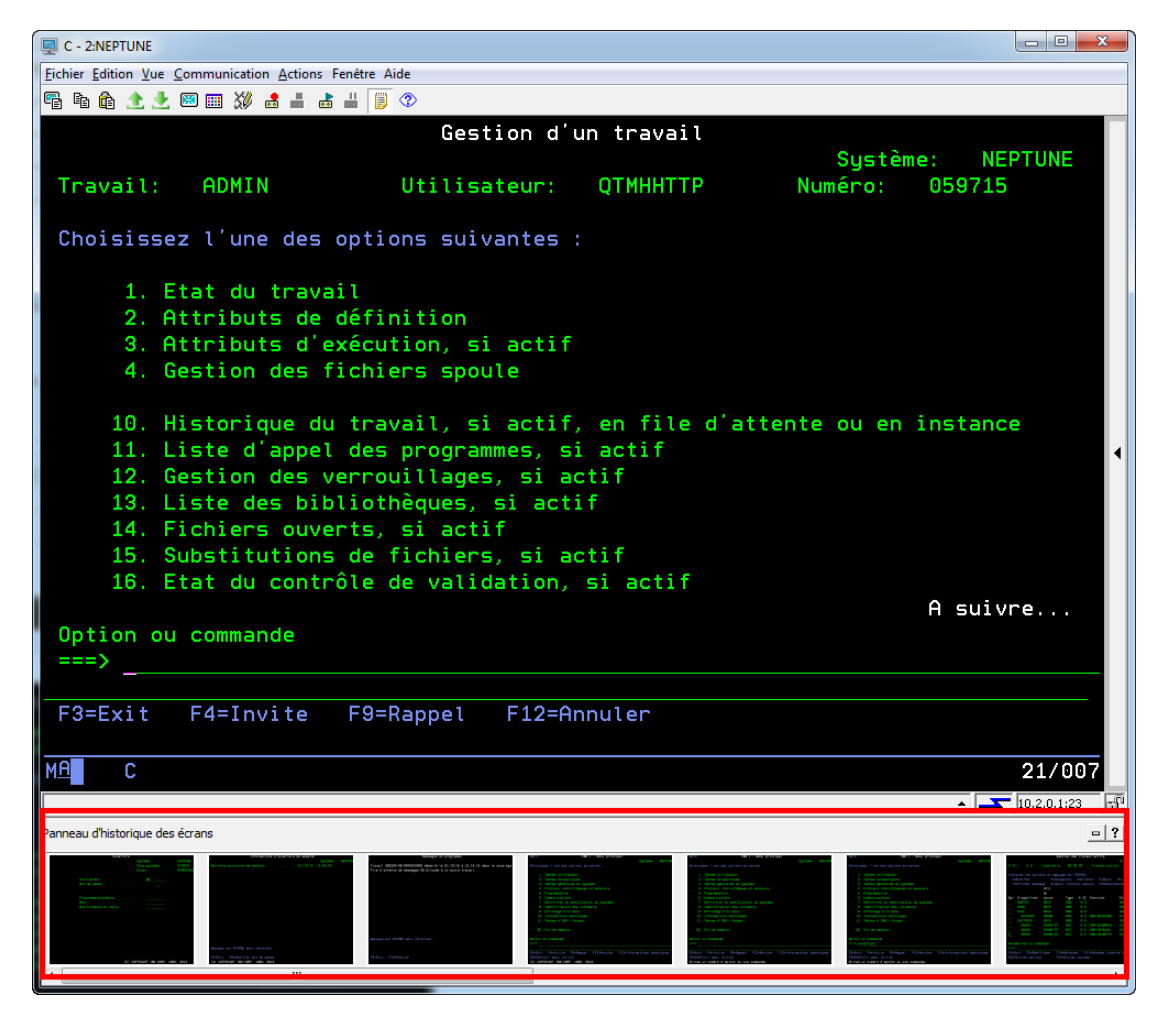

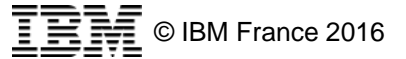

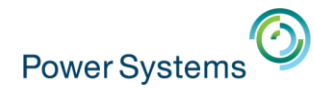

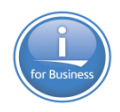

### Historique des écrans

- Par double-clic
  - Affichage indépendant des miniatures
  - Possibilités de
    - Copier (texte)
    - Copier sous forme de tableau (texte formaté)
    - Imprimer

| 🕛 Histori                           | que des écran                            | s-2:NEPTUNE- (                                 | C                                        |                              |                                             |                                      | - • ×                        |
|-------------------------------------|------------------------------------------|------------------------------------------------|------------------------------------------|------------------------------|---------------------------------------------|--------------------------------------|------------------------------|
|                                     |                                          | 4                                              | Ecran o                                  | d'histori                    | que 7 🕨                                     |                                      |                              |
| * UC:                               | 0,0                                      | Ges<br>Intervalle:                             | tion de:<br>00:0                         | s trava<br>0:00              | ux actifs<br>Travaux actif                  | 01/10<br>s: 22                       | NEPTUNE<br>/15 15:14:19<br>3 |
| Indique<br>2=Mod<br>7=Aff           | z vos optio<br>ifier<br>icher messa      | ons et appuy<br>3=Suspo<br>age 8=Géren<br>Util | ez sur  <br>endre<br>^ fichi             | ENTREE.<br>4=Arrê<br>ers spo | ter 5=Gérer<br>ule 13=Décon                 | 6=Libén<br>necter .                  | rer<br>••                    |
| Opt S-<br>   08<br>   000<br>   000 | syst/trav<br>ATCH<br>MN<br>TL<br>QSYSSCD | cours<br>QSYS<br>QSYS<br>QSYS<br>QPGMR         | Type<br>SBS<br>SBS<br>SBS<br>BCH<br>SBCH | * UC<br>0,0<br>0,0<br>0,0    | Fonction<br>PGM-QEZSCNEP                    | Etat<br>DEQW<br>DEQW<br>DEQW<br>EVTW |                              |
| <br>                                | ADMIN<br>ADMIN<br>ADMIN<br>ADMIN         |                                                | BCH<br>BCI<br>BCI                        | 0,0<br>0,0<br>0,0            | PGM-QZHBMAIN<br>PGM-QZSRLOG<br>PGM-QZSRHTTP | SIGW<br>SIGW<br>SIGW                 | A suivre                     |
| F3=Exit<br>F23=Aut                  | res ou comm<br>F5=Réaff<br>res options   | icher F10:<br>; F24:                           | =Relanc<br>=Autres                       | er F1<br>touche              | 1=Données inter<br>s                        | valle                                | F12=Annuler                  |

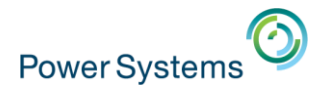

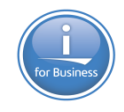

### Recherche

- L'activation de la fonction de recherche
  - Affiche une barre de recherche en dessous des menus
    - Recherche en texte dans l'écran affiché

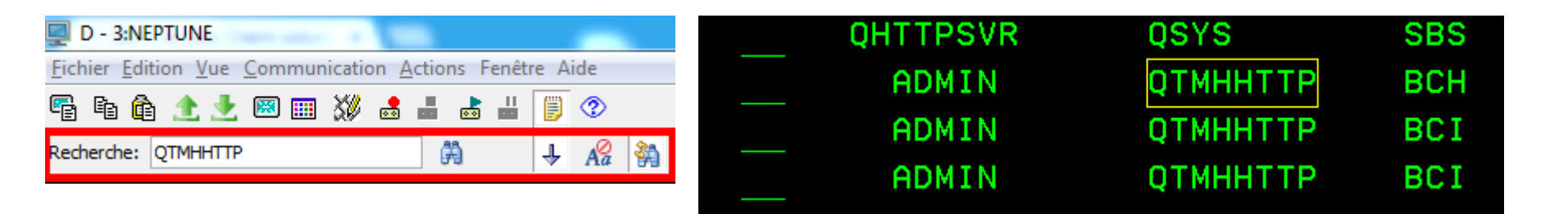

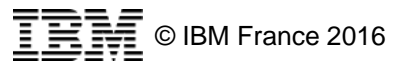

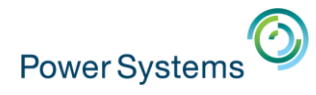

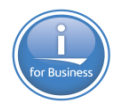

### **Session imprimante**

Vous pouvez également créer des sessions imprimante

 Permet d'associer les états d'une OUTQ à une imprimante Windows de votre poste de travail

| Imprimante 5250                                                                                                    | - Contract Contractory of                                                                 | and the                                                                                   |  |  |  |  |
|----------------------------------------------------------------------------------------------------|-------------------------------------------------------------------------------------------|-------------------------------------------------------------------------------------------|--|--|--|--|
| <ul> <li>Connexion</li> <li>Avancé</li> <li>Options OS/400</li> <li>Serveurs de secours</li> <li>TLS/SSL</li> <li>SLP</li> <li>Préférences</li> </ul> | Connexion<br>Nom de session<br>Adresse de destination<br>Port de destination<br>Protocole | Imprimante 5250<br>neptune<br>23<br>Utiliser le paramètre IBM i Access Client Solutions 👻 |  |  |  |  |
| Langue<br>Configuration de l'imprimante                                                                                                    | ID du poste de travail                                                                    | print5250 Générer                                                                         |  |  |  |  |
| Configuration de la page                                                                                                    | Page de codes hôte                                                                        | 1147 Euro - France 🗸                                                                      |  |  |  |  |
|                                                                                                    | Connexion automatique<br>Reconnexion automatique                                          | <ul> <li>Oui</li> <li>Non</li> <li>Oui</li> <li>Non</li> </ul>                            |  |  |  |  |

- Indiquer le nom de la machine
- Éventuellement un nom de poste de travail

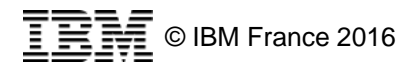

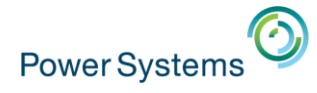

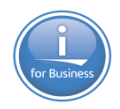

### **Sélection imprimante**

### - Puis l'imprimante Windows à associer

| Imprimante 5250                                                                                                    | and the second second se |                                                                                                    |
|----------------------------------------------------------------------------------------------------|----------------------------------------------------------------------------------------------------|----------------------------------------------------------------------------------------------------|
| <ul> <li>Connexion</li> <li>Avancé</li> <li>Options OS/400</li> <li>Serveurs de secours</li> <li>TLS/SSL</li> <li>SLP</li> <li>Préférences</li> </ul> | Configuration de l'imprimante<br>Impression sur<br>Imprimante Windows<br>Choisissez une imprimante Windows                                                                                                    | Imprimante Windows       ▼         ○ Utilisation de l'imprimante par défaut <ul> <li>Autre</li> <li>Managemente par la participation</li> </ul> |
| Options de démarrage<br>Langue<br>Configuration de l'imprimante<br>Configuration de la page                                                           | Impression vers un fichier                                                                                                    | Sélectionner une imprimante                                                                                                    |

### – De nombreuses options sont disponibles

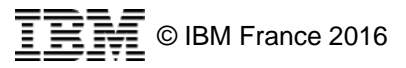

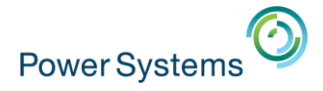

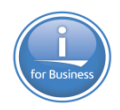

### Démarrage

### – Démarrer la session

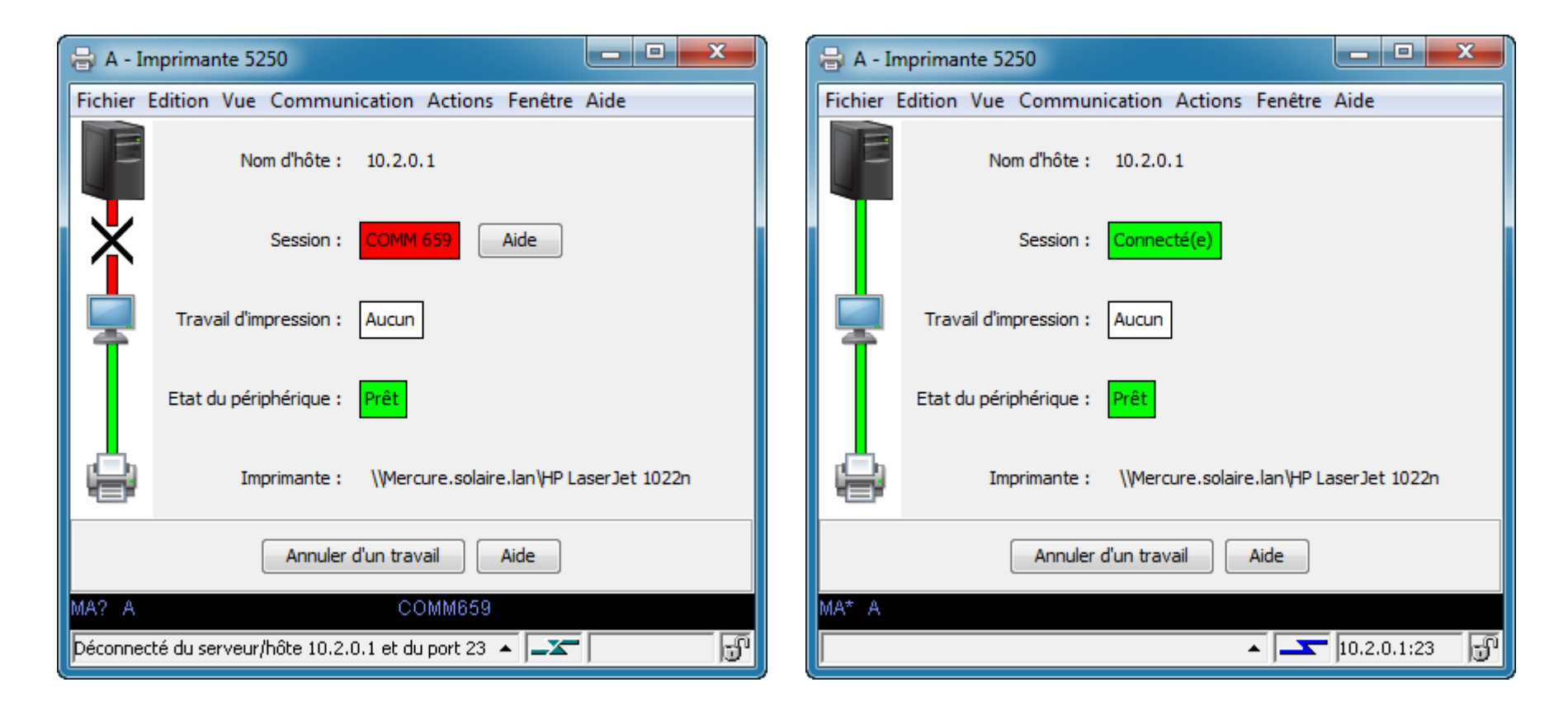

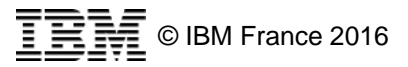

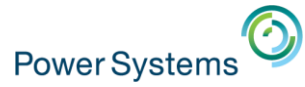

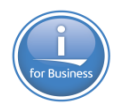

# Émulateur 5250

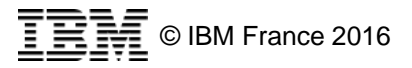

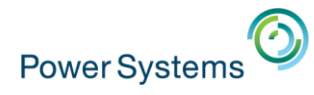

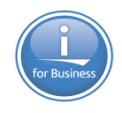

# Onglet

- De nombreuses options déjà connues de Client Access
  - Les menus sont personnalisables
  - Toutes les fonctions Client Access sont présentes
    - Transfert de fichiers, macros, paramétrages ...
- La plupart des options
  - Sont prises en direct

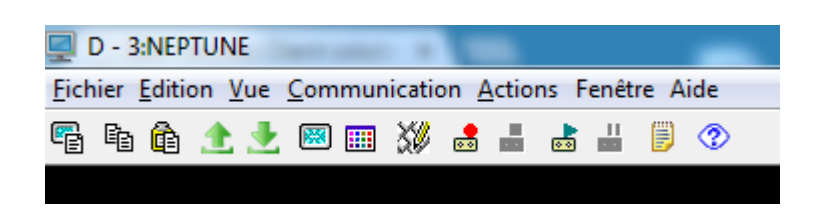

| UNE<br>n <u>V</u> ue <u>C</u> ommunication <u>A</u> ctior | ns Fe                                                                                                    |                                                                                                    |                                                                                                    | -                                                                                                    |                                                                                                    |                                                                                                    |                                                                                                    |                                                                                                    |                                                                                                    |
|-----------------------------------------------------------|----------------------------------------------------------------------------------------------------|----------------------------------------------------------------------------------------------------|----------------------------------------------------------------------------------------------------|----------------------------------------------------------------------------------------------------|----------------------------------------------------------------------------------------------------|----------------------------------------------------------------------------------------------------|----------------------------------------------------------------------------------------------------|----------------------------------------------------------------------------------------------------|----------------------------------------------------------------------------------------------------|
| n <u>V</u> ue <u>C</u> ommunication <u>A</u> ction        | ns Fe                                                                                                    |                                                                                                    |                                                                                                    |                                                                                                    |                                                                                                    |                                                                                                    |                                                                                                    |                                                                                                    |                                                                                                    |
|                                                           |                                                                                                    | eneti                                                                                                    | re Ai                                                                                                    | ide                                                                                                    |                                                                                                    |                                                                                                    |                                                                                                    |                                                                                                    |                                                                                                    |
| Ann <u>u</u> ler l'effacement des zones                   | ā                                                                                                    |                                                                                                    | ۲                                                                                                    | 2                                                                                                    |                                                                                                    |                                                                                                    |                                                                                                    |                                                                                                    |                                                                                                    |
| Couper                                                    |                                                                                                    |                                                                                                    |                                                                                                    |                                                                                                    |                                                                                                    |                                                                                                    |                                                                                                    |                                                                                                    |                                                                                                    |
| <u>C</u> opier                                            |                                                                                                    |                                                                                                    |                                                                                                    |                                                                                                    |                                                                                                    |                                                                                                    |                                                                                                    |                                                                                                    |                                                                                                    |
| Copie spéciale                                            | ×                                                                                                    |                                                                                                    |                                                                                                    |                                                                                                    |                                                                                                    |                                                                                                    |                                                                                                    |                                                                                                    |                                                                                                    |
| Coller                                                    |                                                                                                    |                                                                                                    |                                                                                                    |                                                                                                    |                                                                                                    |                                                                                                    |                                                                                                    |                                                                                                    |                                                                                                    |
| Coller suiva <u>n</u> t                                   |                                                                                                    |                                                                                                    |                                                                                                    |                                                                                                    |                                                                                                    |                                                                                                    |                                                                                                    |                                                                                                    |                                                                                                    |
| Effacer des zones                                         |                                                                                                    |                                                                                                    |                                                                                                    |                                                                                                    |                                                                                                    |                                                                                                    |                                                                                                    |                                                                                                    |                                                                                                    |
| Env <u>o</u> yer au bloc-notes                            |                                                                                                    |                                                                                                    |                                                                                                    |                                                                                                    |                                                                                                    | 0/                                                                                                    |                                                                                                    |                                                                                                    |                                                                                                    |
| Désélectionner                                            |                                                                                                    |                                                                                                    |                                                                                                    |                                                                                                    |                                                                                                    | ~0                                                                                                    |                                                                                                    | •                                                                                                    | 0,0                                                                                                    |
| Sélectionner tout                                         |                                                                                                    |                                                                                                    |                                                                                                    |                                                                                                    |                                                                                                    | _                                                                                                    |                                                                                                    |                                                                                                    |                                                                                                    |
| Préférences                                               | 1                                                                                                    | р                                                                                                    | réser                                                                                                    | ntation                                                                                                    | , i                                                                                                    |                                                                                                    | Couleur                                                                                                    |                                                                                                    | VOE                                                                                                    |
|                                                           |                                                                                                    | c.                                                                                                    | lavie                                                                                                    | r en incrustatio                                                                                                    | on I                                                                                                    |                                                                                                    | Affichad                                                                                                    |                                                                                                    |                                                                                                    |
|                                                           |                                                                                                    | B                                                                                                    | arre                                                                                                    | d'outils                                                                                                    |                                                                                                    |                                                                                                    | Police                                                                                                    |                                                                                                    |                                                                                                    |
|                                                           |                                                                                                    | E                                                                                                    | ditio                                                                                                    | n                                                                                                    |                                                                                                    |                                                                                                    | Configu                                                                                                    | ration de                                                                                                    | fenêtre                                                                                                    |
|                                                           |                                                                                                    | 0                                                                                                    | uitte                                                                                                    | r                                                                                                    |                                                                                                    |                                                                                                    |                                                                                                    |                                                                                                    |                                                                                                    |
|                                                           |                                                                                                    | р                                                                                                    | oints                                                                                                    | repère                                                                                                    |                                                                                                    |                                                                                                    |                                                                                                    |                                                                                                    |                                                                                                    |
|                                                           |                                                                                                    | c                                                                                                    | lavie                                                                                                    | r                                                                                                    |                                                                                                    | 0                                                                                                    | pt                                                                                                    | S-s                                                                                                    | yst∕t                                                                                                    |
|                                                           |                                                                                                    | N                                                                                                    | lolet                                                                                                    | te de défilemer                                                                                                    | nt                                                                                                    |                                                                                                    |                                                                                                    | ORA                                                                                                    | тсн                                                                                                    |
|                                                           |                                                                                                    | C                                                                                                    | onfig                                                                                                    | gura <u>t</u> ion d'ong                                                                                                    | let                                                                                                    | _                                                                                                    | <u>.</u>                                                                                                    | ОСМ                                                                                                    | N                                                                                                    |
|                                                           | Couper<br><u>C</u> opier<br>Copie spéciale<br>Coller<br>Coller suiva <u>n</u> t<br>Effacer des zones<br>Env <u>o</u> yer au bloc-notes<br>Désélectionner<br>Sélectionner tout<br>Préférence <u>s</u> | Couper<br><u>C</u> opier<br>Copie spéciale ►<br>Coller<br>Coller suiva <u>n</u> t<br>Effacer des zones<br>Env <u>o</u> yer au bloc-notes<br>Désélectionner<br>Sélectionner tout<br>Préférence <u>s</u> ► | Couper<br><u>C</u> opier<br>Copie spéciale<br>Coller<br>Coller suiva <u>n</u> t<br>Effacer des zones<br>Env <u>o</u> yer au bloc-notes<br>Désélectionner<br>Sélectionner tout<br>Préférence <u>s</u> P<br>C<br>B<br>E<br>C<br>C<br>C<br>C<br>C<br>C<br>C<br>C<br>C<br>C<br>C<br>C<br>C | Couper<br>Copie spéciale ↓<br>Coller<br>Coller suiva <u>n</u> t<br>Effacer des zones<br>Envoyer au bloc-notes<br>Désélectionner<br>Sélectionner tout<br>Préférences ↓ Préser<br>Clavie<br>Barre de<br>Edition<br>Quitte<br>Molett<br>Config | Couper<br><u>C</u> opier<br>Copie spéciale<br>Coller<br>Coller<br>Coller suiva <u>n</u> t<br>Effacer des zones<br>Env <u>o</u> yer au bloc-notes<br>Désélectionner<br>Sélectionner tout<br>Préférence <u>s</u> Présent <u>a</u> tion<br>Clavier en incrustation<br><u>B</u> arre d'outils<br>E <u>d</u> ition<br>Quitt <u>e</u> r<br>Points repère<br>Clavier<br><u>M</u> olette de défilement<br>Configuration d'ong | Couper<br>Gopier<br>Copie spéciale<br>Coller<br>Coller<br>Coller suivant<br>Effacer des zones<br>Envoyer au bloc-notes<br>Désélectionner<br>Sélectionner tout<br>Préférences<br>Présentation<br>Barre d'outils<br>Edition<br>Quitter<br>Points repère<br>Clavier<br>Molette de défilement<br>Configuration d'onglet | Couper<br>Gopier<br>Copie spéciale<br>Coller<br>Coller suivant<br>Effacer des zones<br>Envoyer au bloc-notes<br>Désélectionner<br>Sélectionner tout<br>Préférences<br>Présentation<br>Barre d'outils<br>Edition<br>Quitter<br>Points repère<br>Clavier<br>Quitter<br>Points repère<br>Clavier<br>Molette de défilement<br>Configuration d'onglet | Couper<br>Copie spéciale<br>Coller<br>Coller<br>Coller suivant<br>Effacer des zones<br>Envoyer au bloc-notes<br>Désélectionner<br>Sélectionner tout<br>Préférences<br>Présentation<br>Clavier en incrustation<br>Barre d'outils<br>Edition<br>Clavier<br>Points repère<br>Clavier<br>Clavier<br>Dp t<br>Molette de défilement<br>Configuration d'onglet | Couper<br>Copie spéciale<br>Coller<br>Coller<br>Coller suivant<br>Effacer des zones<br>Envoyer au bloc-notes<br>Désélectionner<br>Sélectionner tout<br>Préférences<br>Préférences<br>Présentation<br>Barre d'outils<br>Edition<br>Clavier en incrustation<br>Barre d'outils<br>Edition<br>Clavier<br>Points repère<br>Clavier<br>Dp t S-s<br>Molette de défilement<br>Configuration d'onglet<br>QCM |

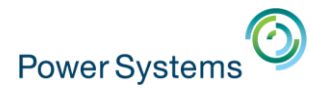

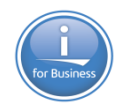

# Onglet

### Plusieurs émulateurs dans la même fenêtre

- dans des onglets différents

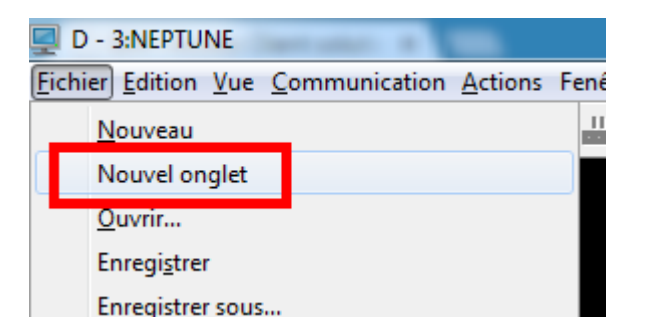

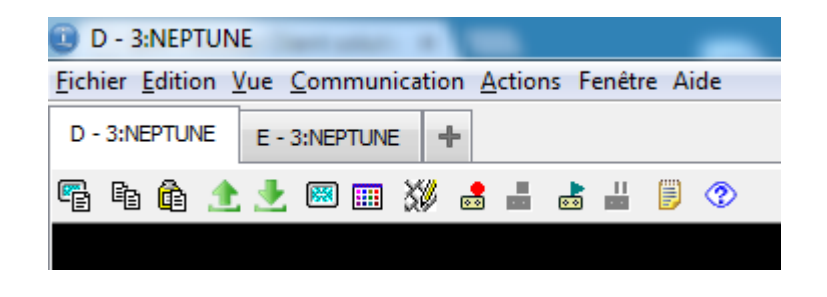

| Configuration d'onglet                             |                                                          |  |  |  |  |  |  |
|----------------------------------------------------|----------------------------------------------------------|--|--|--|--|--|--|
| Ouvrir de nouvelles sessions dans un nouvel onglet |                                                          |  |  |  |  |  |  |
| Toujours afficher la barre d'                      | Toujours afficher la barre d'onglets                     |  |  |  |  |  |  |
| Basculer vers les nouveaux                         | Basculer vers les nouveaux onglets lorsqu'ils sont créés |  |  |  |  |  |  |
| 🔽 Envoyer un avertissement lo                      | ors de la fermeture de plusieurs onglets                 |  |  |  |  |  |  |
| Ne pas démarrer de sessions                        | s avec onglets tant que l'onglet n'est pas sélectionné   |  |  |  |  |  |  |
| Action pour le nouvel onglet                       | Session identique 🔹                                      |  |  |  |  |  |  |
| Position des onglets Haut 👻                        |                                                          |  |  |  |  |  |  |
| OK Annuler Aide                                    |                                                          |  |  |  |  |  |  |

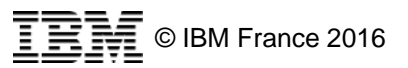

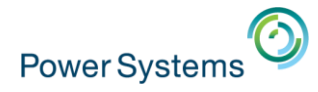

# Molette

### Menu Edition

- Préférences -> Molette de défilement
  - Permet la pagination à la souris !
  - Personnalisable

| Molette de défilement (D | - 3:NEPTUNE)      |
|--------------------------|-------------------|
| Activer la molette de dé | filement          |
| No Keys                  |                   |
| Wheel Up                 | Page précédente 👻 |
| Wheel Down               | Page suivante 👻   |
| Shift                    |                   |
| Wheel Up                 | Aucune action     |
| Wheel Down               | Aucune action 🗸   |
| Control                  |                   |
| Wheel Up                 | Aucune action     |
| Wheel Down               | Aucune action 🗸   |
| OK An                    | nuler Aide        |
|                          | © IBM France 2016 |

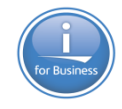

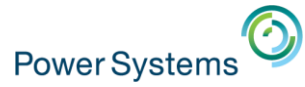

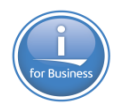

# Sortie imprimante

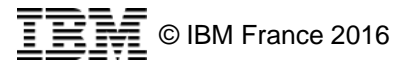

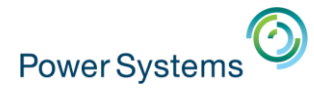

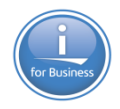

## **Spoules**

- L'option « Sortie Imprimante »
  - Permet d'accéder aux spoules contenus dans les \*OUTQ

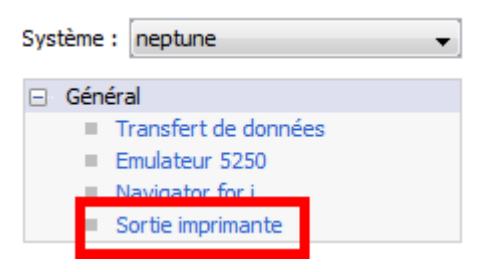

- Par défaut l'OUTQ associée à l'utilisateur en cours

| 😰 Sortie imprimante sur neptune  |                        |             |        |       |              |          |            |            |               |                   | x      |                      |   |
|----------------------------------|------------------------|-------------|--------|-------|--------------|----------|------------|------------|---------------|-------------------|--------|----------------------|---|
| Eichier Edition Afficher Actions |                        |             |        |       |              |          |            |            |               |                   |        |                      |   |
| Nom de la sortie                 | Données utilisateur    | Utilisateur | Etat   | Impri | Pages par ex | Exemplai | Heure de c | Date de cr | File d'attent | Type d'unité impr | Numéro | Nom du travail       |   |
| QPJOBLOG                         | *NONE                  | NB          | *READY |       | 1            | 1        | 3:10:17 PM | 02/10/15   | QUSRSYS/QE    | *SCS              | 3      | NB/QPADEV0004/060329 |   |
|                                  |                        |             |        |       |              |          |            |            |               |                   |        |                      |   |
|                                  |                        |             |        |       |              |          |            |            |               |                   |        |                      |   |
| •                                |                        |             |        |       |              | III      |            |            |               |                   |        |                      | • |
| 1 fichiers spoule ext            | raits (1 sélectionnés) |             |        |       |              |          |            |            |               |                   |        |                      | 3 |
| Fichiers téléchargé              | s                      |             |        |       |              |          |            |            |               |                   |        |                      |   |
|                                  |                        |             |        |       |              |          |            |            |               |                   |        |                      |   |
|                                  |                        |             |        |       |              |          |            |            |               |                   |        |                      |   |
|                                  |                        |             |        |       |              |          |            |            |               |                   |        |                      |   |
|                                  | Supprimer              |             |        |       |              |          |            |            |               |                   |        |                      |   |

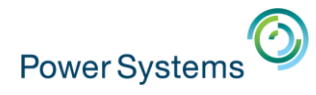

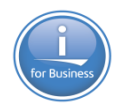

Impri... Pages pa

# **Actions**

Sur un fichier spoule, il est possible de

1 / 1

5770SS1 V7R2M0 140418

Nom du travail . . . . Description de travail

TYPE

Information

– Télécharger

QPJOBLOG\_NB\_QPADEV0004\_060329\_3.pdf - Adobe Reader

R  $\langle \phi \rangle$ 

IDMSG

CPF1124

Fichier Edition Affichage Fenêtre Aide لي ا

Ouvrir

Ľ

- Afficher
- Télécharger et afficher

| Sort                             | tie impri   | mante          | sur nep           | tune                |                  |             |     |  |  |
|----------------------------------|-------------|----------------|-------------------|---------------------|------------------|-------------|-----|--|--|
| Eichier Edition Afficher Actions |             |                |                   |                     |                  |             |     |  |  |
| Nom de                           | e la sortie | e Do           | onnées ut         | ilisateur           | Utilisate        | ur          | E   |  |  |
| QPJOBL                           | .OG         | *N             | ONE               |                     | NB               |             | *   |  |  |
|                                  |             | Téléc          | harger u          | niqueme             | ent              |             |     |  |  |
|                                  |             | Téléc          | harger e          | t afficher          | r 👘              |             |     |  |  |
| •                                |             | Affic          | her uniqu         | uement              |                  |             |     |  |  |
| 1 fichier                        | s spoule (  | extraits       | s (1 sélec        | tionnés)            |                  |             |     |  |  |
| Fichier                          | s télécha   | rgés –         |                   |                     |                  |             | _   |  |  |
|                                  |             |                |                   |                     |                  |             | _   |  |  |
|                                  | ſ           | Sor            | rtie imprin       | nante sur n         | eptune           |             |     |  |  |
|                                  |             | <u>F</u> ichie | r <u>E</u> dition | Aff <u>i</u> cher / | Ac <u>t</u> ions |             |     |  |  |
|                                  |             | Nom d          | e la sortie       | Données             | utilisateur      | Utilisateur | Eta |  |  |
|                                  |             | QPJOB          | LOG               | *NONE               |                  | NB          | *RE |  |  |
| 100% 👻                           | ]  🛱        |                |                   |                     |                  |             |     |  |  |
|                                  |             | •              |                   |                     |                  |             |     |  |  |
|                                  | ODAT        | 1 fichier      | rs spoule ex      | draits (1 sé        | lectionnés)      |             |     |  |  |
|                                  | GATA        | Fichie         | rs téléchar       | jés ———             |                  |             |     |  |  |
| <br>•                            | JAIR        | <b>1</b> 2 q   | PJOBLOG           | NB_QPAD             | EV0004_060       | 0329_3.pdf  |     |  |  |
|                                  | GRV         |                |                   |                     |                  |             |     |  |  |

Supprimer

Ouvrir

00

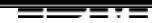

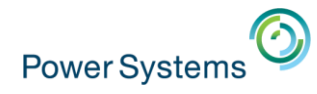

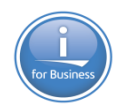

### Format et emplacement

- L'affichage et le téléchargement peuvent se réaliser
  - Au format PDF ou Texte
  - Dans un répertoire spécifique
  - Menu Edition -> Préférences

| Préférences                                           | ×   |  |  |  |  |  |  |  |
|-------------------------------------------------------|-----|--|--|--|--|--|--|--|
| Emplacement du téléchargement                         |     |  |  |  |  |  |  |  |
| Télécharger sur le bureau                             |     |  |  |  |  |  |  |  |
| Télécharger dans un emplacement temporaire            |     |  |  |  |  |  |  |  |
| Télécharger à la racine de configuration du produit : |     |  |  |  |  |  |  |  |
| C: \Users \nbonnet \Documents \IBM \iAccessClient \S  | plf |  |  |  |  |  |  |  |
| Indiquer un emplacement :                             |     |  |  |  |  |  |  |  |
| Survo                                                 |     |  |  |  |  |  |  |  |
| Autre(s)                                              |     |  |  |  |  |  |  |  |
| <u>Q</u> K <u>An</u> nuler                            | 3   |  |  |  |  |  |  |  |

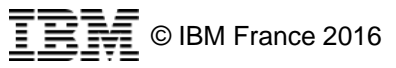

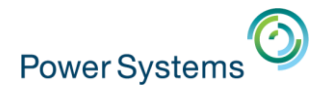

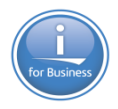

### Filtre de spoules

Vous pouvez indiquer une autre sélection de fichiers spoules
 Menu Afficher -> Définir le filtre

| Définition du filtre                                   | x |
|--------------------------------------------------------|---|
| Utilisateur                                            |   |
| Utilisateur en cours (*CURRENT)                        |   |
| <ul> <li>Tous les utilisateurs (*ALL)</li> </ul>       |   |
| Sélectionnez un utilisateur :                          |   |
| QSYSOPR                                                |   |
| File sortie                                            |   |
| O Toutes les files d'attente de sortie (*ALL)          |   |
| Sélectionnez une file d'attente de sortie spécifique : |   |
| Survo                                                  |   |
| <u>O</u> K A <u>n</u> nuler                            | 3 |

| Sortie imprimante sur neptune    |                         |                     |             |
|----------------------------------|-------------------------|---------------------|-------------|
| Eichier Edition Afficher Actions |                         |                     |             |
| Nom de la sortie                 | Nom du travail          | Données utilisateur | Utilisateur |
| QPJOBLOG                         | QUSER/QRWTSRVR/058474   | *NONE               | QUSER       |
| QPJOBLOG                         | QUSER/QACSOTP/057848    | *NONE               | QUSER       |
| QPJOBLOG                         | QUSER/QLZPSERV/057853   | *NONE               | QUSER       |
| QPJOBLOG                         | QUSER/QZRCSRVR/057850   | *NONE               | QUSER       |
| QPJOBLOG                         | QUSER/QZSCSRVR/057851   | *NONE               | QUSER       |
| QPJOBLOG                         | QUSER/QNMAPINGD/057844  | *NONE               | QUSER       |
| QPJOBLOG                         | QUSER/QNMAREXECD/057846 | *NONE               | QUSER       |
| QPJOBLOG                         | QUSER/QNPSERVR/057852   | *NONE               | QUSER       |
| QPJOBLOG                         | QUSER/QZBSEVTM/057788   | *NONE               | QUSER       |

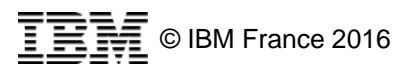

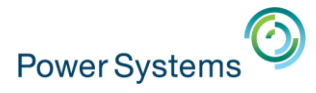

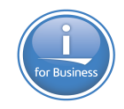

# Affichage

- L'affichage est personnalisable
  - Déplacement des colonnes par clic gauche

| Sortie imprimante sur neptune    |                     |                       |
|----------------------------------|---------------------|-----------------------|
| Eichier Edition Afficher Actions |                     |                       |
| Nom de la sortie                 | Données utilisateur | Nom du travail        |
| QPJOBLOG                         | *NONE               | QUSER/QACSOTP/057848  |
| QPJOBLOG                         | *NONE               | QUSER/QLZPSERV/057853 |
| QPJOBLOG                         | *NONE               | QUSER/QNEOSOEM/057787 |

| Sortie imprimante sur neptune    |                  |                     |
|----------------------------------|------------------|---------------------|
| Fichier Edition Afficher Actions |                  |                     |
| Nom du travail                   | Nom de la sortie | Données utilisateur |
| QUSER/QACSOTP/057848             | QPJOBLOG         | *NONE               |
| QUSER/QLZPSERV/057853            | QPJOBLOG         | *NONE               |
| QUSER/QNEOSOEM/057787            | QPJOBLOG         | *NONE               |

- Tri par Clic sur l'entête de colonne

| Heure de c | Date de cr | File d'at | Heure  |
|------------|------------|-----------|--------|
| 5:25:31 PM | 29/09/15   | QUSRSY:   | 11:18: |

| Heure de c  | Date de cr | File d'at |
|-------------|------------|-----------|
| 11:18:28 AM | 25/09/15   | QUSRSY:   |

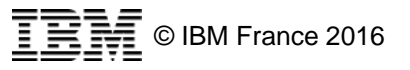

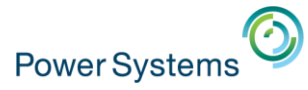

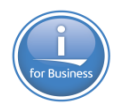

# Transfert de données

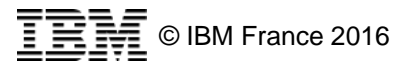

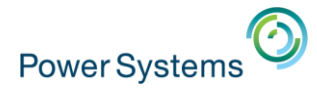

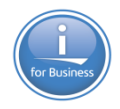

# **Migration**

 Un outil pour migrer vos transferts de fichiers paramétrés depuis Client Access est disponible

| IBM i Access Client Solutions                                                                                        |                                             |
|----------------------------------------------------------------------------------------------------|---------------------------------------------|
| IBM i Access Client Solutions                                                                                        |                                             |
| <u>Fichier Edition Actions Outils Aide</u>                                                                           |                                             |
| ■ Bienvenue                                                                                                    | Transfert de do<br>des données entre        |
| Système : neptune                                                                                                    | Transfert de donn<br>courants, tels que     |
| <ul> <li>Transfert de données</li> <li>Emulateur 5230</li> <li>Navigator for i</li> <li>Sortie imprimante</li> </ul> | OpenDc     Excel W     Excel 9:     CSV (Cc |

### – Puis

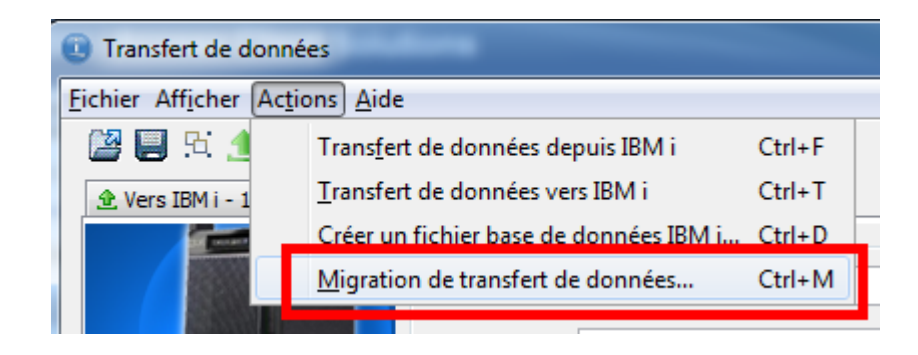

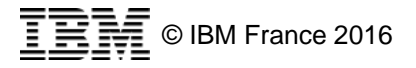

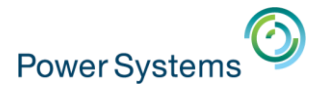

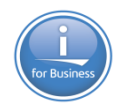

### **Migration**

- Indiquer la liste de vos transferts à migrer
- Et le répertoire de destination

| 0 | Migration de transfert de données              | x  |
|---|------------------------------------------------|----|
|   | Fichiers à migrer                              |    |
|   | C:\Users\nbonnet\Desktop\transfert\qaqqini.dtf |    |
|   |                                                |    |
|   |                                                |    |
|   |                                                |    |
|   | Ajouter Supprimer                              |    |
|   | Répertoire de sortie                           |    |
|   | Identique au répertoire source                 |    |
|   | Sélectionner un répertoire                     |    |
|   | Surve                                          | ol |
|   |                                                |    |
|   | <u>O</u> K A <u>n</u> nuler                    | 3  |

- Les fichiers sont convertis
  - \*.dtt vers \*.dttx
  - \*.dtf vers \*.dtfx

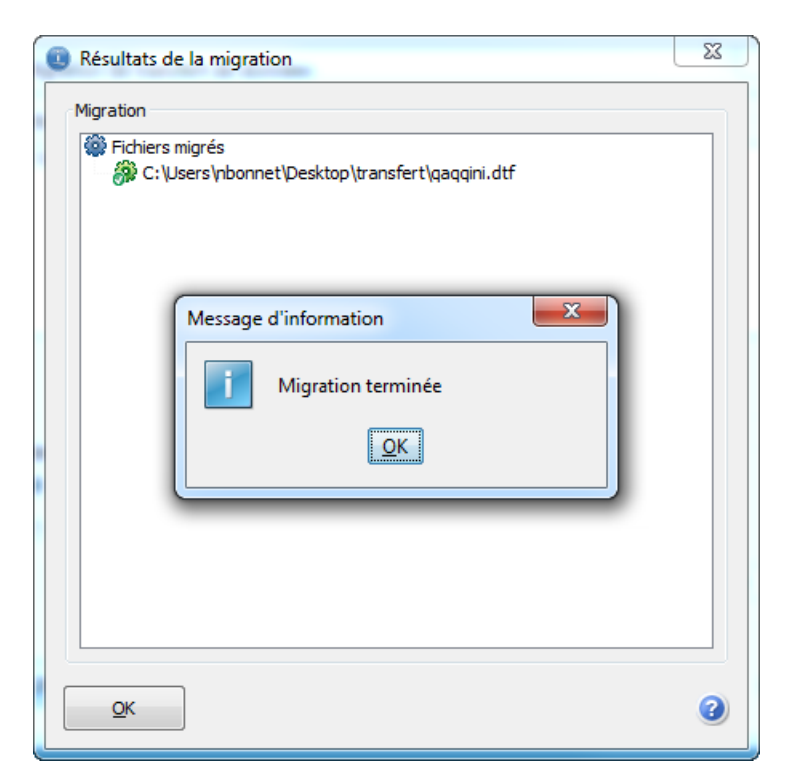

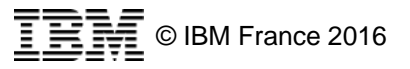

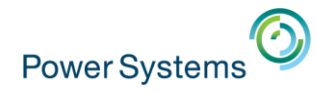

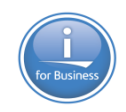

### Transfert depuis l'IBM i

- Via le menu Fichier
  - Puis Ouverture
  - Ou icone
  - Puis choisir le fichier \*.dttx ou \*.dtfx
- Ou création d'un nouveau transfert
  - Indiquer les différents paramètres
  - Puis sauvegarder la définition du transfert
    - Par Fichier -> Sauvegarder
    - Ou icone

| Transfert de données                  |  |  |
|---------------------------------------|--|--|
| Fichier Afficher Actions <u>A</u> ide |  |  |
| 📓 🗄 🏦 🛃                               |  |  |
| 🟦 Vers IBM i - 1 🗶 🕭 qaqqini.dtfx 🗶   |  |  |

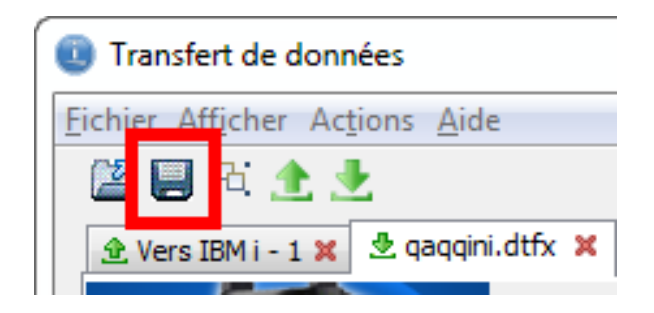

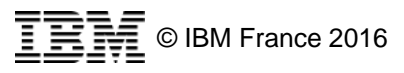

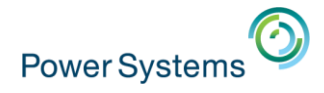

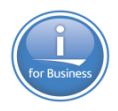

### **Paramètres**

### Vision globale

| Transfert de données                                            |                   | $\Box$ |
|-----------------------------------------------------------------|-------------------|--------|
| Eichier Afficher Actions Aide                                   |                   |        |
| 🐸 🗐 Fi 🟦 📩                                                      | 3                 |        |
| 🕭 Vers IBM i - 1 🗶 🕭 qaqqini.dtfx 🗶                             |                   |        |
| IBM i                                                           |                   |        |
| Système : neptune -                                             |                   |        |
| Nom de fichier : NB/QAQQINI -                                   | Sur <u>v</u> ol   |        |
| Options de données                                              |                   |        |
| Fichier                                                         |                   |        |
| Unité de sortie : Fichier -                                     | D <u>é</u> tails  |        |
| Nom : sers\nbonnet\Desktop\transfert\qaqqini.xls 🗸              | Survol            |        |
| Options de for <u>m</u> at                                      |                   |        |
| <u>D</u> émarrer le transfert Arrê <u>t</u> er le transfert Pro | opri <u>é</u> tés |        |
| <b>@</b>                                                        |                   |        |
|                                                                 |                   |        |

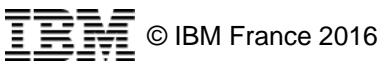

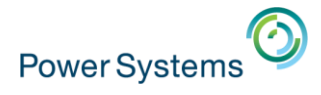

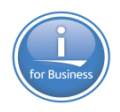

### Propriétés

- Le bouton propriétés permet de fixer les propriétés JDBC pour le transfert
  - L'option suivante est recommandée

| Télécharger les propriétés en amont                                  |  |  |
|----------------------------------------------------------------------|--|--|
| Conversions Liste des bibliothèques Afficher Connexion Démarrage SQL |  |  |
| Options générales                                                    |  |  |
| ☑ Conversion du CCSID 65535                                          |  |  |
| Consigner l'emplacement des zones non convertibles                   |  |  |
| Stocker les valeurs DECFLOAT en tant que données de type caractères  |  |  |
|                                                                      |  |  |
|                                                                      |  |  |
|                                                                      |  |  |

 Vous pouvez aussi régler la liste de bibliothèques, la méthode de connexion …

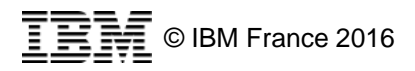

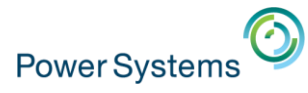

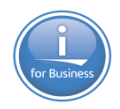

### IBM i 1/4

- Indiquer le nom du système
- Et le nom du fichier à transférer
- Il est possible de sélectionner plusieurs fichiers

| Recherche de fichiers et de membres                                                                                                    | Recherche de fichiers et de membres                                                                                                    |
|----------------------------------------------------------------------------------------------------|----------------------------------------------------------------------------------------------------|
| Fichiers et membres disponibles :                                                                                                    | Fichiers et membres disponibles :                                                                                                    |
| Image: Selection         Image: Selection         Image: Selection | ★       DSPJOBD         ★       EMPLOYE         ★       EVFEVENT         ★       EVFTEMPF01         ★       MESSAGE         ★       NB         ★       QAQQINI         ★       QAUD |
| Fichiers et membres sélectionnés :          NB/QAQQINI(QAQQINI)             Supprimer                                                                                                    | Fichiers et membres sélectionnés :          NB/QAQQINI(QAQQINI)         NB/MESSAGE(MESSAGE)                                                                                         |
| QK Annuler (2)                                                                                                    | QK Annuler 2                                                                                                    |

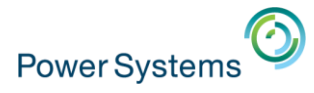

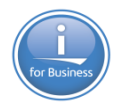

### IBM i 2/4

- Les options de données permettent d'affiner les sélections d'enregistrements, la séquence de tri …
  - La clause JOIN BY est disponible si vous avez sélectionnés plusieurs fichiers

| Modification     | des options de données           |  |
|------------------|----------------------------------|--|
| Clause JOIN BY : |                                  |  |
| Regrouper par :  |                                  |  |
| SELECT           | *                                |  |
| WHERE :          |                                  |  |
| HAVING :         |                                  |  |
| ORDER BY :       |                                  |  |
| Renvoi enreg     | istrements avec zones manquantes |  |
|                  | nnuler Détails                   |  |

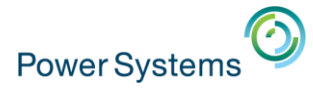

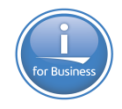

### IBM i 3/4

- Le bouton Détails affiche l'assistant SQL

| Zone         | Description                   | Туре        | Longueur                              | Chiffre   | Déci |
|--------------|-------------------------------|-------------|---------------------------------------|-----------|------|
| QQPARM       | Query optio                   | VARCHAR     | 256                                   | 0         | 0    |
| QQVAL        | Query optio                   | VARCHAR     | 256                                   | 0         | 0    |
| QQTEXT       | Query optio                   | VARG        | 1000                                  | 0         | 0    |
| NOT          | CHAR<br>CURRENT<br>DATE       |             | · · · · · · · · · · · · · · · · · · · | AND<br>OR |      |
|              | DATE<br>DAY<br>DAYS<br>DIGITS | <pre></pre> | -                                     |           |      |
| Clause WHERE | :                             |             |                                       |           |      |
|              |                               |             |                                       |           |      |

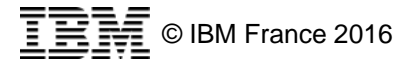

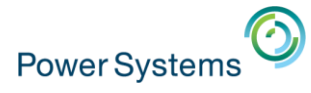

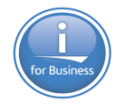

### IBM i 4/4

- Enfin, si vous avez sélectionné le format natif SQL dans les options

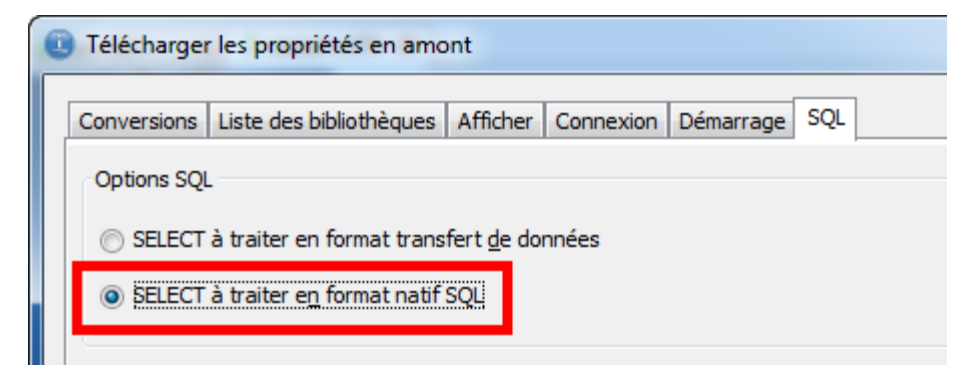

- Vous obtiendrez alors une saisie libre SQL

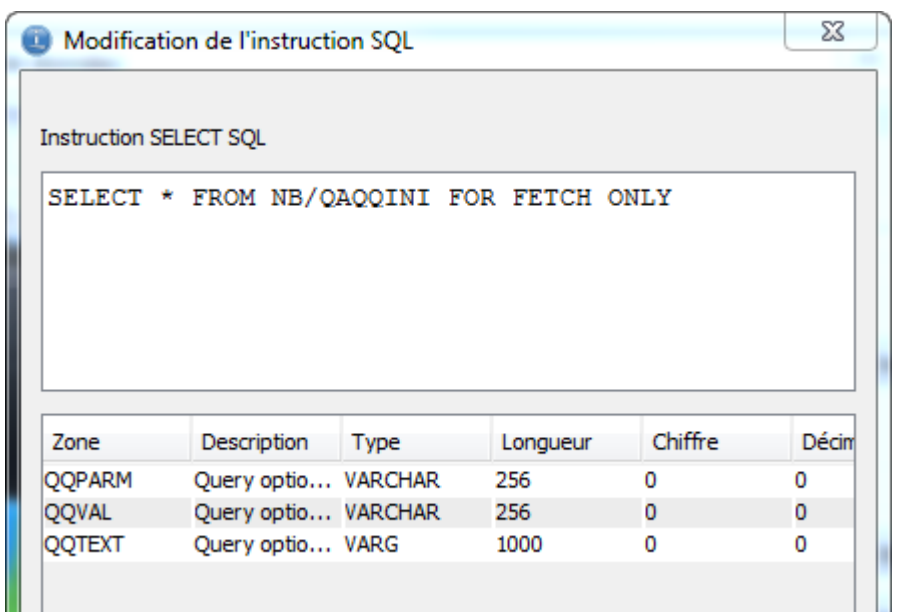

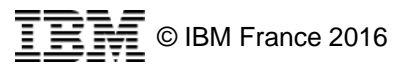

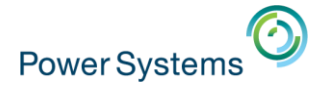

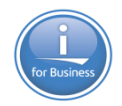

### Fichier PC 1/2

Différents types de sortie

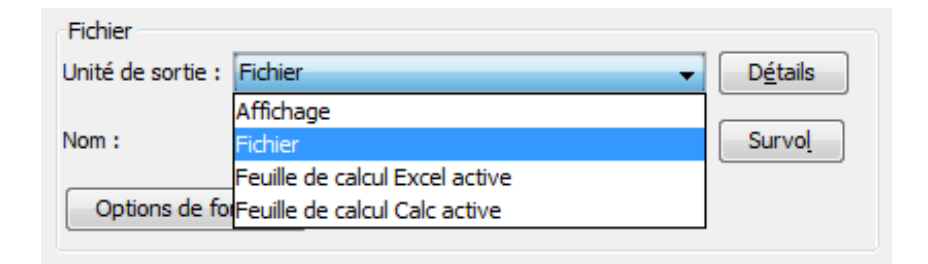

### Les formats supportés

### Avec différentes possibilités

| Détails de fichier                                                         | x |
|----------------------------------------------------------------------------|---|
| Fichier dient en sortie                                                    |   |
| Type de fichier :                                                          |   |
| Microsoft Excel 2007-2010 (.xlsx)                                          | - |
| Comma Separated Values (.csv)<br>Tab Delimited Text (.txt)<br>Texte (.txt) |   |
| Microsoft Excel 2007-2010 (.xlsx)                                          |   |
| Microsoft Excel 97-2003 (.xls)                                             |   |
| OpenOffice (.ods)                                                          | * |

#### Action de fichier :

Remplacement du fichier existant

Création d'un fichier

Remplacement du fichier existant

Création ou remplacement du fichier même avec un ensemble de résultats vide

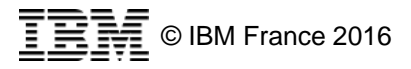

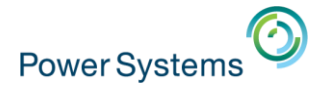

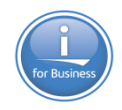

### Fichier PC 2/2

– D'autres options spécifiques au format de fichier sélectionné

| Détails de fichier                                                                           |  |  |
|----------------------------------------------------------------------------------------------|--|--|
| Créer des feuilles supplémentaires lorsque la première feuille est pleine                    |  |  |
| Titres de colonne                                                                            |  |  |
| O Aucun                                                                                      |  |  |
| Noms de colonne                                                                              |  |  |
| En-têtes de colonnes                                                                         |  |  |
| Indure les titres de colonne sur les feuilles supplémentaires Indiquer une position de début |  |  |
| Position de début                                                                            |  |  |
| Feuile : 1                                                                                   |  |  |
| Colonne : A Ligne : 1                                                                        |  |  |

### - Vous pouvez toujours sauvegarder la description du fichier

| Description du fichier client                             |
|-----------------------------------------------------------|
| Sauvegarder la description de fichier client              |
| Nom de fichier :                                          |
| C:\Users\nbonnet\Desktop\transfert\qaqqini.fdfx 		 Survol |

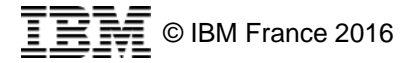

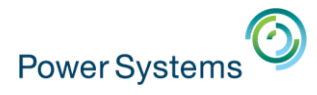

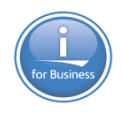

### Transfert

### Sélectionner « Démarrer le transfert »

- Le transfert est exécuté

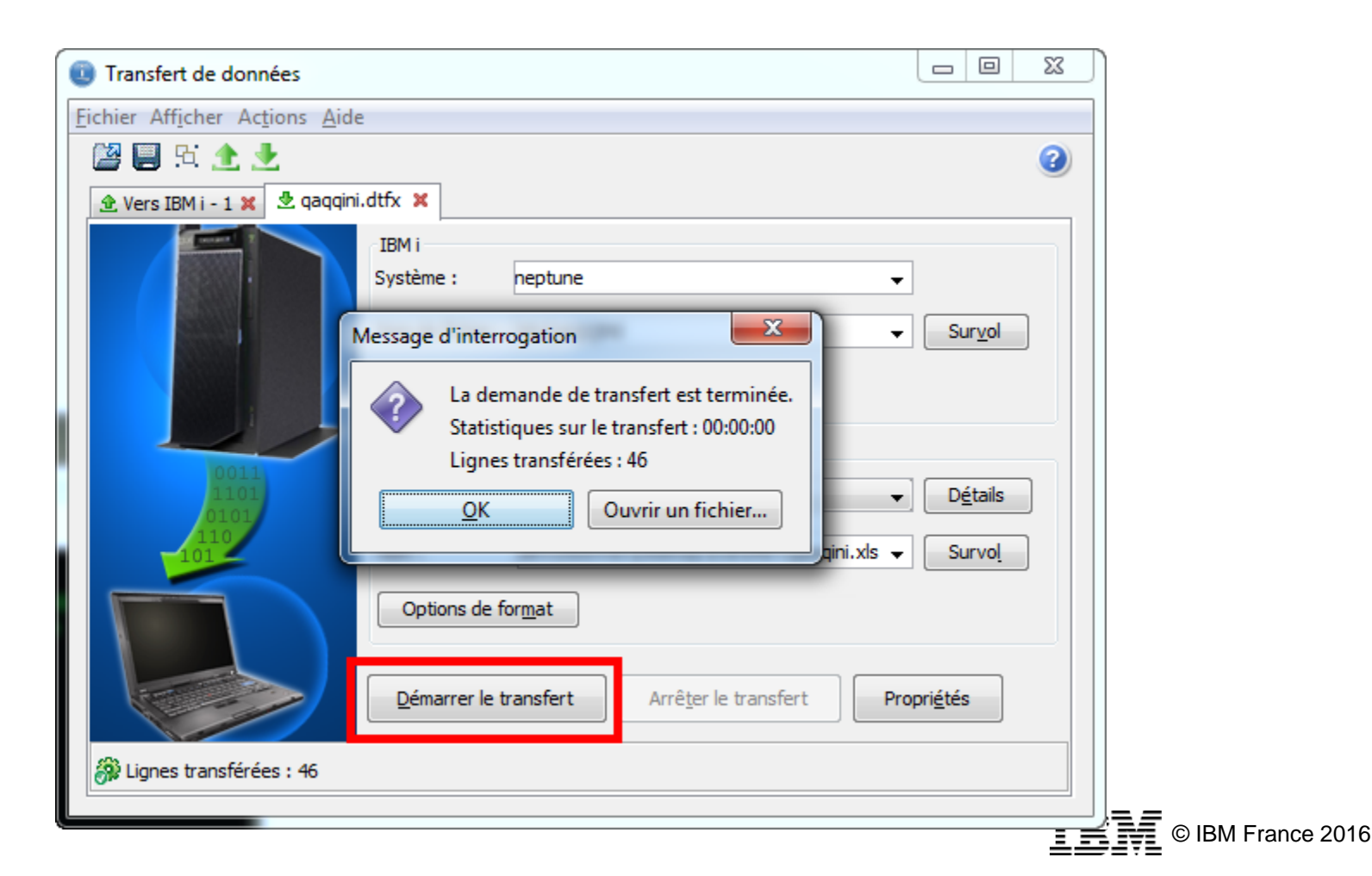

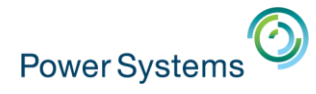

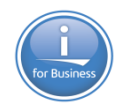

### Transfert vers l'IBM i

- Le fonctionnement global est identique
  - Quelques options spécifiques diffèrent

| Transfert de données          |                                                       |            |                   |
|-------------------------------|-------------------------------------------------------|------------|-------------------|
| Fichier Afficher Actions Aide |                                                       |            |                   |
| 🕍 🗒 🖻 📩 🛃                     |                                                       |            |                   |
| 🟦 Vers IBM i - 1 🗶 👲 qaqqini  | .dtfx 🗙                                               |            |                   |
|                               | Fichier<br>Unité d'entrée : Fichier                   | 2 <u>.</u> |                   |
|                               | IBM i<br>Système : neptune                            |            |                   |
| 110<br>0101<br>1101<br>0011   | Bibliothèque/fichier (membre) :<br>NB/QAQQINI         | I          |                   |
|                               | Détails                                               |            |                   |
|                               | Démarrer le transfert Arrêter le transfert Propriétés | ]          |                   |
| 🛞 Lignes transférées : 0      |                                                       |            |                   |
|                               |                                                       | IBN        | © IBM France 2016 |

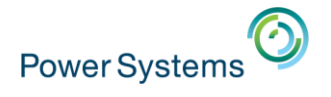

### **Paramètres**

- Fichier PC
  - Il est possible de choisir entre ces options

- IBM i
  - Nom du système
  - Sélection du fichier cible
    - Il n'est possible de sélectionner qu'un seul fichier / membre

| IBM i                           |   |
|---------------------------------|---|
| Système : neptune               | - |
| Bibliothèque/fichier (membre) : |   |
|                                 |   |

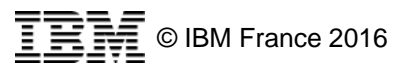

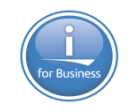

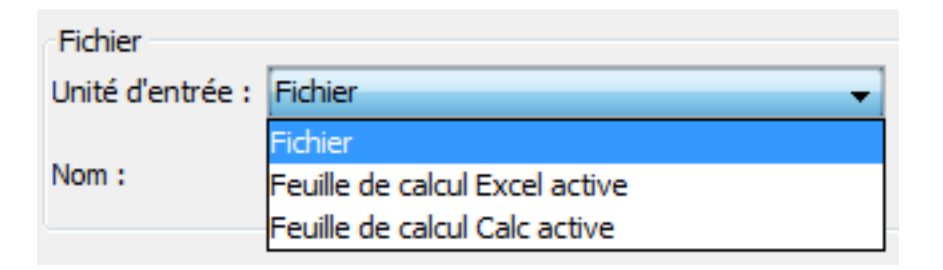

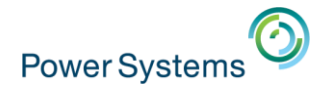

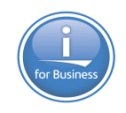

### **Paramètres**

- Le bouton **Détails** permet quelques options supplémentaires
  - Utilisation ou non du fichier de description \*.fdfx
  - Plage d'enregistrements à transférer

Options de gestion du fichier IBM i

| Fichier IBM i           |                                                                    |
|-------------------------|--------------------------------------------------------------------|
| Créer un objet IBM i :  | Non, remplacer membre seulement 🔹 🗸                                |
| Texte du membre :       | Oui, créer membre<br>Oui, créer un fichier et un membre            |
| Type de fichier IBM i : | Non, remplacer membre seulement<br>Non, ajouter au membre existant |

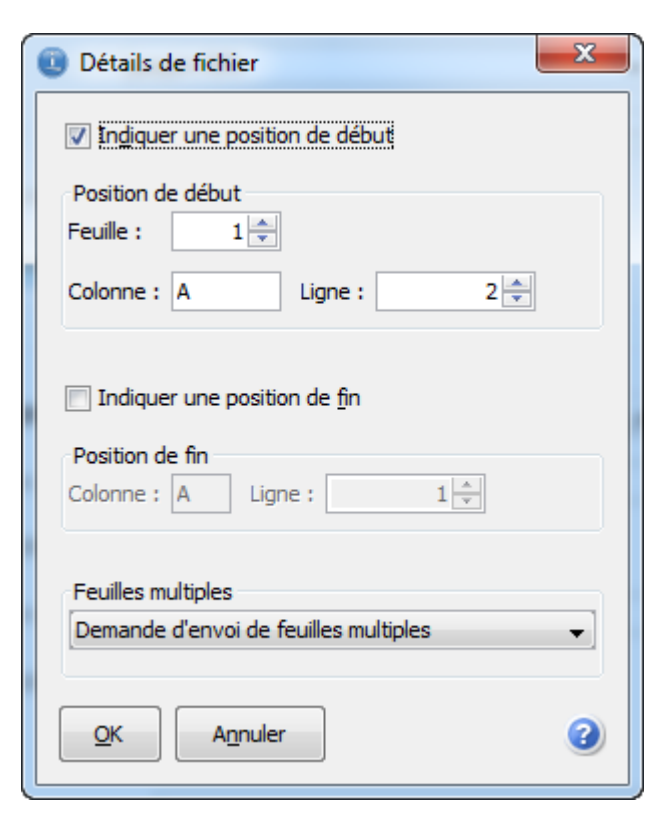

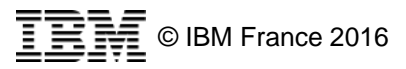
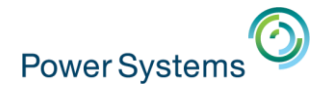

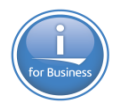

Vous pouvez créer une table SQL via cette option

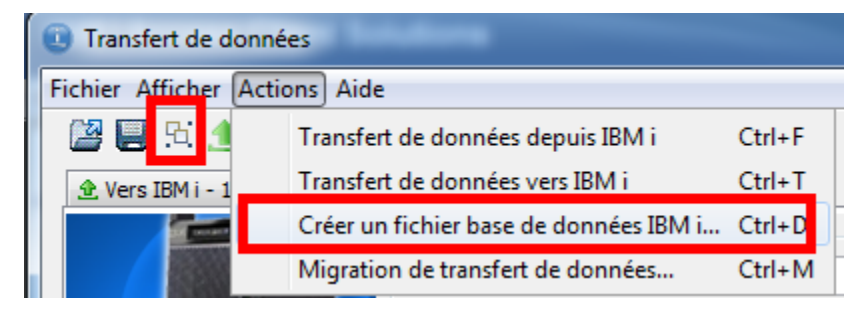

- Cela nécessite un fichier client existant

C'est-à-dire un fichier à transférer sur l'IBM i

| Créer un fichier base de dor | nées IBM i                                                                                                    |
|------------------------------|----------------------------------------------------------------------------------------------------|
|                              | Nom du fichier client<br>Indiquez le nom du fichier client qui contient les données.<br>Nom de fichier :<br>C:\Users\nbonnet\Desktop\transfert\messages.xlsx 		 Survol |
| Retour Page suivant          | e A <u>n</u> nuler 🕜                                                                                                    |

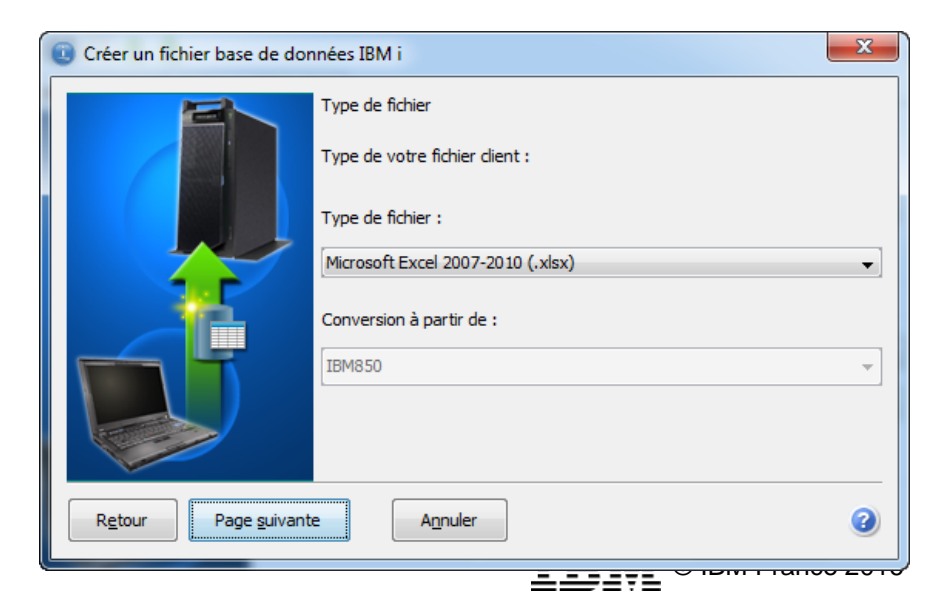

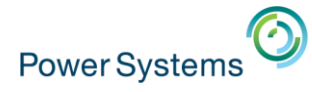

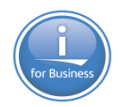

- Il est nécessaire d'en passer par la création d'un fichier \*.fdfx

| Créer un fichier base de doi | nnées IBM i                                                                                                    |
|------------------------------|----------------------------------------------------------------------------------------------------|
|                              | Créer un fichier de description de fichier<br>Indiquez le nom du fichier de description de fichier à créer.<br>Remarque : Si le fichier existe déjà, il est remplacé.<br>Nom de fichier :<br>messages.fdfx 		 Survol |
| Retour Page suivant          | e A <u>n</u> nuler (2)                                                                                                    |

- Les options classiques sont disponibles, mais aussi CCSID !

| 0 | Modification des op  | tions de données                             | Х |
|---|----------------------|----------------------------------------------|---|
|   | Date/heure Décimales | Options de scannage de données               |   |
|   | Date                 |                                              |   |
|   | Format de date :     | [ISO] Organisation de normes internationales | • |
|   | Séparateur de date : | [/] Barre oblique                            | • |
|   | Heure                |                                              |   |
|   | Format d'heure :     | [ISO] Organisation de normes internationales | • |
|   | Séparateur d'heure : | [:] Deux-points                              | • |

| Modification des options de données          |                                                 | ×  |      |
|----------------------------------------------|-------------------------------------------------|----|------|
| Date/heure Décimales Options de scannage d   | e données                                       |    |      |
| Options de données alphanumériques           |                                                 |    |      |
| Type de données alphanumériques par défaut : | Le système détermine le type                    | -  |      |
| Le s <u>v</u> stème détermine le CCSID 📝     | Le système détermine le type<br>CHAR<br>VARCHAR | Î  |      |
| Options de données numériques                | GRAPHIC<br>VARGRAPHIC                           |    |      |
| Type de données numériques par défaut : Le   |                                                 | -  |      |
|                                              | Sauveg Valeur d <u>é</u> fa                     | ut | 2016 |

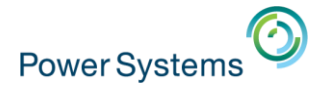

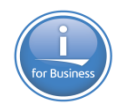

- Scannage du fichier pour déterminer la structure

| Créer un fichier base de do | onnées IBM i                                                                                                    | 23              |                      |                                                                       |                                                           |                                          |                                      |                                     |
|-----------------------------|----------------------------------------------------------------------------------------------------|-----------------|----------------------|-----------------------------------------------------------------------|-----------------------------------------------------------|------------------------------------------|--------------------------------------|-------------------------------------|
| Retour       Page suivar    | Scanner le fichier client Le fichier client utilisé pour créer un fichier base de données IBM i d être scanné afin de déterminer la disposition de ses données. Cliquez sur Démarrage du scannage pour lancer l'opération. Déroulement : Démarrage du scannage Démarrage du scannage La première ligne de données comporte des noms de zones te Agnuler | loit            | ichier base de dor   | nnées IBM i<br>Contenu du<br>Voici la liste<br>client conte<br>IBM i. | u fichier client<br>e des zones déte<br>enu. Ces définiti | ctées lors de l'opé<br>ons de zone seron | ration de scanı<br>It utilisées pour | hage du fichier<br>créer le fichier |
|                             |                                                                                                    |                 |                      | Zone                                                                  | Туре                                                      | Longueur                                 | Echelle                              | Description                         |
|                             |                                                                                                    |                 | 7                    | F1                                                                    | CHAR                                                      | 7                                        |                                      |                                     |
|                             |                                                                                                    |                 | Ę                    | F2                                                                    | CHAR                                                      | 15                                       |                                      |                                     |
|                             |                                                                                                    |                 |                      | •                                                                     |                                                           |                                          |                                      | •                                   |
|                             |                                                                                                    |                 | 2                    |                                                                       |                                                           |                                          |                                      | Détails                             |
|                             | [                                                                                                    | R <u>e</u> tour | Page <u>s</u> uivant | e                                                                     | Annuler                                                   |                                          |                                      | 3                                   |
|                             |                                                                                                    |                 |                      |                                                                       |                                                           | IK                                       | © IB                                 | M France 201                        |

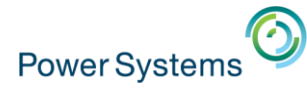

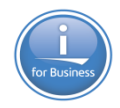

- Puis transfert

| Créer un fichier base de données IBM i                                                                                                    |                                                                                                    | ×                           |                                                                                                    |                                                   |
|----------------------------------------------------------------------------------------------------|----------------------------------------------------------------------------------------------------|-----------------------------|----------------------------------------------------------------------------------------------------|---------------------------------------------------|
| Confirmer les d<br>Système :<br>neptune<br>Bibliothèque/Fi<br>nb/message2<br>Fichier de desc<br>messages.fdfb<br>Sélectionnez S<br>de description | options de création<br>ichier :<br>cription du fichier dient :<br>x<br>uivant pour créer le fichier base de données IBR<br>de fichier dient. | Créer un fichier base de do | nnées IBM i<br>Félicitations !<br>Vous venez de créer un fichier base de données IBM i.<br>Utilisez l'application Transfert de données vers IBM i pour t<br>données de votre fichier client vers le nouveau fichier base<br>Cliquez sur Terminer pour revenir dans l'application Transfe | ransférer des<br>e de données.<br>ert de données. |
|                                                                                                    |                                                                                                    |                             | <u>I B M</u> © I                                                                                                    | 3M France 201                                     |

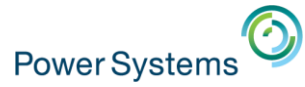

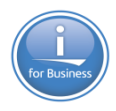

## Consoles

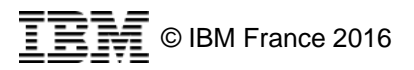

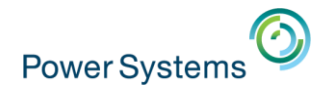

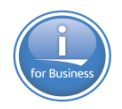

## **Fonctions supportées**

- ACS supporte les fonctions suivantes
  - Émulation 5250 pour les consoles LAN, HMC et FSM
  - Panneau de commande virtuel
  - Possibilité de lancer l'interface de gestion matériel dans le navigateur par défaut

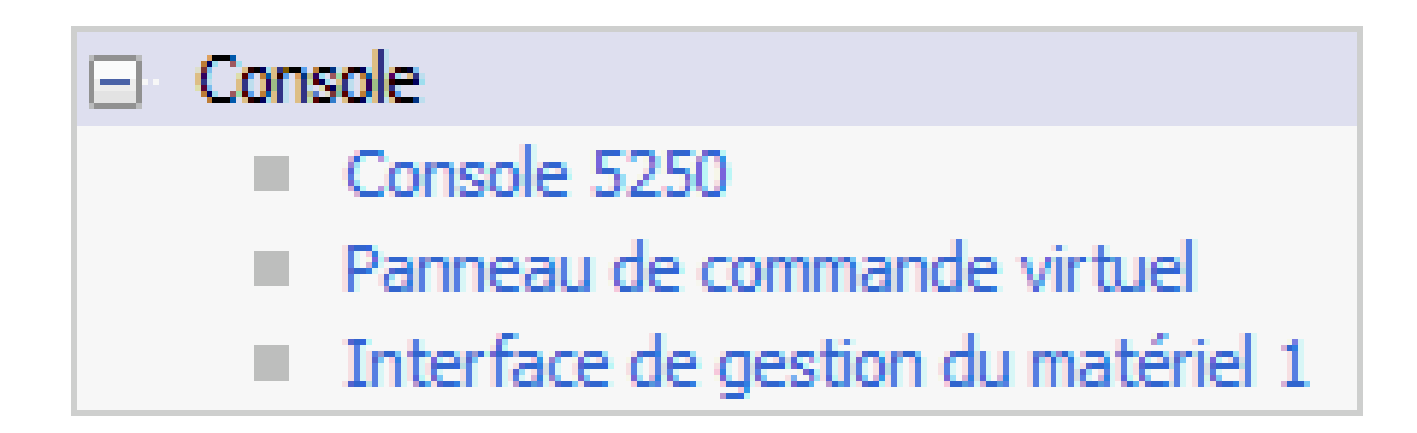

– Attention, plus de LAN console en V7R3

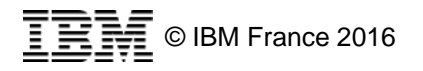

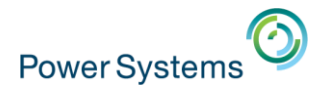

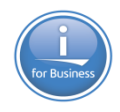

## **Configuration système**

- Pour chaque système
  - Renseigner les fonctions disponibles

| Editer le système sélectionné                                                          |
|----------------------------------------------------------------------------------------|
| Général Connexion Console                                                              |
| Console 5250 pour système IBM i<br>Console de réseau local/Panneau de commande éloigné |
| Console HMC 5250                                                                       |
| Nom d'hôte/Adresse IP     10.3.1.29       Utiliser SSL pour la connexion               |
| Options avancées                                                                       |
| Interface de gestion du matériel                                                       |
| Nom d'hôte/Adresse IP 10.3.1.29                                                        |
| Description : HMC                                                                      |
| Interface de gestion du matériel 2                                                     |
| Nom d'hôte/Adresse IP                                                                  |
| Description :                                                                          |

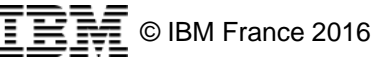

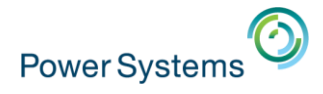

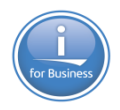

## Console 5250

Cliquer sur
 Cela lance

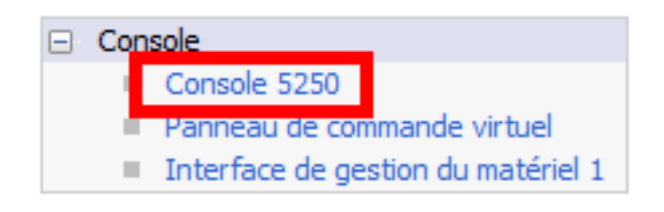

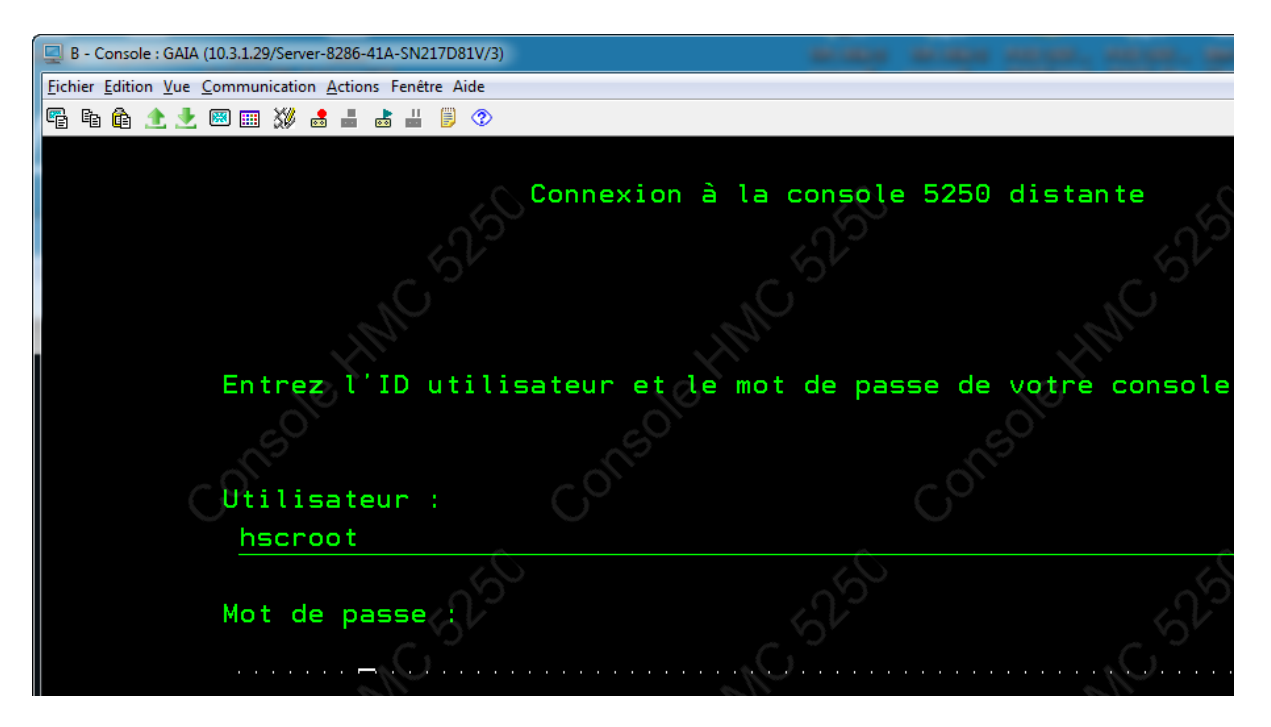

- Puis sélectionner la partition pour ouvrir une console

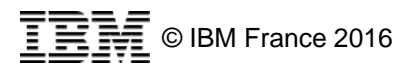

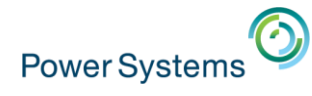

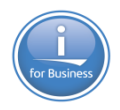

## Utilitaire d'analyse de console HMC

Cliquer sur

- Gestion
   Configurations système
   Gestionnaire de session 5250
   Utilitaire d'analyse de console HMC
- Renseigner le nom de la HMC ainsi qu'un profil d'accès
- Cliquer ensuite sur Analyse

| Utilitaire d'analyse de console HMC | Parageter Locale             |         |    | 23 |
|-------------------------------------|------------------------------|---------|----|----|
| □ Informations HMC                  |                              |         |    |    |
| HMC:                                | 10.3.1.29                    |         | •  |    |
| Utilisateur :                       | hscroot                      |         |    |    |
|                                     | Analyse                      |         |    |    |
| _Résultats                          |                              |         |    |    |
|                                     |                              |         |    |    |
|                                     |                              |         |    |    |
|                                     |                              |         |    |    |
|                                     |                              |         |    |    |
|                                     |                              |         |    |    |
|                                     |                              |         |    |    |
|                                     |                              |         |    |    |
| Console 5250 Panneau de commande    | virtuel Sauvegarder Sauvegar | der sou | JS |    |
|                                     |                              |         |    |    |

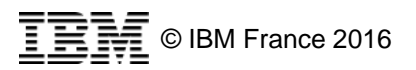

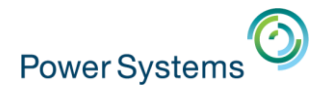

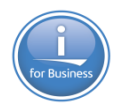

## Utilitaire d'analyse de console HMC

- Renseigner le mot de passe

| Message o | l'interrogation                                 |
|-----------|-------------------------------------------------|
| <b>?</b>  | Mot de passe pour hscroot@10.3.1.29 :<br>•••••• |

- L'outil analyse les systèmes gérés par la HMC et affiche cette liste
  - Il est alors possible de
  - Lancer des consoles 5250
  - Lancer les panneaux de commande virtuel
  - D'enregistrer les configurations systèmes correspondantes

| Résu | ltats                                                                                                    |   |
|------|----------------------------------------------------------------------------------------------------|---|
|      | 10.3.1.29<br>Server-8286-41A-SN217D81V<br>6: LINUX<br>5: AIX<br>4: iTest<br>3: GAIA<br>2: VOLUBIS<br>1: iBase |   |
|      | Console 5250 Panneau de commande virtuel Sauvegarder Sauvegarder sous                                         | Ē |

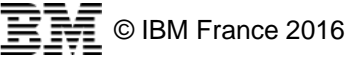

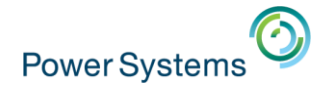

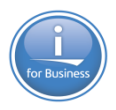

## Panneau de commande virtuel

La HMC doit être paramétrée

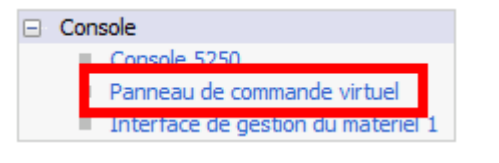

- Il faut se signer

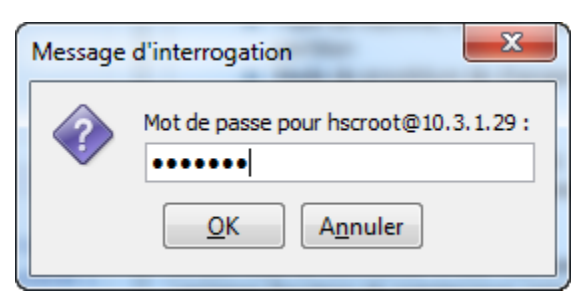

#### – La panneau suivant s'affiche

| Panneau de commande virtuel pour neptune |        | and a second         |                                                                                                    |
|------------------------------------------|--------|----------------------|----------------------------------------------------------------------------------------------------|
| Activer les outils DST (fonction 21)     |        | Lancer               | Codes SRC                                                                                                    |
| Mode d'IPL :                             | Normal | C <u>h</u> anger     | mar. sept. 29 15:23:59 CEST 2015 00000000                                                                                                    |
| Type d'IPL :                             |        | В                    | <pre>@ mar. sept. 29 15:23:59 CEST 2015 C9002C25 0D200060 00000000 00000000</pre>                                                                                               |
| Connecté :                               |        | Oui                  | mar. sept. 29 15:23:58 CEST 2015 C9002C20 0D200060 00000000 00000000 00000000 0000000                                                                                           |
| Utilisateur des outils de maintenance :  |        | hscroot              | <pre>@ mar. sept. 29 15:23:55 CEST 2015 C9002C10 0D200060 00000000 00000000</pre>                                                                                               |
| Type de machine :                        |        | 8286                 | <pre>     mar. sept. 29 15:23:55 CEST 2015 C9002B40 0D200060 00000000 00000000 0000000     mar. sept. 29 15:23:54 CEST 2015 C9002B30 0D200060 00000000 00000000 00000000 </pre> |
| Modèle :                                 |        | 41A                  | @ mar. sept. 29 15:23:54 CEST 2015 C9002B10 0D200060 00000000 00000000                                                                                                    |
| Numéro de série :                        |        | 217D81V              | <pre>@ mar. sept. 29 15:23:54 CEST 2015 C9002AC0 0D200060 00000000 00000000 00000000 @ mar. sept. 29 15:23:54 CEST 2015 C9002AB0 0D200060 00000000 00000000 00000000</pre>      |
| Identificateur de partition :            |        | 3                    | mar. sept. 29 15:23:54 CEST 2015 C9002AAA 0D200060 00000000 00000000 00000000                                                                                                   |
| Etat de la partition :                   |        | En cours d'exécution | mar. sept. 23 13:23:34 Casi 2013 C3502AA4 00200000 00000000 00000000 00000000                                                                                                   |
| Attention !                              |        | 3                    |                                                                                                    |

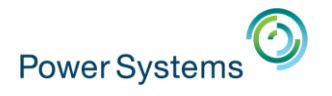

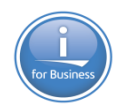

© IBM France 2016

## Types d'IPL

- Il est possible
  - De modifier le mode d'IPL et de lancer des fonctions spécifiques
  - Cliquer sur

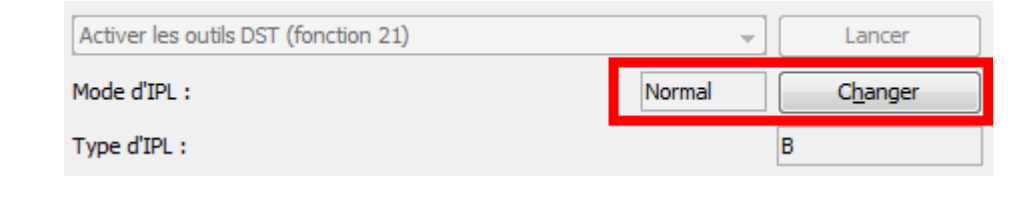

– Puis choisir la fonction

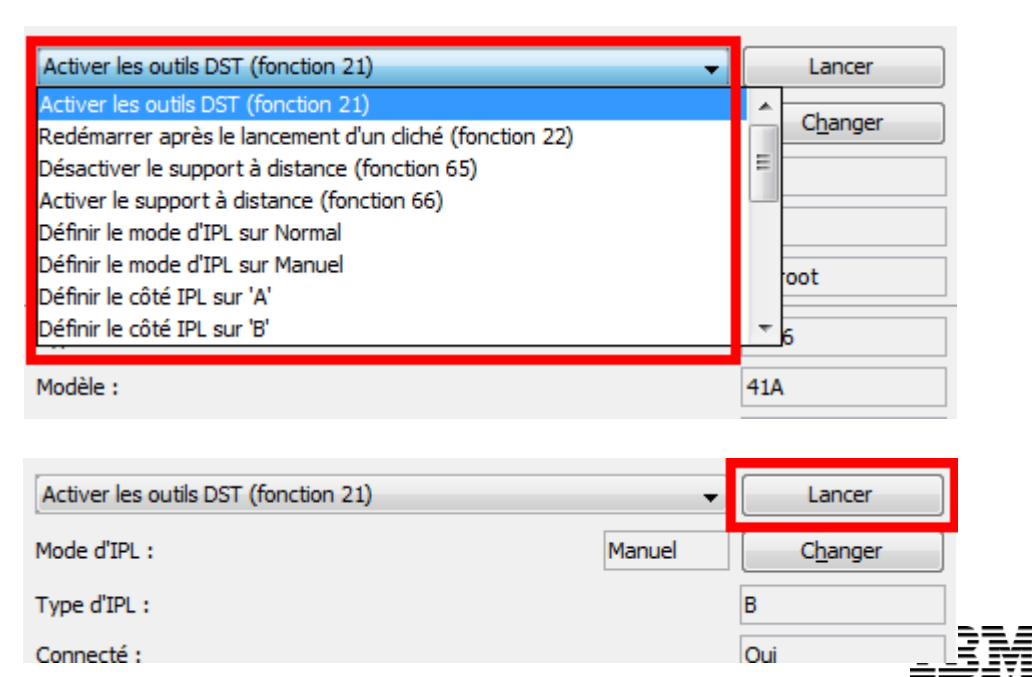

#### – Enfin

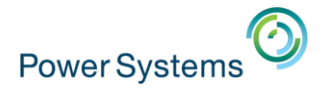

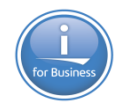

## **Codes SRC**

#### Les codes SRC

- Sont affichés et sont enregistrables dans un fichier texte

| ode | s SRC - |       |    |          |      |      |          |           |          |          |          |
|-----|---------|-------|----|----------|------|------|----------|-----------|----------|----------|----------|
| ٢   | mar.    | sept. | 29 | 15:23:59 | CEST | 2015 | 00000000 |           |          |          |          |
| ٥   | mar.    | sept. | 29 | 15:23:59 | CEST | 2015 | C9002F00 | 0D200060  | 00000000 | 00000000 | 00000000 |
| ٩   | mar.    | sept. | 29 | 15:23:58 | CEST | 2015 | C9002C25 | 0D200060  | 00000000 | 00000000 | 00000000 |
| ٩   | mar.    | sept. | 29 | 15:23:58 | CEST | 2015 | C9002C20 | 0D200060  | 00000000 | 00000000 | 00000000 |
| ٩   | mar.    | sept. | 29 | 15:23:58 | CEST | 2015 | C9002C40 | 0D200060  | 00000000 | 00000000 | 00000000 |
| ٢   | mar.    | sept. | 29 | 15:23:55 | CEST | 2015 | C9002C10 | 0D200060  | 00000000 | 00000000 | 00000000 |
| ٢   | mar.    | sept. | 29 | 15:23:55 | CEST | 2015 | C9002B40 | 0D200060  | 00000000 | 00000000 | 00000000 |
| ٩   | mar.    | sept. | 29 | 15:23:54 | CEST | 2015 | C9002B30 | 0D200060  | 00000000 | 00000000 | 00000000 |
| ٢   | mar.    | sept. | 29 | 15:23:54 | CEST | 2015 | C9 c3    | waardar   | 00000000 | 00000000 | 00000000 |
| ٢   | mar.    | sept. | 29 | 15:23:54 | CEST | 2015 | C9 24    | uvegarder | 00000000 | 00000000 | 00000000 |
| ٥   | mar.    | sept. | 29 | 15:23:54 | CEST | 2015 | C9002AB0 | 0D200060  | 00000000 | 00000000 | 00000000 |
| ٢   | mar.    | sept. | 29 | 15:23:54 | CEST | 2015 | C9002AAA | 0D200060  | 00000000 | 00000000 | 00000000 |
| ٥   | mar.    | sept. | 29 | 15:23:54 | CEST | 2015 | C9002AA4 | 0D200060  | 00000000 | 00000000 | 00000000 |
| 6   | mar     | eent  | 29 | 15-02-40 | CRST | 2015 | C0002223 | 00200060  | 0000000  | 0000000  |          |
|     | -       |       |    |          | 111  |      |          |           |          |          | •        |

#### Les informations de partition sont également disponibles

| Type de machine :             | 8286    |
|-------------------------------|---------|
| Modèle :                      | 41A     |
| Numéro de série :             | 217D81V |
| Identificateur de partition : | 3       |

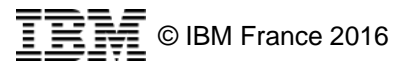

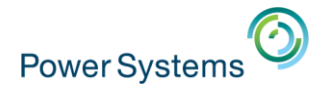

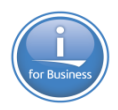

## Interface de gestion du matériel

Si cette valeur est renseignée

Cliquer sur

- Interface de gestion du matériel 1 Nom d'hôte/Adresse IP 10.3.1.29 Description : HMC Console Console 5250 Panneau de commande virtuel Interface de gestion du matériel 1
- Pour lancer la HMC

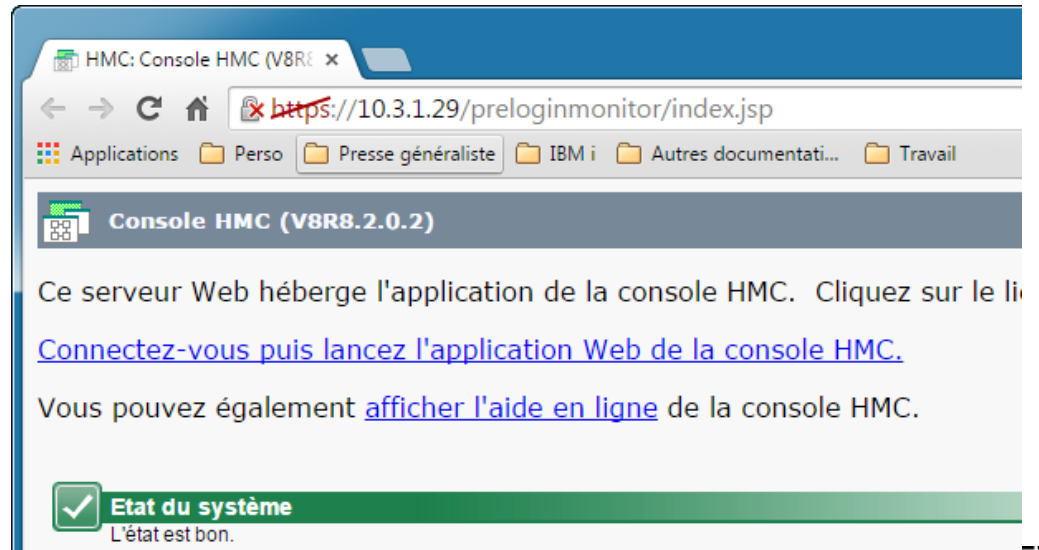

Interface de gestion du matériel

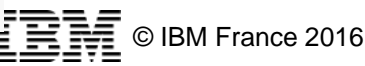

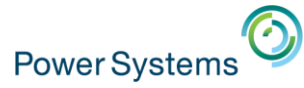

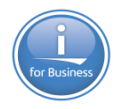

## Outils

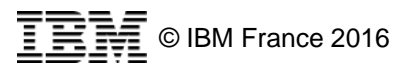

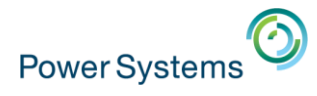

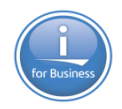

## **Gestion des clés**

L'outil de gestion des clés permet de gérer les certificats
 Menu Outils -> Gestion des clés

| Gestion des clés                                                |                                                         |                                           |          |                      |
|-----------------------------------------------------------------|---------------------------------------------------------|-------------------------------------------|----------|----------------------|
| ichier base de données de clé                                   | 5                                                       |                                           |          |                      |
| Informations sur la base de do                                  | nnées de clés                                           |                                           |          |                      |
| Type de base de données :                                       | JKS                                                     |                                           |          |                      |
| Nom de fichier :                                                | C:\Users\nbonnet\Documents\IBM\iAccessClient\Private    | \nbonnet\cacerts                          |          |                      |
| Libellé de jeton :                                              |                                                         |                                           |          |                      |
|                                                                 |                                                         |                                           |          |                      |
| ⊂Contenu de la base de donnée                                   | s de dés                                                |                                           |          |                      |
|                                                                 |                                                         |                                           |          |                      |
| Certificats de confiance                                        |                                                         |                                           |          | Ajouter              |
| addtrustclass1ca (AddTrust (                                    | Class 1 CA Root)                                        |                                           | <b>^</b> | Supprimer            |
| addtrustexternalca (AddTrus                                     | t External CA Root)                                     |                                           |          |                      |
| addtrustqualifiedca (AddTrus                                    | ext Certification Authority 1)                          |                                           |          | Afficher             |
| aolrootca2 (America Online R                                    | oot Certification Authority 2)                          |                                           |          | Extraire             |
| baltimorecodesigningca (Baltimore CyberTrust Code Signing Root) |                                                         |                                           |          |                      |
| baltimorecybertrustca (Baltim                                   | nore CyberTrust Root)                                   |                                           |          | Renommer             |
| ca400_dynamic_cn=hmc.vol                                        | ubis.intra:fri oct 31 09:23:59 cet 2014:1016389837529 ( | nmc.volubis.intra)                        |          | Insérer dans Windows |
| ca400_dynamic_cn=neptune                                        | , o=gaia mini systemes, st=rhãone, c=fr:wed aug 26 11   | :27:29 cest 2015:10013271115832 (neptune) |          | Inserer dans windows |
| camerfirmachambersca (Char                                      | mbers of Commerce Root - 2008)                          |                                           |          |                      |
| camerfirmachamberscommer                                        | ceca (Chambers of Commerce Root)                        |                                           | -        |                      |
|                                                                 |                                                         |                                           |          |                      |
|                                                                 |                                                         |                                           |          |                      |

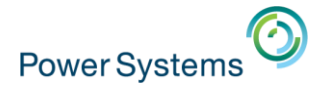

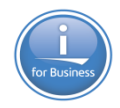

## **Gestion des clés**

- Vous pouvez manipuler vos certificats
  - Afficher, importer, exporter ...
  - Exporter dans le gestionnaire de certificats Windows
- Mais aussi travailler avec plusieurs base de données de clés

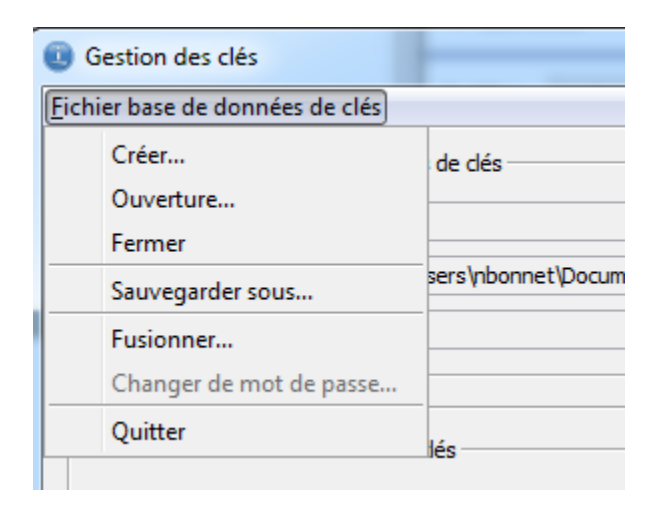

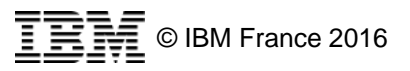

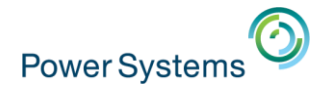

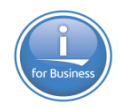

## Association de fichier

L'option

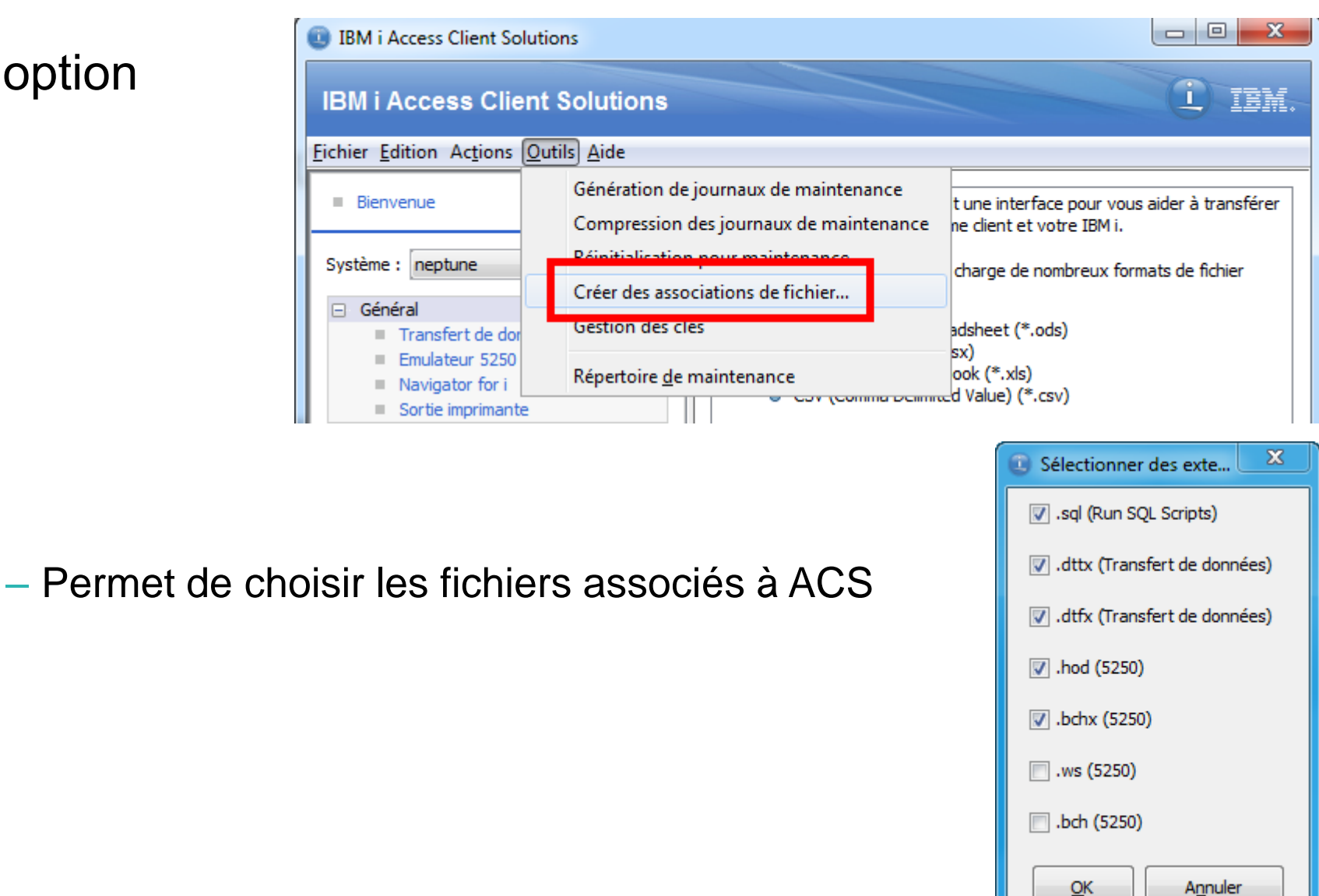

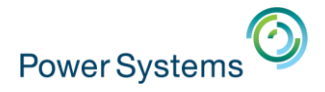

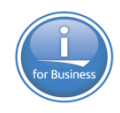

## Maintenance

#### Les options de maintenance

- Principalement pour usage IBM

| IBM i Access Client So                                                                                 | lutions                                                                          |
|----------------------------------------------------------------------------------------------------|----------------------------------------------------------------------------------|
| IBM i Access Clie                                                                                      | nt Solutions                                                                     |
| Fichier Edition Actions                                                                                | Outils Aide                                                                      |
| Bienvenue                                                                                              | Génération de journaux de maintenance<br>Compression des journaux de maintenance |
| Système : neptune                                                                                      | Réinitialisation pour maintenance                                                |
| <ul> <li>Général</li> <li>Transfert de dor</li> <li>Emulateur 5250</li> <li>Navigator for i</li> </ul> | Associations de fichier<br>Gestion des clés<br>Navigator Requests                |
| <ul> <li>Sortie imprimant</li> </ul>                                                                   | Répertoire <u>d</u> e maintenance                                                |

- Permettent d'extraire les logs et configuration
- De les compresser au format zip

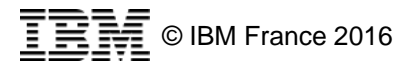

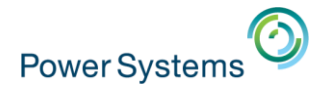

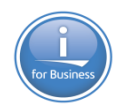

## EHLLAPI

### EHLLAPI

- Emulator High-level Language Application Program Interface
- Un support est fourni par IBM
  - http://www-01.ibm.com/support/docview.wss?uid=nas8N1010639

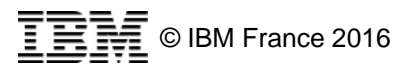

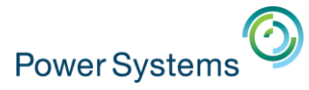

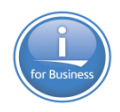

## Exécution depuis l'IBM i

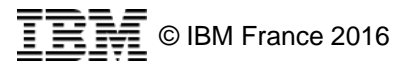

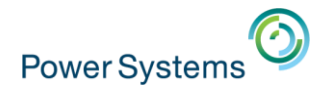

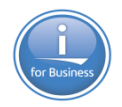

## Installation sur l'IBM i

- Le produit est 100% Java
  - II fonctionne sur un IBM i
    - Bien sûr l'interface graphique n'est pas disponible lorsque lancé depuis l'IBM i
    - Sauf si vous installez X11 par exemple
  - C'est particulièrement utile pour les transferts de données
    - Automatiser sur l'IBM i des imports/exports Base de Données vers ou depuis les formats d'échange : texte, Excel, csv …
- Créer un répertoire dans l'IFS
  - Décompresser le fichier d'installation de Access Client Solutions
  - Ensuite, appelez par
  - java -jar /installation/acsbundle.jar
    - -Dos400.class.path.security.check=0

/PLUGIN=download /file=/monrep/monfichier.dtfx

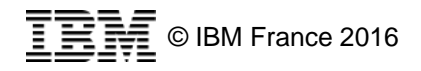

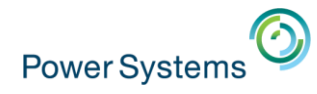

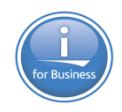

### Paramétrage des transferts

- Copier les fichiers \*.dtfx et \*.fdfx
  - Depuis un transfert déjà existant
  - Modifier le fichier \*.dtfx pour indiquer les valeurs
    - ClientFile : nom du fichier résultat
    - FDFFile : nom du fichier de description du résultat
    - Par exemple
    - FileEncoding=UTF-8
    - ClientFile=/home/NB/transferts/message.xlsx

- ...

- FDFFile=/home/NB/transferts/message.fdfx

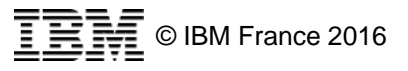

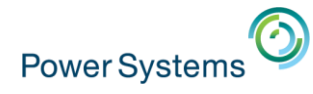

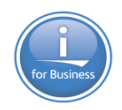

## Paramétrage des transferts

Vous pouvez aussi modifier l'instruction SQL

| ¥\\10.2.0                 | .1\home\NB\transferts\message.dtfx - Notepad++                                                                                                    |
|---------------------------|----------------------------------------------------------------------------------------------------|
| <u>Fichier</u> <u>É</u> c | lition <u>R</u> echerche <u>A</u> ffichage E <u>n</u> codage <u>L</u> angage <u>P</u> aramétrage <u>M</u> acro E <u>x</u> écution <u>C</u> ompléments <u>D</u> o |
| 🕞 🖨 🗄                     | 🖻 🕞 🕞 🚔   🖌 👘 🋅   🤉 🗲   🏙 🍢   🍕 욱   🖫 🖼   🎰 1 🎼 🖉 💹 🕗   🗉 [                                                                                                    |
| 블 message.(               | dtfx 🗵                                                                                                    |
| 21                        | SaveFDF=1                                                                                                    |
| 22                        | FDFFile=/home/NB/transferts/message.fdfx                                                                                                    |
| 23                        | [SQL]                                                                                                    |
| 24                        | Select=*                                                                                                    |
| 25                        | Having=                                                                                                    |
| 26                        | GroupBy=                                                                                                    |
| 27                        | JoinBy=                                                                                                    |
| 28                        | OrderBy=                                                                                                    |
| 29                        | Where=                                                                                                    |
| 30                        | MissingFields=0                                                                                                    |

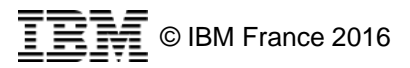

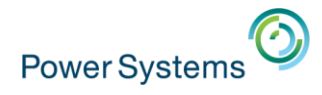

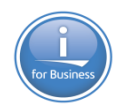

## **Exécution 1/2**

Sous QSH
 java -jar acsbundle.jar
 /PLUGIN=download
 /file=/home/NB/transferts/message.dtfx

> java -jar acsbundle.jar /PLUGIN=download /file=/home/NB/transferts/message.dtfx Exécution de la demande sauvegardée /home/NB/transferts/message.dtfx... La demande de transfert est terminée. Statistiques sur le transfert : 00:00:01 Lignes transférées : 1 S

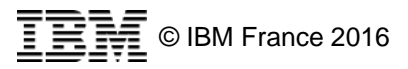

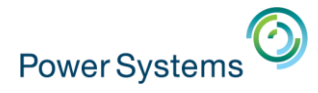

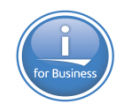

## **Exécution 2/2**

La première fois vous devrez accepter la licence

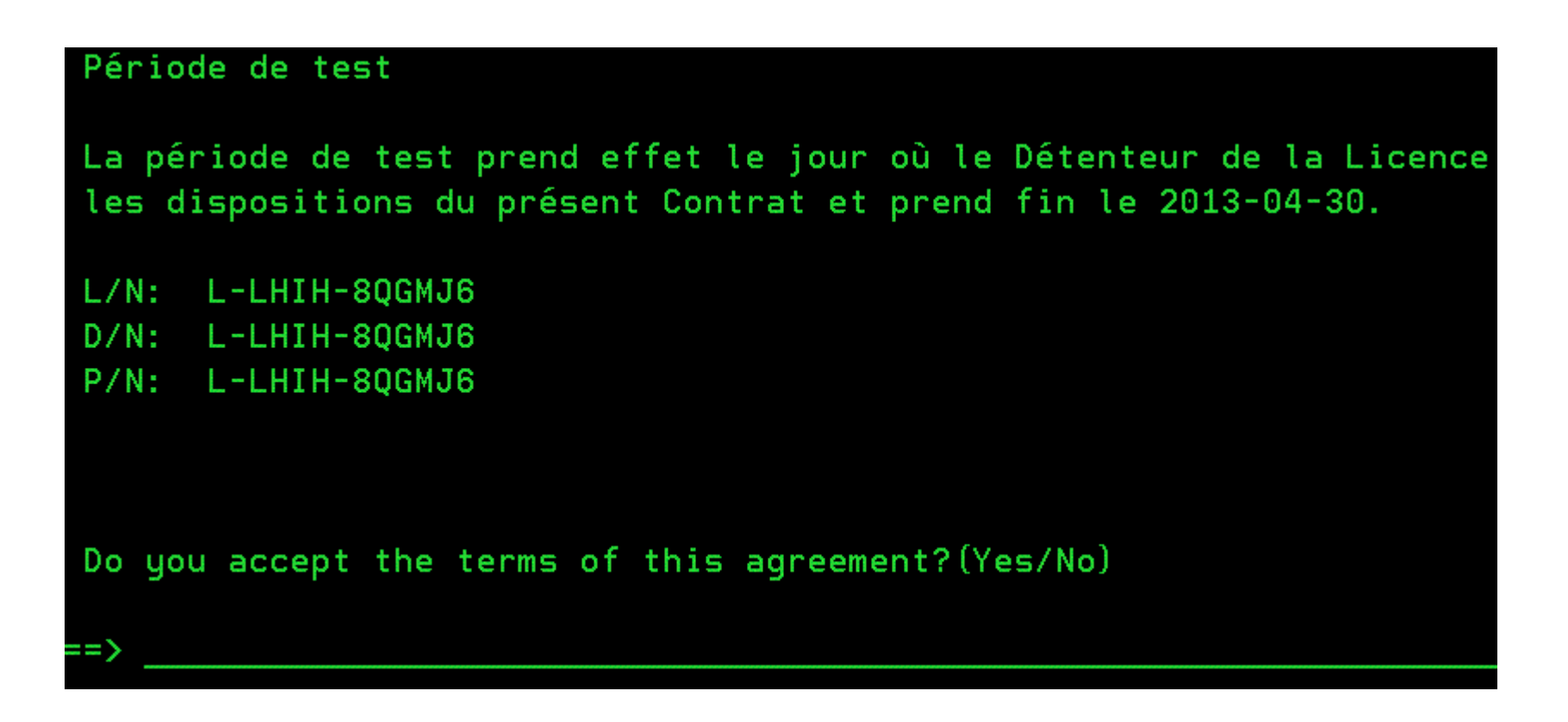

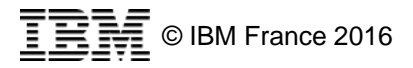

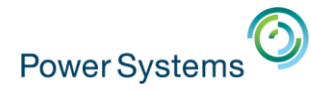

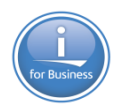

## Téléchargement de fichiers

Vous pouvez utiliser aussi la commande cldownload

```
– QSH
```

```
java -jar acsbundle.jar /PLUGIN=cldownload /SYSTEM=neptune
    /hostfile=NB/MESSAGE
    /clientfile=/home/NB/transferts/message.xls
```

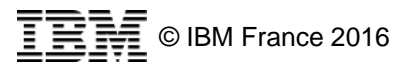

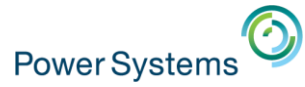

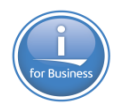

# Package Windows

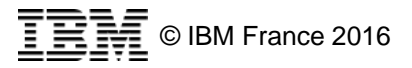

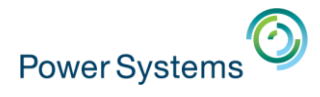

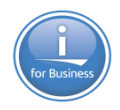

## Fonctionnalités

- Le package additionnel pour Windows apporte les fonctions suivantes
  - Net Data Provider
  - ODBC
  - OLE DB
  - Fonctions SSL et gestion de certificats
  - Boite à outils de programmation IBM i Access for Windows
  - Pilote d'imprimante AFP

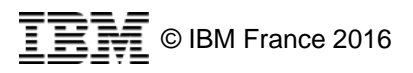

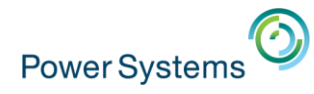

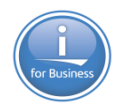

## Fonctionnalités non supportées

- Les fonctions de IBM i Access for Windows non supportées par Access Client Solutions sont
  - Pilote d'imprimante SCS
  - Outils de programmation Java pour les modules d'extension System i Navigator
  - Mise à jour de répertoire
  - Support du format de fichier Lotus 123
  - Vérification du niveau de maintenance

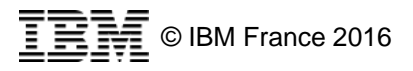

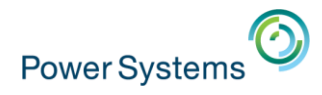

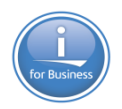

## **Versions de Windows**

- Seules les versions suivantes sont supportées
  - Windows 8.1 Pro, Windows 8.1 Enterprise, Windows Server 2012 R2
  - Windows 8 Pro, Windows 8 Enterprise, Windows Server 2012
  - Windows Server 2008 et Windows Server 2008 R2 Standard Enterprise (32 bits et 64 bits)
  - Windows 7 Professional, Enterprise et Ultimate (32 bits et 64 bits)
  - Windows Server 2003 Standard, Enterprise (32 bits et 64 bits)
  - Windows Vista Business, Enterprise ou Ultimate (32 bits et 64 bits)

Les versions familiales ne sont pas supportées

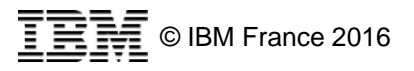

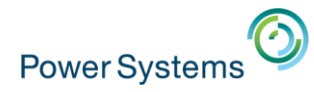

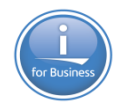

## **Commandes non incluses**

cwbdsk.exe cwbemcup.exe cwbinplg.exe cwbin5250.exe cwbunins.exe cwblaunch.exe cwblog.exe cwbsvd.exe cwbtf.exe cwbuisxe.exe cwbunnav.exe cwbunrse.exe

cwb3uic.exe
lstsplf.exe
rmtcmd.exe
rfrompcb.exe
rtopcb.exe
rxferpcb.exe
srvview.exe
strapp.exe

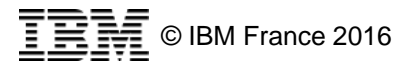

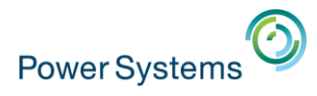

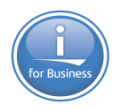

## **Installation 1/4**

- Si vous disposez de IBM i Access for Windows, vous devez d'abord le désinstaller
  - Vous pouvez sauvegarder vos informations de configurations IBM i Access for Windows
    - commande CWBBACK
  - Et les restaurer par la suite
    - commande CWBREST

- Lancer le programme
  - setup.exe
    - Avec les droits d'administration
  - Ne pas lancer directement le fichier msi

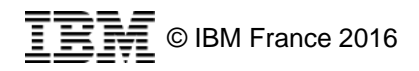

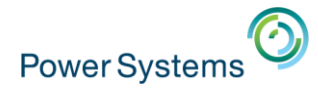

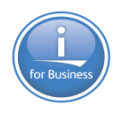

## **Installation 2/4**

### Options

- Langue

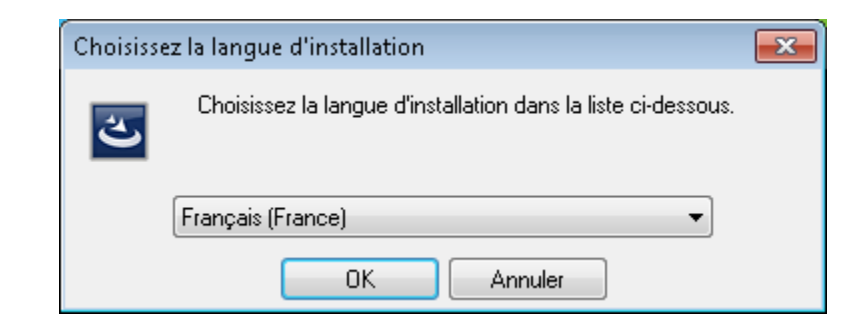

- Licence

| 😸 IBM i Access Client So | lutions - Module d'application - InstallShield Wizard 🛛 🛛 🗾                                                                                                    | 🛃 IBM i Access Client Solutions - Module d'application - InstallShield Wizard                                                                                                    |
|--------------------------|----------------------------------------------------------------------------------------------------|----------------------------------------------------------------------------------------------------|
| - <b>C</b> -             | Bienvenue dans l'InstallShield Wizard pour<br>IBM i Access Client Solutions - Module<br>d'application.                                                                                                    | Contrat de licence       Lisez attentivement le contrat de licence suivant.                                                                                                    |
|                          | L'InstallShield(R) Wizard va installer IBM i Access Client<br>Solutions - Module d'application sur votre système. Pour<br>continuer, cliquez sur Suivant.<br>ATTENTION : Ce programme est protégé par la loi du copyright<br>et les conventions internationales. | Conditions Internationales d'Utilisation de Logiciel<br>Chapitre 1 - Dispositions Générales<br>EN TÉLÉCHARGEANT, EN INSTALLANT OU EN COPIANT LE LOGICIEL, EN<br>CLIQUANT SUR LE BOUTON "ACCEPTER" OU EN ACCÉDANT AU<br>LOGICIEL, LE DÉTENTEUR DE LA LICENCE ACCEPTE LES DISPOSITIONS<br>DU PRÉSENT CONTRAT. SI VOUS ACCEPTEZ LES PRÉSENTES<br>DISPOSITIONS POUR LE COMPTE DU DÉTENTEUR DE LA LICENCE,<br>VOUS CERTIFIEZ AVOIR QUALITÉ POUR ENGAGER LE DÉTENTEUR DE |
|                          | < Précédent Suivant > Annuler                                                                                                    | J'accepte les termes de ce contrat de licence     J'accepte les termes de ce contrat de licence     Je n'accepte pas les termes de ce contrat de licence InstallShield                                                                                                    |

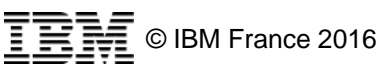

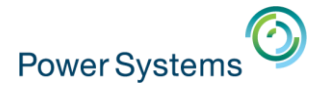

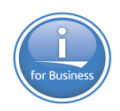

## **Installation 3/4**

#### - Fonctions à installer

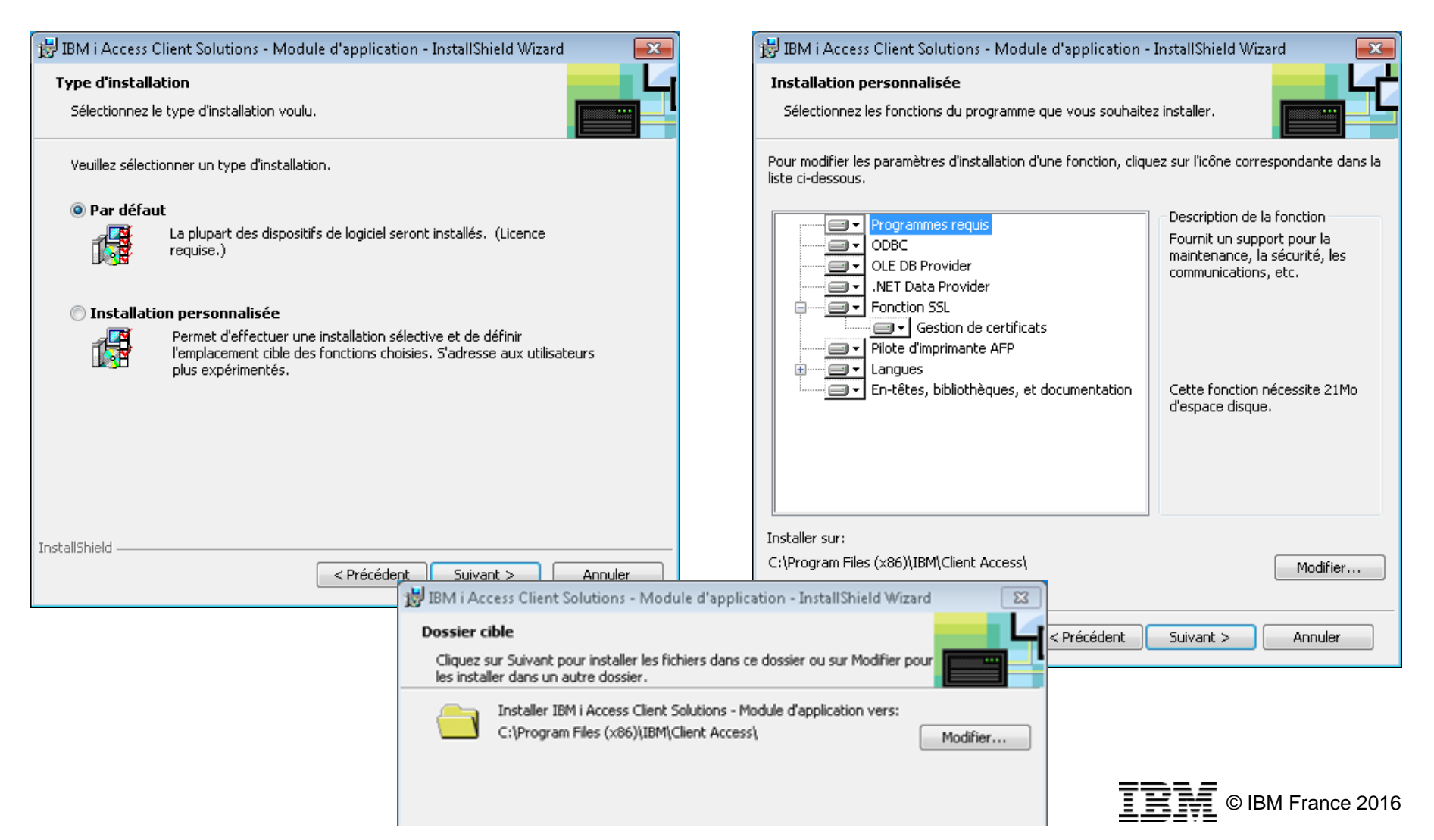

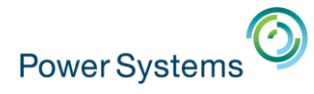

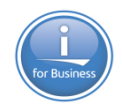

## **Installation 4/4**

#### - C'est fini !

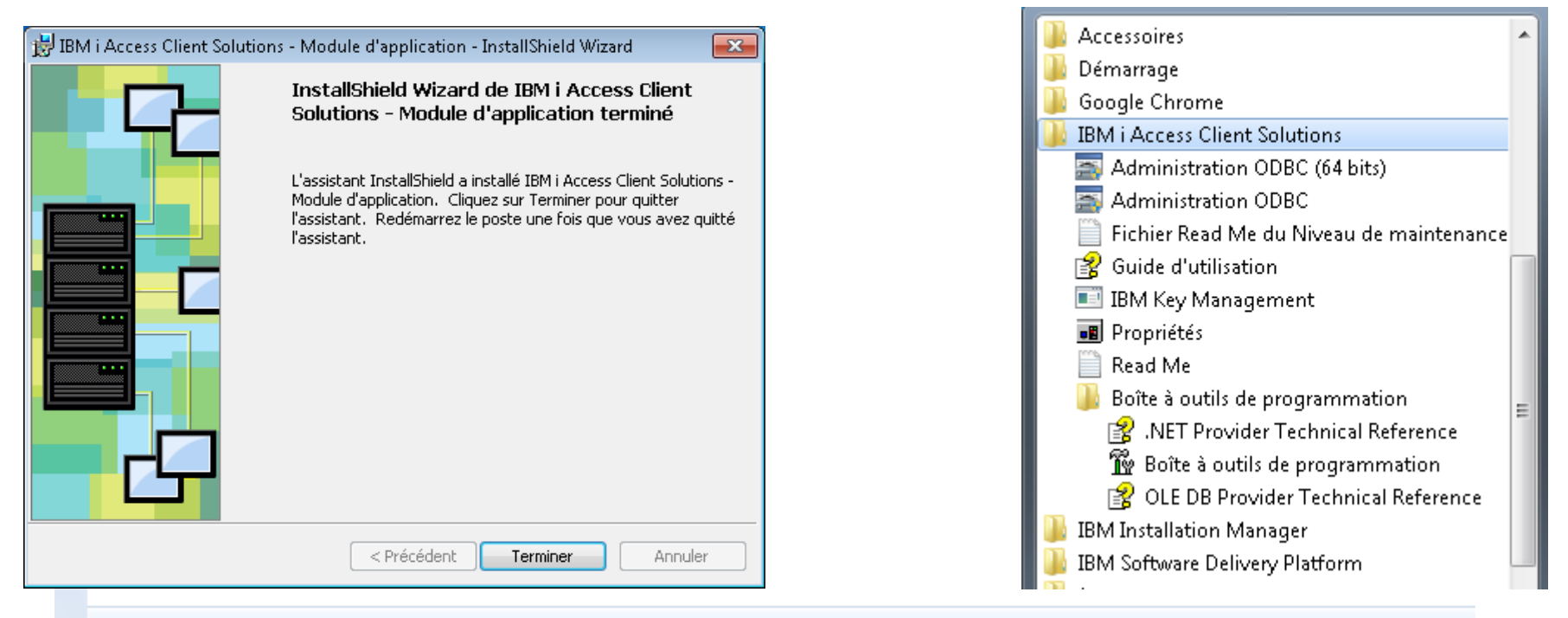

#### Organiser 🔻 Désinstaller Modifier Réparer

| Nom                                                    | Éditeur                    | Installé le | Taille  | Version       |
|--------------------------------------------------------|----------------------------|-------------|---------|---------------|
| 🖊 Adobe Flash Player 15 ActiveX                        | Adobe Systems Incorporated | 17/11/2014  | 6,00 Mo | 15.0.0.223    |
| 🝌 Adobe Reader XI (11.0.12) - Français                 | Adobe Systems Incorporated | 30/07/2015  | 190 Mo  | 11.0.12       |
| 📀 Google Chrome                                        | Google Inc.                | 28/11/2014  |         | 45.0.2454.101 |
| 🔡 IBM i Access Client Solutions - Module d'application | IBM                        | 02/10/2015  | 395 Mo  | 11.06.00      |
| 💷 IBM Installation Manager                             |                            | 14/11/2014  |         |               |
| IBM Software Delivery Platform                         |                            | 14/11/2014  |         |               |
| 🕌 lava 8 l Indate 25                                   | Oracle Cornoration         | 14/11/2014  | 73.3 Mo | 8,0.250 SING  |
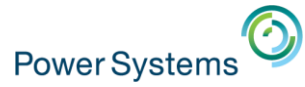

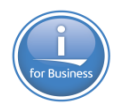

# Package Linux

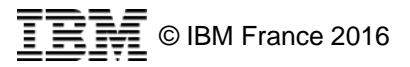

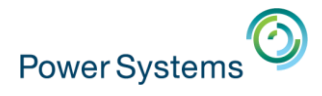

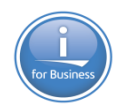

### **Fonctionnalités**

Le package Linux apporte les fonctions suivantes
 – Pilote ODBC 64 bits

- Ce pilote est compatible avec
  - La version 2.2.13 des pilotes unixODBC

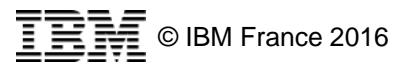

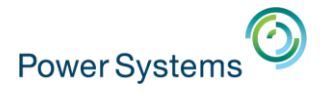

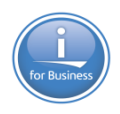

### Installation

- L'installation nécessite les outils suivants
  - zypper
  - yum
  - apt-get
  - rpm ou dpkg

Par exemple

rpm -i ibm-iaccess-1.1.0.4-1.0.x86\_64.rpm

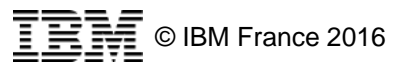

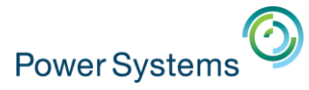

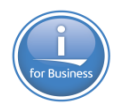

# Options de lancement

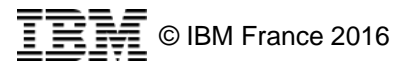

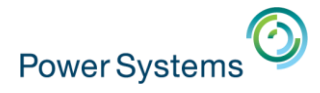

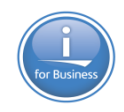

### Menu Préférences

Disponible via « Edition » puis « Préférences »

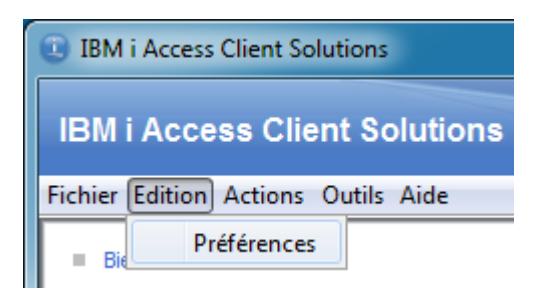

- Propose les onglets suivants
  - Général
  - Paramètres locaux
  - Mots de passe
  - Sortie imprimante

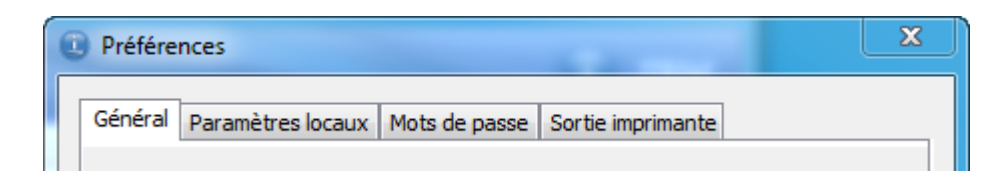

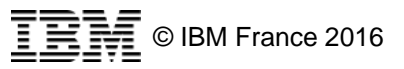

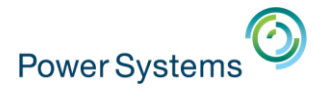

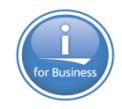

# Général

Permet de régler le comportement des options suivantes

| C | Préférences                                                |
|---|------------------------------------------------------------|
|   | Général Paramètres locaux Mots de passe Sortie imprimante  |
|   | Environnement local :                                      |
|   | Niveau de consignation :                                   |
|   | Intervalle de régénération de licence (minutes) : 10       |
|   | Communication SSL par défaut                               |
|   | Activer les messages d'infobulle                           |
|   | Activer le panneau de description                          |
|   | Activer le mode accessibilité                              |
|   | Fonction SSL dient conforme FIPS                           |
|   | ☑ Lire les informations de connexion dans le fichier netrc |

| Niveau de consignation :                          | OFF 👻          |
|---------------------------------------------------|----------------|
| Intervalle de régénération de licence (minutes) : | FINEST<br>FINE |
|                                                   | CONFIG         |
| Communication SSL par defaut                      | WARNING        |
| Activer les messages d'infobulle                  | SEVERE         |
|                                                   | OFF            |

- Intervalle de régénération de licence
  - permet d'indiquer le nombre de minutes de conservation d'une licence IBM i Access Family lorsque celle-ci n'est plus utilisée. Les fonctions Transfert de données et Emulateur 5250 nécessitent cette licence.

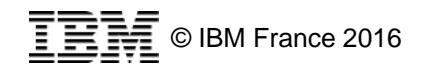

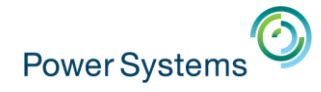

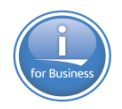

# Paramètres locaux

- Emplacements des différents répertoires utiles
  - Configuration
  - Journaux
  - Clichés
  - Maintenance

| Préférences                                                   |
|---------------------------------------------------------------|
| Général Paramètres locaux Mots de passe Sortie imprimante     |
| Racine de la configuration                                    |
| Chemin : C:\Users\nbonnet\Documents\IBM\iAccessClient         |
| Ouvrir Effacer 14 objets 0 Mo                                 |
| Répertoire de journaux                                        |
| Chemin : C:\Users\nbonnet\Documents\IBM\jAccessClient\Logs    |
| Ouvrir Effacer 0 objets 0 Mo                                  |
| Répertoire de clichés                                         |
| Chemin : C:\Users\nbonnet\Documents\IBM\iAccessClient\Dumps   |
| Ouvrir Effacer 0 objets 0 Mo                                  |
| Répertoire de maintenance                                     |
| Chemin : C:\Users\nbonnet\Documents\IBM\iAccessClient_Service |
| Ouvrir Effacer 0 objets 0 Mo                                  |
| OK Appliquer Annuler                                          |

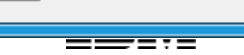

### Mots de passe

Power Systems

### Capacité à modifier les mots de passe des différents systèmes paramétrés

| Modification | n du mot de passe IBM i                | ×          |
|--------------|----------------------------------------|------------|
|              | Modification de mot de passe           |            |
|              | Système :                              | 10.2.0.1   |
|              | Utilisateur :                          | NB         |
|              | Ancien mot de passe :                  | •••••      |
|              | Nouveau mot de passe :                 | •••••      |
|              | Confirmation du nouveau mot de passe : | •••••      |
|              |                                        | OK Annuler |
|              |                                        |            |
|              |                                        |            |

| Préférences |                                     |                    | ×                      |   |   |
|-------------|-------------------------------------|--------------------|------------------------|---|---|
| Général     | Paramètres locaux                   | Mots de passe      | Sortie imprimante      |   |   |
| Modifi      | Modification de mots de passe IBM i |                    |                        |   |   |
| Cor         | nnexion IBM i                       |                    | Utilisateur par défaut |   |   |
| 10.2        | 2.0.1                               | 1                  | νB                     |   |   |
| 10.3        | 3.1.31                              |                    |                        |   |   |
| 10.5        | 5.0.1                               | (                  | QSECOFR                |   |   |
| 10.9        | 91.101.1                            | I                  | NFNBT                  |   |   |
| 172.        | 16.189.103                          |                    |                        |   |   |
| 192.        | .168.1.240                          |                    |                        |   |   |
|             |                                     | i                  | nfcbn                  | = |   |
| AS4         | 00                                  | 1                  | NB                     |   |   |
|             |                                     | E                  | BONNET                 |   |   |
| law         |                                     |                    | onnet                  |   |   |
| GAL         | A                                   |                    | ID ON IN IT            |   |   |
| gfdi        |                                     | P                  | NBONNET                |   |   |
| 15          | -                                   |                    | ZSECOFR                |   |   |
| Bas         | e<br>                               | r                  |                        |   |   |
| Iden        | ×                                   |                    | 2SECOFR                |   |   |
| nes         | t<br>huno                           |                    | lsecon                 | - |   |
|             |                                     |                    |                        |   |   |
|             | M                                   | lodification de mo | ot de passe            |   |   |
|             |                                     |                    |                        |   |   |
|             |                                     |                    |                        |   |   |
|             |                                     |                    | _                      |   | - |
| OK          | Appliquer                           | Annuler            |                        | 3 |   |
|             |                                     |                    |                        |   |   |

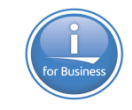

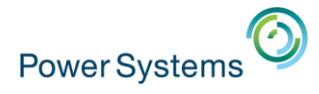

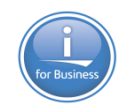

# Sortie imprimante

Préférences d'emplacement et de format des sorties

imprimantes

| Préférences                                               | × |                 |
|-----------------------------------------------------------|---|-----------------|
| Général Paramètres locaux Mots de passe Sortie imprimante |   |                 |
| Emplacement du téléchargement                             |   |                 |
| Télécharger sur le bureau                                 |   |                 |
| Télécharger dans un emplacement temporaire                |   |                 |
| Télécharger à la racine de configuration du produit :     |   |                 |
| C:\Users\nbonnet\Documents\IBM\iAccessClient\Splf         |   |                 |
| Indiquer un emplacement :                                 |   |                 |
| Survol                                                    | 1 |                 |
|                                                           |   |                 |
| _Autre(s)                                                 |   |                 |
|                                                           |   |                 |
| ☑ Utilisez le format PDF s'il est disponible              |   |                 |
|                                                           |   |                 |
|                                                           |   |                 |
| OK Appliquer Annuler                                      | 3 |                 |
|                                                           |   | © IBM France 20 |

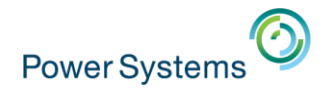

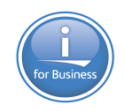

# Restrictions

 Disponible uniquement lorsque ACS est exécuté en tant qu'administrateur

- Permet de restreindre

certaines fonctions

| Préférences                                                                              |  |  |
|------------------------------------------------------------------------------------------|--|--|
|                                                                                          |  |  |
| Général Paramètres locaux Mots de passe Restrictions Sortie imprimante                   |  |  |
|                                                                                          |  |  |
| Configurations systeme                                                                   |  |  |
| Emulators 5250                                                                           |  |  |
| Emulateur 5250                                                                           |  |  |
| Panneau de commande virtuei                                                              |  |  |
| Console 5250                                                                             |  |  |
| Rechercher des configurations de console sur le réseau local                             |  |  |
| Utilitaire d'analyse de console HMC                                                      |  |  |
| Interface de gestion du matériel 1                                                       |  |  |
| Interface de gestion du matériel 2                                                       |  |  |
| Gestion des dés                                                                          |  |  |
| Interface graphique de transfert de données                                              |  |  |
| Téléchargements en amont par lots de transfert de données (fichiers .dttx)               |  |  |
| Téléchargements en aval par lots de transfert de données (fichiers .dtfx)                |  |  |
| Téléchargements en aval par lots de transfert de données (module d'extension CLDOWNLOAD) |  |  |
| Navigator for i                                                                          |  |  |
| Commande à distance                                                                      |  |  |
| Sortie imprimante                                                                        |  |  |
| Run SQL Scripts                                                                          |  |  |
| SQL Performance Center                                                                   |  |  |
| System Debugger                                                                          |  |  |
|                                                                                          |  |  |
| OK Appliquer Annuler                                                                     |  |  |

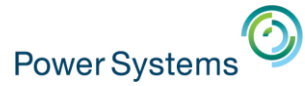

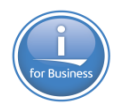

# Ligne de commande

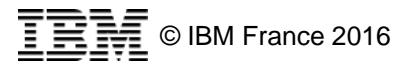

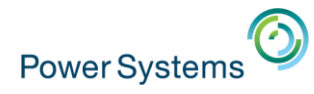

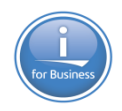

### Ligne de commande

- Il est possible de lancer ACS via la ligne de commande
  - Depuis le répertoire d'installation de ACS
  - Java
    - java -Xmx1024m -jar acsbundle.jar opt1 opt2 ...
  - Windows
    - Start\_Programs\Windows\_x86-64\acslaunch\_win-64.exe opt1 opt2 ...
    - Ou
    - Start\_Programs\Windows\_i386-32\acslaunch\_win-32.exe opt1 opt2 ...
- Options
  - Facultatives
  - La 1<sup>ère</sup> est toujours /PLUGIN=xxx
  - Les suivantes sont dépendantes de la 1<sup>ère</sup>

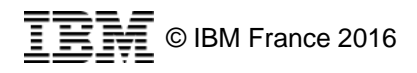

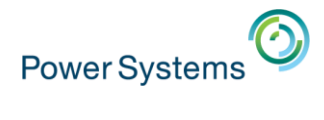

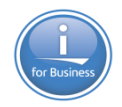

| Option          | Description                                                                                                    |
|-----------------|----------------------------------------------------------------------------------------------------|
| /PLUGIN=backup  | Sauvegarder la configuration (Exporter la configuration)                                                                                                    |
|                 | [/file= <filename>]<br/>Indique le nom du fichier de configuration à créer<br/>Si non renseigné, la propriété<br/>com.ibm.iaccess.AcsBaseDirectory de<br/>AcsConfig.properties est utilisée</filename> |
| /PLUGIN=restore | Restaurer la configuration (Importer la configuration)                                                                                                    |
|                 | <pre>/file=<filename> Nom du fichier de configuration La configuration est restaurée à l'endroit définie par la propriété com.ibm.iaccess.AcsBaseDirectory de AcsConfig.properties</filename></pre>    |
| /PLUGIN=certdl  | Télécharger l'autorité de certification (CA) d'un système                                                                                                    |
|                 | /SYSTEM= <system><br/>Nécessaire pour accès SSL aux partitions<br/>Le certificat est stocké dans le magasin local de l'utilisateur</system>                                                            |
|                 |                                                                                                    |

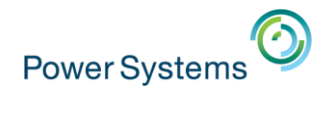

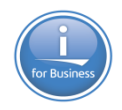

3

| Option      | Description                                                  |
|-------------|--------------------------------------------------------------|
| /PLUGIN=cfg | Configurer un système                                        |
|             | /LIST                                                        |
|             | Liste des systèmes configurés                                |
|             | /SYSTEM= <system> [/ipaddr=<frequency>]</frequency></system> |
|             | [/userid= <userid>]</userid>                                 |
|             | [/ssl= <switch>]</switch>                                    |
|             | [/5250path= <path>]</path>                                   |
|             | [/del] [/r]                                                  |
|             | /SYSTEM : nom du système                                     |
|             | /ipaddr : adresse IP, ou fréquence de contrôle de l'IP.      |
|             | Valeurs possibles ip, ALWAYS, HOURLY, DAILY, WEEKLY          |
|             | /userid : nom d'utilisateur, ou valeur spéciale              |
|             | *PROMPTALWAYS, *KERBEROS                                     |
|             | /ssl : 1 pour activer SSL, 0 sinon                           |
|             | /5250path : path vers les profiles d'émulation 5250          |
|             | /del : supprime la configuration                             |
|             | /r : remplace la configuration                               |

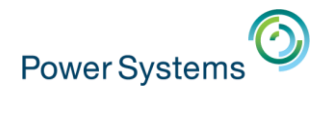

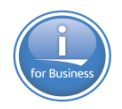

| Option        | Description                                                                   |
|---------------|-------------------------------------------------------------------------------|
| /PLUGIN=dump  | Pour support IBM                                                              |
|               | [/ <options>]<br/>Options valides<br/>/heapdump</options>                     |
| /PLUGIN=medic | Pour support IBM (outils -> compression des journaux)                         |
|               | Produit un fichier .zip                                                       |
| /PLUGIN=log   | Définir le niveau d'historique                                                |
|               | /LEVEL= <level></level>                                                       |
|               | Level : OFF, SEVERE, WARNING, INFO, CONFIG, FINE, FINEST                      |
|               | Disponible via Edition -> Préférences -> Général -> Niveau de<br>consignation |

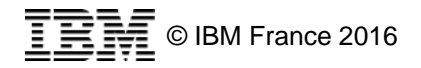

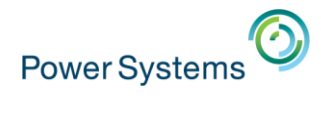

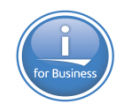

| Option        | Description                                                                                           |  |
|---------------|----------------------------------------------------------------------------------------------------|--|
| /PLUGIN=logon | Connexion à un système                                                                                |  |
|               | /SYSTEM= <system><br/>[/USERID=<userid>] [/PASSWORD=<password>]<br/>[/C]</password></userid></system> |  |
|               | Les informations de connexion sont conservées en cache                                                |  |
|               | /USERIDutilisateur/PASSWORDmot de passe/Cvider le cache (clear)                                       |  |
| /PLUGIN=props | Afficher les préférences (propriétés)                                                                 |  |
|               | Équivalent au menu Edition -> Préférences                                                             |  |

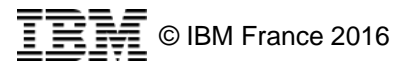

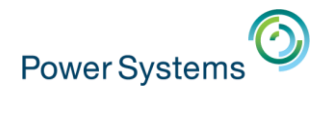

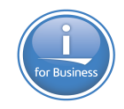

| Option        | Description                                                 |  |  |
|---------------|-------------------------------------------------------------|--|--|
| /PLUGIN=maint | Maintenance du produit                                      |  |  |
|               | [/ <options>]</options>                                     |  |  |
|               | Options valides :                                           |  |  |
|               | /killdaemon : équivaut à Outils -> Réinitialiser pour       |  |  |
|               | maintenance                                                 |  |  |
|               | /clearpwcaches : vider le cache des mots de passe           |  |  |
|               | /clearjarcache : vider le cache des .jar du produits        |  |  |
|               | /clearlogs : vider de répertoire des log                    |  |  |
|               | /cleardumps : vider le répertoire des dumps                 |  |  |
|               | /clearsvcdir : vider le Service Directory                   |  |  |
|               | /clearsettings : vider tous les réglages pour l'utilisateur |  |  |

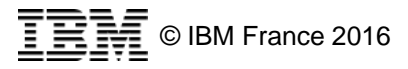

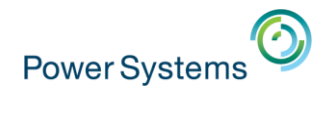

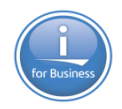

| Option       | Description                                                                                                    |
|--------------|----------------------------------------------------------------------------------------------------|
| /PLUGIN=ping | Tester la connexion                                                                                                    |
|              | <pre>/SYSTEM=<system> []</system></pre>                                                                                                    |
|              | Options valides :<br>/SSL=<1/0> Activer ou non SSL<br>/ACCEPTALLCERTS=<1/0> Accepter automatiquement les<br>nouveaux certificats SSL<br>/SERVERAUTH=<1/0> Connexion SSL au serveur<br>/GUI=<1/0> GUI lorsque lancé depuis la ligne de commande<br>/PORTS= <port1,port2> Liste des ports ou services à tester<br/>(/PORTS=as-signon, as-sts)<br/>/TIMEOUT=<seconds> Spécifie un timeout en secondes</seconds></port1,port2> |
|              | <pre>Fonction équivalente à Configuration système -&gt; Edition -&gt; Vérifier la connexion, Par défaut, les service suivants sont contrôlés : as-central, as-rmtcmd, as-database, as-dtaq, as-file, as- netprt, drda, as-signon</pre>                                                                                                    |

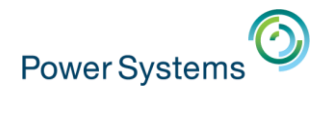

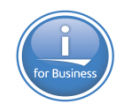

| Option       | Description                                                                                                    |
|--------------|----------------------------------------------------------------------------------------------------|
| /PLUGIN=sm   | Afficher le gestionnaire de sessions 5250                                                                                                    |
|              | Pas d'option                                                                                                    |
| /PLUGIN=5250 | Démarrer l'émulateur 5250                                                                                                    |
|              | <pre>/PLUGIN=5250 /SYSTEM=<system> [/id=<short session<br="">id&gt;] [/<options>]<br/>Les options valides sont :<br/>/name=<name> nom de la session<br/>/wide=&lt;1/0/true/false&gt; utiliser un écran 27x132<br/>/fullscreen&lt;1/0/true/false&gt; Fullscreen - use the entire<br/>screen<br/>/nosave=&lt;1/0/true/false&gt; ne pas enregistrer la<br/>configuration à la sortie<br/>/prompt=&lt;1/0/true/false&gt; forcer l'affichage de la fenêtre</name></options></short></system></pre> |
|              | de configuration                                                                                                    |

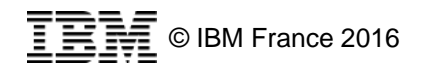

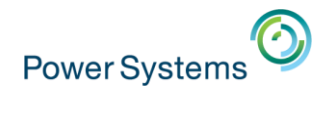

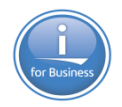

| Option                  | Description                                                                                                    |
|-------------------------|----------------------------------------------------------------------------------------------------|
| /PLUGIN=5250<br>(suite) | <pre>/prompt=&lt;1/0/true/false&gt; forcer l'affichage de la fenêtre   de configuration /port=<port> numéro de port /ssl=&lt;1/0/true/false&gt; se connecter via SSL /sso=&lt;1/0/true/false&gt; passer l'écran de login /kerberos utiliser Kerberos /width=<width> largeur initiale de la fenêtre /height=<height> hauteur initiale de la fenêtre /xpos=<xpos> position x initiale du coin supérieur gauche de la fenêtre /ypos=<ypos> position y initiale du coin supérieur gauche de la fenêtre</ypos></xpos></height></width></port></pre> |
| /PLUGIN=gtdui           | Afficher le gestionnaire de transfert                                                                                                    |
|                         | Équivalent à Actions -> Général -> Transfert de données                                                                                                    |

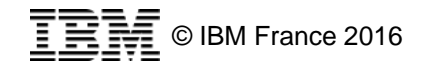

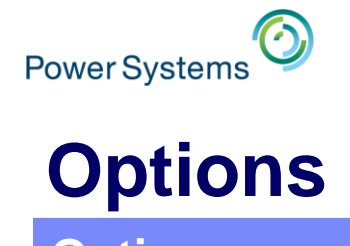

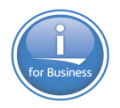

| Option           | Description                                                                                                |
|------------------|----------------------------------------------------------------------------------------------------|
| /PLUGIN=download | Effectuer un transfert de données vers l'IBM i déjà<br>enregistré                                          |
|                  | <pre>[/userid=<userid>] <filename> [<filename> <filename>]</filename></filename></filename></userid></pre> |
|                  | Avec                                                                                                    |
|                  | /userid utilisateur à utiliser pour se connecter                                                           |
|                  | <filename> un ou plusieurs fichiers de définition de transfert<br/>(*.dtfx)</filename>                     |
| /PLUGIN=upload   | Effectuer un transfert de données depuis l'IBM i déjà<br>enregistré                                        |
|                  | <pre>[/userid=<userid>] <filename> [<filename> <filename>]</filename></filename></filename></userid></pre> |
|                  | Avec                                                                                                    |
|                  | /userid identifiant à utiliser pour se connecter                                                           |
|                  | <filename> un ou plusieurs fichiers de définition de transfert (*.dtfx)</filename>                         |
|                  |                                                                                                    |

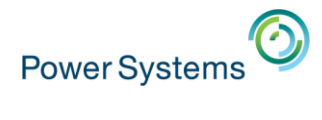

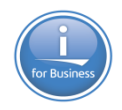

| Option                 | Description                                                                                                    |
|------------------------|----------------------------------------------------------------------------------------------------|
| /PLUGIN=<br>cldownload | Transférer un fichier                                                                                                    |
|                        | <pre>/system=<system>   [/userid=<userid>]   {/hostfile=<library filename="">   /sql="statement"}   {/clientfile=<path><filename>.<extension>   /display</extension></filename></path></library></userid></system></pre>                                                                                                    |
|                        | Avec<br>/userid identifiant à utiliser pour se connecter<br>/hostfile fichier source IBM i sous la forme<br>BIBLIO/FICHIER<br>/sql instruction SQL (par exemple SELECT * FROM<br>BIBLIO/FICHIER)<br>/clientfile fichier à créer sur la machine cliente. Le type<br>peut être : .csv .ods .xlsx .xlsx. Sinon, .csv sera utilisé<br>/display affiche les données |
|                        | © IBM France 2016                                                                                                    |

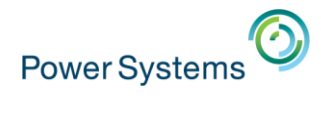

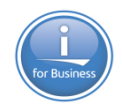

| Option          | Description                              |
|-----------------|------------------------------------------|
| /PLUGIN=console | Démarrer la console 5250 pour un système |
|                 | /SYSTEM= <system></system>               |
| /PLUGIN=vcp     | Démarrer le panneau de commande virtuel  |
|                 | /SYSTEM= <system></system>               |
| /PLUGIN=11c     | Démarrer IBM Navigator for i             |
|                 | /SYSTEM= <system></system>               |
|                 | Le navigateur par défaut est utilisé     |
| /PLUGIN=splf    | Afficher les spoules                     |
|                 | /SYSTEM= <system></system>               |
| /PLUGIN=keyman  | Afficher le gestionnaire de clé          |
|                 | Pas d'option                             |

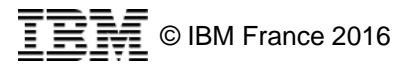

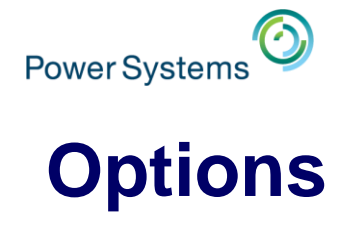

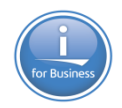

| Option           | Description                                                                                                    |
|------------------|----------------------------------------------------------------------------------------------------|
| /PLUGIN=rmtcmd   | Exécute une commande CL sur le système distant                                                                               |
|                  | /SYSTEM= <system><br/>{/CMD="<cl command="">"   file=<file_name>}<br/>[/ignorefailure=&lt;1/0&gt;]</file_name></cl></system> |
|                  | Avec                                                                                                    |
|                  | <pre>/cmd="<cl command="">" Commande à exécuter</cl></pre>                                                                   |
|                  | <pre>/file=<file_name> fichier contenant les commandes à</file_name></pre>                                                   |
|                  | exécuter. 1 commande par ligne, sans cote                                                                                    |
|                  | /noprompt=<1/0> avec /file= ignorer les prompts                                                                              |
| /PLUGIN=pwchange | Changer le mot de passe sur un ou plusieurs systèmes                                                                         |
|                  | <pre>/SYSTEMS=<system,system,></system,system,></pre>                                                                        |
|                  | Affiche un prompt pour saisir l'identifiant utilisateur, l'ancien et le nouveau mots de passe                                |

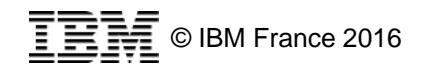

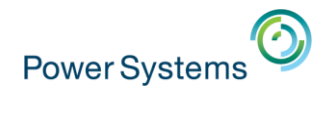

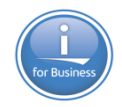

| Option          | Description                                                                                                    |
|-----------------|----------------------------------------------------------------------------------------------------|
| /PLUGIN=migrate | Copier les configuration antre ACS et IBM i Access for Windows                                                                                                    |
|                 | <pre>/<option> /SYSTEM=<system></system></option></pre>                                                                                                    |
|                 | <ul> <li>/IMPORT – Importer (copier) des connexions depuis Client</li> <li>Access vers Access Client Solutions</li> <li>/EXPORT - Exporter (copier) des connexions depuis Access</li> <li>Client Solutions vers Client Access</li> <li>/DELETE – Supprimer des connexions de Client Access</li> </ul> |
|                 | <system> un nom de système ou *ALL</system>                                                                                                    |

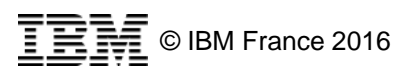

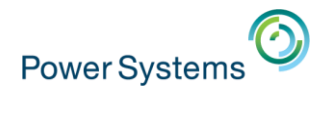

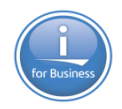

| Option                      | Description                                                                           |
|-----------------------------|---------------------------------------------------------------------------------------|
| <pre>/PLUGIN=restrict</pre> | Restreindre les fonctions disponibles                                                 |
|                             | / <options></options>                                                                 |
|                             |                                                                                       |
|                             | Avec                                                                                  |
|                             | <pre>/restrict=<func1,func2,func3> Fonctions interdites sur</func1,func2,func3></pre> |
|                             | ce poste de travail                                                                   |
|                             | <pre>/unrestrict=<func1,func2,func3> Fonctions autorisées</func1,func2,func3></pre>   |
|                             | sur ce poste de travail                                                               |
|                             | /list Indique pour chaque fonction si elle est autorisée ou                           |
|                             | non sur ce poste de travail                                                           |
|                             | <pre>/export=<file> Exporter les restrictions dans un fichier</file></pre>            |
|                             | (*.acsr)                                                                              |
|                             | <pre>/import=<file> Importer les restrictions depuis un fichier</file></pre>          |
|                             | (*.acsr)                                                                              |
|                             | <pre>/exportreg=<file> Exporter dans un fichier de registre</file></pre>              |
|                             | Windows ( <b>.reg</b> file)                                                           |

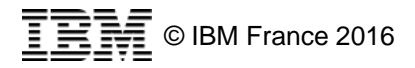

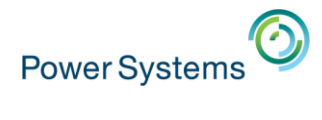

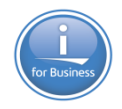

| Option                              | Description                                                                                                    |
|-------------------------------------|----------------------------------------------------------------------------------------------------|
| <pre>/PLUGIN=restrict (suite)</pre> | Fonctions :<br>cfg Configuration des systèmes<br>sm Gestionnaire de sessions 5250<br>5250 Emulateur 5250<br>vcp Panneau de commande virtuel<br>console Console 5250<br>consoleprobe Recherche des consoles HMC<br>hmi1 Hardware Management Interface 1<br>hmi2 Hardware Management Interface 2<br>keyman Gestionnaire de clés<br>dtgui Interface graphique pour transfert de données<br>upload Transfert de données batch<br>download Transfert de données batch<br>cldownload Transfert de données batch<br>11c IBM Navigator for i<br>rmtcmd Exécution de commandes à distance<br>splf Fichiers spoules |

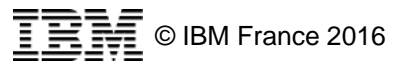

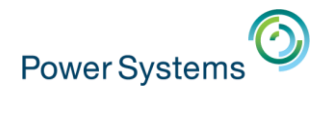

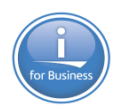

| Option                   | Description                                                                                                    |
|--------------------------|----------------------------------------------------------------------------------------------------|
| /PLUGIN=<br>restrictview | Lister les fonctions non autorisées                                                                                                    |
|                          | Aucune option                                                                                                    |
| /PLUGIN=<br>fileassoc    | Associer aux extensions de fichiers                                                                                                    |
|                          | <pre>[<filetype> <filetype>] [/c]</filetype></filetype></pre>                                                                                                    |
|                          | Avec<br>/ <filetype> Type de fichier : dttx, dtfx, hod, bchx,<br/>ws, bch<br/>/c Supprimer les associations de fichiers pour les extensions<br/>spécifiées</filetype> |
|                          | Client windows uniquement                                                                                                    |

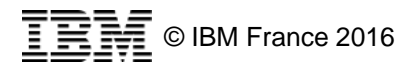

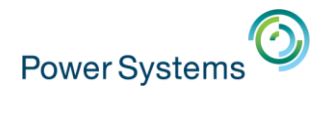

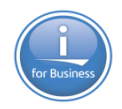

| Option          | Description                                                                                                    |
|-----------------|----------------------------------------------------------------------------------------------------|
| /PLUGIN=dtbatch | Transfert de données en batch                                                                                                    |
|                 | [/userid= <userid>]<br/><filename> [<filename> <filename>]</filename></filename></filename></userid>                                                |
|                 | Nécessite des transferts de fichiers déjà enregistrés                                                                                               |
|                 | Avec<br>/userid utilisateur de connexion au système<br><filename> fichier *.dtfx ou *.dttx. Plusieurs fichiers<br/>peuvent être indiqués</filename> |

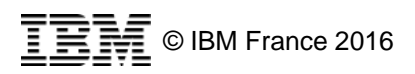

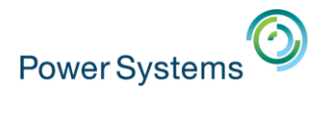

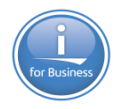

# Mac

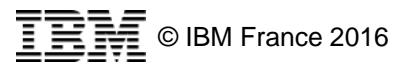

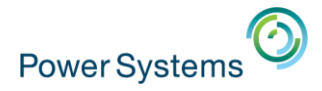

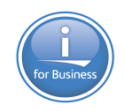

### Décompresser l'archive

- Lancer acsbundle.jar
- Accepter la licence

| La periode d'evan<br>dispositions du pi                                                                                                    | lation prend effet le jour ou le Detenteur de la Licence accepte les<br>résent Contrat et prend fin après 120 jours.                                                                                                    |  |
|----------------------------------------------------------------------------------------------------|----------------------------------------------------------------------------------------------------|--|
| Restrictions à l'ex                                                                                                    | portation et à l'importation                                                                                                    |  |
| Le Logiciel peut o<br>transfert à, des uti<br>réglementations o<br>les lois sur l'expo<br>S. Export Admini<br>formellement à re<br>vigueur relatives<br>compris, mais de<br>relatives aux expo<br>Logiciel est dispo<br>com/products/exp | contenir une cryptographie. L'utilisation du Logiciel par, ou son<br>lisateurs d'autres pays peut être interdit ou soumis à des lois,<br>ou politiques en matière d'exportation ou d'importation, y compris<br>rtation et l'importation du Ministère du Commerce américain (U.<br>stration Regulations). Le Détenteur de la Licence s'engage<br>specter l'ensemble des lois, réglementations et politiques en<br>à l'importation, l'exportation ou l'utilisation du Logiciel, y<br>façon non limitative, les restrictions en vigueur aux Etats- Unis<br>portations et aux réexportations. La classification d'exportation de ce<br>mible à l'adresse suivante : https://www.ibm.<br>porting/. |  |
| L/N: L-LHIH-950                                                                                                    | CNPN                                                                                                    |  |
| D/N: L-LHIH-950                                                                                                    | CNPN<br>NDN                                                                                                    |  |

Acceptez-vous les dispositions de ce contrat ?

Oui

Non

. 3

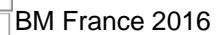

Power Systems

5

### - ACS s'affiche

|                                                                                                    | IBM i Access Client Solutions                                                                                                    |
|----------------------------------------------------------------------------------------------------|----------------------------------------------------------------------------------------------------|
| IBM i Access Client Solutions                                                                                                    |                                                                                                    |
| Fichier Edition Actions Outils Aide                                                                                                    |                                                                                                    |
| <ul> <li>Bienvenue</li> <li>Système : <sélectionner système="" un=""> </sélectionner></li> <li>Général <ul> <li>Transfert de données</li> <li>Emulateur 5250</li> <li>Navigator for i</li> <li>Sortie imprimante</li> </ul> </li> <li>Console <ul> <li>Console 5250</li> <li>Panneau de commande virtuel</li> <li>Interface de gestion du matériel 1</li> </ul> </li> <li>Cestion <ul> <li>Configurations système</li> <li>Gestionnaire de session 5250</li> <li>Utilitaire d'analyse de console HMC</li> </ul> </li> </ul> | Bienvenue dans IBM i Access Client Solutions<br>IBM i Access Client Solutions fournit une interface non tributaire de la<br>plateforme qui consolide les tâches les plus courantes pour<br>l'utilisation et la gestion de votre système IBM i. Des informations<br>supplémentaires sur chaque tâche sont disponibles en déplaçant le<br>curseur sur la tâche, ou en utilisant la touche de tabulation ou les<br>touches de déplacement du curseur pour naviguer entre les groupes<br>et les tâches. Pour sélectionner une tâche, cliquez sur celle-ci ou<br>utilisez la touche de tabulation et les touches de déplacement du<br>curseur pour accéder à une tâche, puis appuyez sur la touche Entrée.<br>Pour démarrer, ajoutez une configuration système pour chaque<br>système IBM i à utiliser ou gérer. Pour ajouter une configuration<br>système, sélectionnez Configurations système à partir des tâches<br>de Gestion. |

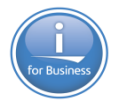

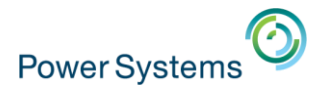

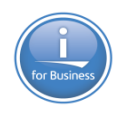

### Vous pouvez aussi installer l'application

Par Mac\_Application/install\_acs

|                                                                                                    | Mac_Application                                                                                                    |                                                                                        |              |
|----------------------------------------------------------------------------------------------------|----------------------------------------------------------------------------------------------------|----------------------------------------------------------------------------------------|--------------|
|                                                                                                    |                                                                                                    | 💿 📢 🚨 📃                                                                                | Q Rechercher |
| <ul> <li>20151112143451907.pd</li> <li>Adapt_authoncept (1).pd</li> <li>Adapt_authol_concept.pd</li> <li>Chromium_O0.5.0.1.dm</li> <li>Club Med REerciales .pd</li> <li>IBMiAccess4Update1.zi</li> <li>Miro Video Converter.dmg</li> <li>mobile-streamed (1).php</li> <li>mobile-streamed.php</li> <li>oculus_runti0.1_osx.dmg</li> <li>player.mobile</li> <li>player.mobile.zip</li> <li>WebM_Premiv1.0.2.dmg</li> </ul> | f <ul> <li>acsbundle.jar</li> <li>f</li> <li>AcsConfig.properties</li> </ul> df              Documentation             g              Fonts             g              Fonts            i              Icons            i              License            i              Linux_Application            Mac_Application               Notices            properties              Start_Programs            Start_Scripts | <ul> <li>acs_mac_app.zip</li> <li>install_acs</li> <li>QuickStartGuide.html</li> </ul> | exec         |

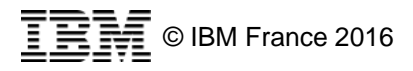

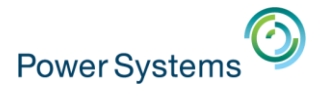

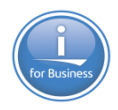

- Vous avez alors IBM i Access Client Solutions dans vos applications

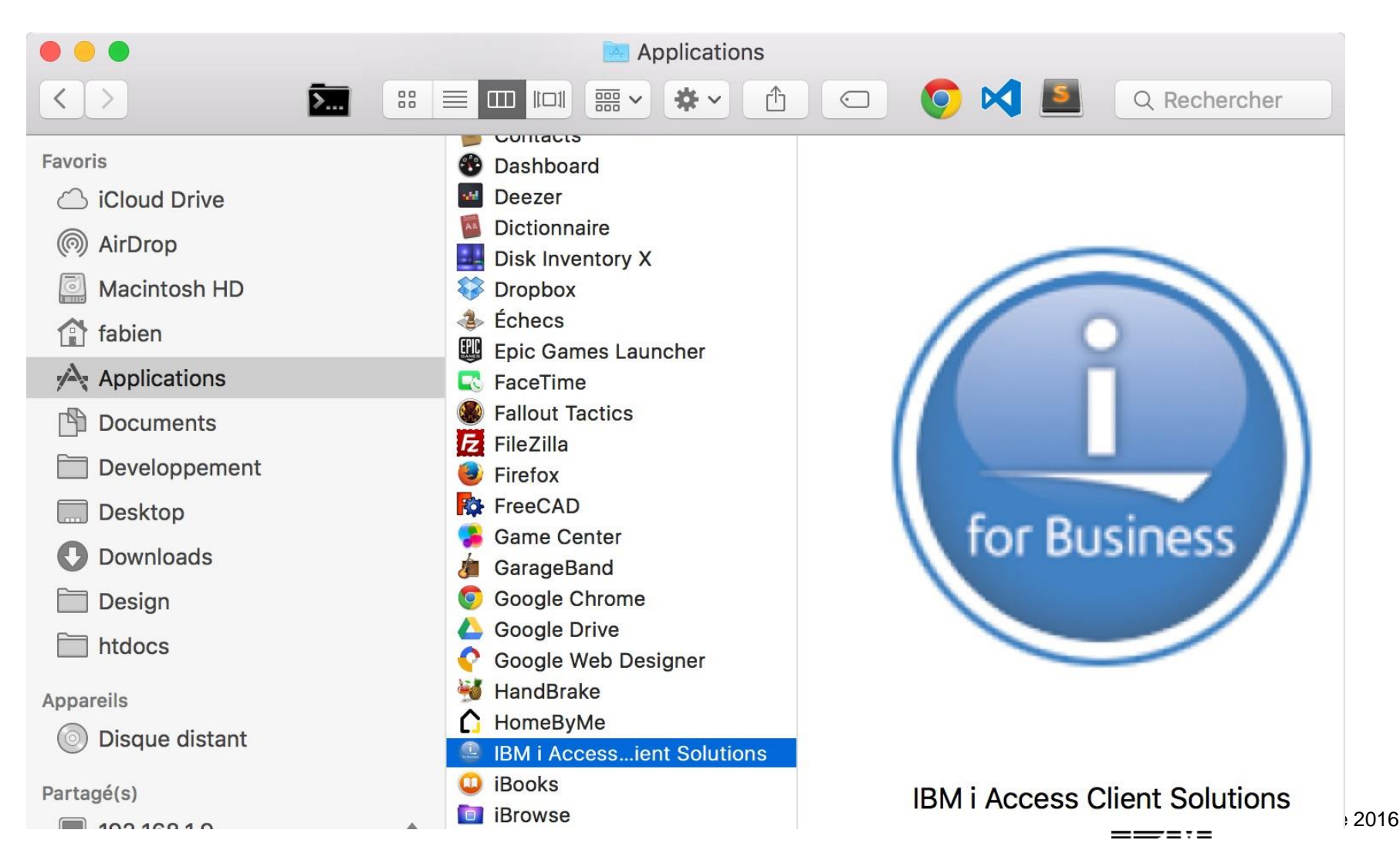

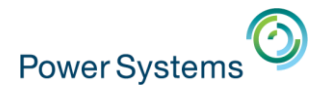

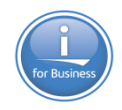

Également par un programme de démarrage

Start\_Programs/Mac\_i386-32\_x86-64/acslaunch\_mac

|   |                                                                                                    | 📄 Mac_i386-32_x86-64                                                                                                    |               |                   |
|---|----------------------------------------------------------------------------------------------------|----------------------------------------------------------------------------------------------------|---------------|-------------------|
| Ē |                                                                                                    |                                                                                                    | 🌔 🔀 🚨 📃       | Q Rechercher      |
|   | <ul> <li>acsbundle.jar</li> <li>AcsConfig.properties</li> <li>Documentation</li> <li>Fonts</li> <li>Icons</li> <li>License</li> <li>Linux_Application</li> <li>Mac_Application</li> <li>Notices</li> <li>properties</li> <li>Start_Programs</li> <li>Start_Scripts</li> </ul> | <ul> <li>Linux_i386-32</li> <li>Linux_x86-64</li> <li>Mac_i386-32_x86-64</li> <li>Windows_i386-32</li> <li>Windows_x86-64</li> </ul> | acslaunch_mac | exec              |
|   |                                                                                                    |                                                                                                    |               | © IBM France 2016 |

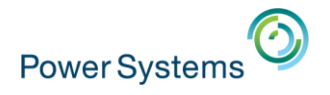

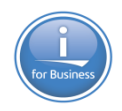

- Remarque
  - En utilisant acslaunch\_mac
  - Vous pouvez avoir une fenêtre vous demandant d'installer Java 6 runtime ou JDK
  - Vous n'avez pas besoin d'installer Java 6, ACS fonctionne avec Java 7 et Java 8

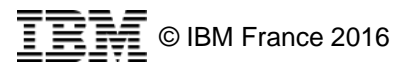
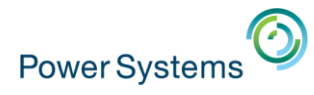

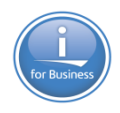

## Aspect

#### Adapté à l'interface OS X

| • •    |                                                |                         |                              |                            |                |       | A - NEPT       | l           |            |
|--------|------------------------------------------------|-------------------------|------------------------------|----------------------------|----------------|-------|----------------|-------------|------------|
| Fichie | r Editior                                      | n Vue                   | Communic                     | ation A                    | ctions         | Fenê  | tre Aide       |             |            |
|        | ê 1 🛃                                          | 🛛 🕅                     | 💥 🛃 📕                        |                            | 0              |       |                |             |            |
| MA]    | [ N                                            |                         |                              |                            | Ι              | BM i  | – Menu         |             |            |
| Cho    | oisiss<br>1.<br>2.                             | ez l'<br>Tâche<br>Tâche | une de<br>es util<br>es bure | s opti<br>isateu<br>autiqu | ons<br>r<br>es | suiv  | antes :        |             |            |
|        | $\bigcirc \bigcirc \bigcirc \bigcirc \bigcirc$ |                         |                              |                            |                |       | Sortie imprima | ante sur ne | ptune      |
|        | Fichier                                        | Edition                 | Afficher                     | Actions                    |                |       |                |             |            |
|        | Nom de la                                      | s 📥 🛛 Do                | nnées utilisate.             | Utilisateur                | Etat           | Impri | Pages par ex   | Exemplai    | Heure de c |
|        | DSPIFSLCK                                      | *N0                     | ONE                          | NB                         | *REA           |       | 4              | 1           | 9:23:43 AM |
|        | DSPIFSLCK                                      | *N0                     | ONE                          | NB                         | *REA           |       | 4              | 1           | 9:24:38 AM |
|        | DSPIFSLCK                                      | *N0                     | ONE                          | NB                         | *REA           |       | 4              | 1           | 9:24:49 AM |
|        | DSPIFSLCK                                      | *N0                     | ONE                          | NB                         | *REA           |       | 26             | 1           | 9:25:11 AM |
|        |                                                | *N(                     | ONF                          | NB                         | *RFA           |       | 26             | 1           | 9.25.47 AM |

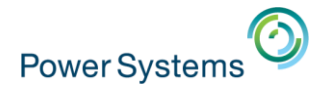

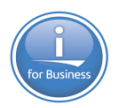

### **Répertoires**

Par défaut

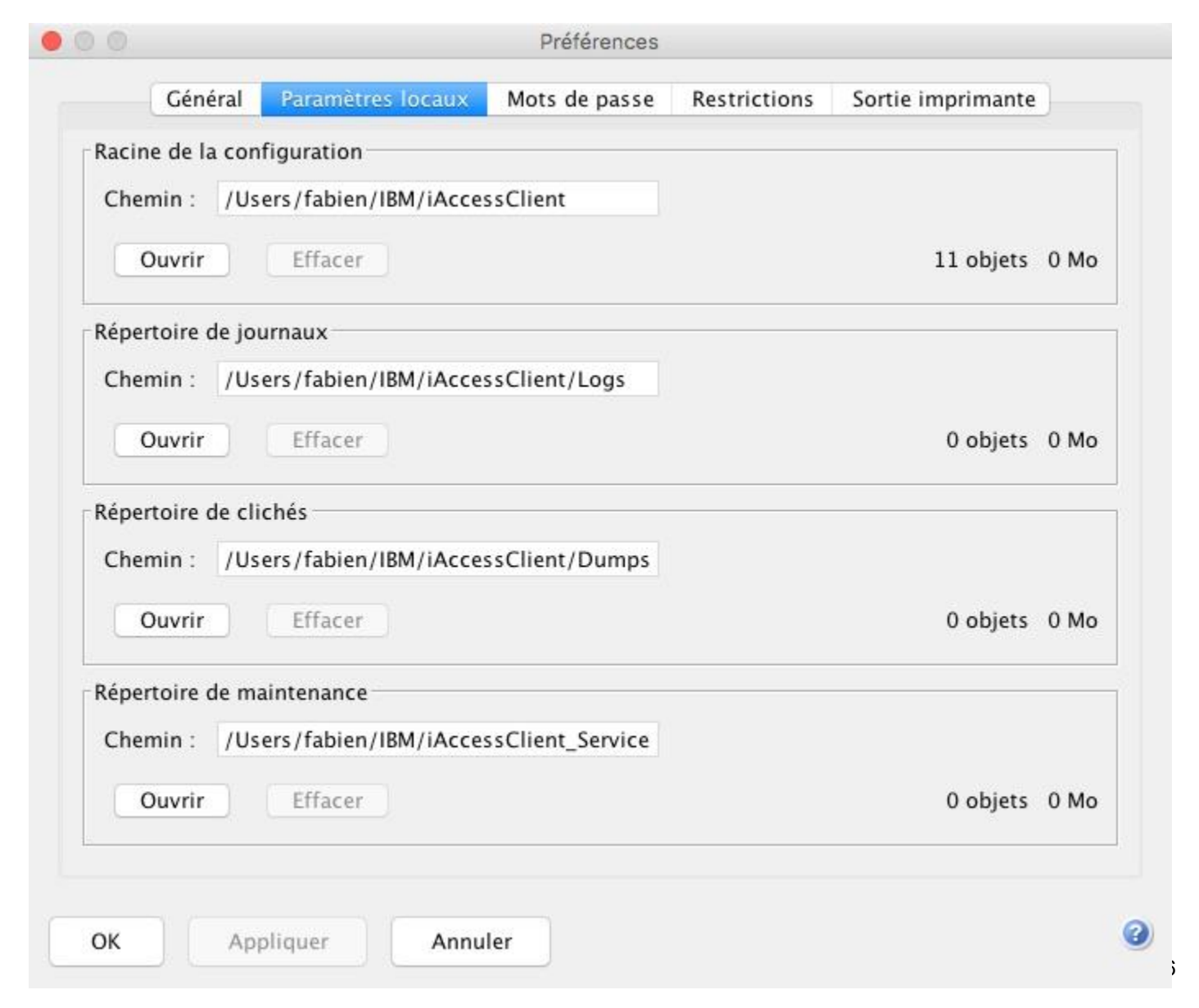

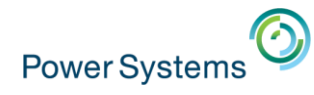

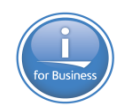

## **Options de lancement**

#### Via la ligne de commande

Avec ajout des options

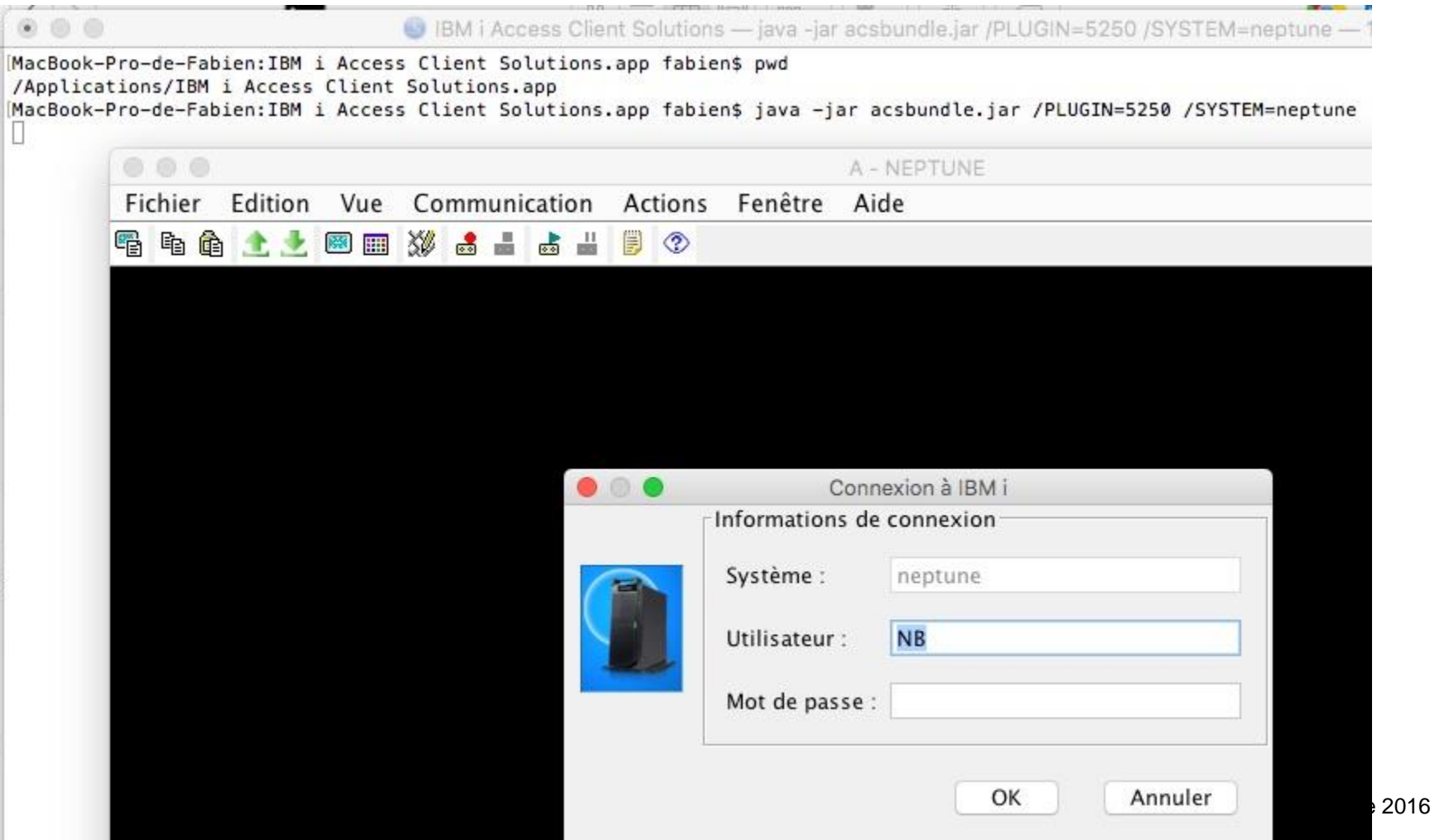

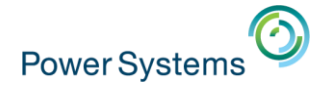

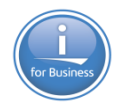

# Exécution depuis le réseau

#### Connectez-vous au partage contenant ACS

| O Connexion au serveur             |                                                                                                    |
|------------------------------------|----------------------------------------------------------------------------------------------------|
| dresse du serveur :                | Soisissez votre nom et votre mot de passe pour la serveur                                                                                                    |
| smb://192.168.2.1/accessclient + 🖸 | <ul> <li>Salsissez voice nom et voice mot de passe pour le serveur</li> <li>« 192.168.2.1 ».</li> </ul>                                                                                                    |
| erveurs favoris :                  | Se connecter comme : O Invité                                                                                                    |
|                                    | <ul> <li>Utilisateur référencé</li> </ul>                                                                                                    |
|                                    | Nom : nbonnet                                                                                                    |
|                                    | Net de page a                                                                                                    |
| 2) Supprimer Parcourir Se connecte | er                                                                                                    |
|                                    | Conserver ce mot de passe dans mon trousseau                                                                                                    |
|                                    | Annuler Se connecter                                                                                                    |
|                                    |                                                                                                    |
|                                    |                                                                                                    |
|                                    | accessclient                                                                                                    |
|                                    | accessclient                                                                                                    |
|                                    | accessclient<br>□  マ ★ マ ம்                                                                                                    |
| uis lancez <b>acsbundle.ja</b>     | accessclient<br>□ ::::::::::::::::::::::::::::::::::::                                                                                                    |
| uis lancez <b>acsbundle.ja</b>     | accessclient  accessclient  a                                                                                                    |
| uis lancez <b>acsbundle.ja</b>     | Image: Second stant         Image: Second stant         Image: Second sta                                                                                                    |
| uis lancez <b>acsbundle.ja</b>     | Image: Second second second                                                                                                    |
| uis lancez <b>acsbundle.ja</b>     | accessclient     accessclient     accessclient     accessclient     accessclient     Acsconng.propentes     Macintosh HD     Réseau     Fonts     Icons                                                                                                    |
| uis lancez <b>acsbundle.ja</b>     | accessclient  accessclient  acsbundle.jar  acscomg.properties  Macintosh HD  Késeau  Késeau  License  License                                                                                                    |
| uis lancez <b>acsbundle.ja</b>     | accessclient<br>accessclient<br>ac |
| uis lancez <b>acsbundle.ja</b>     | accessclient<br>accessclient<br>ac |
| uis lancez <b>acsbundle.ja</b>     | accessclient<br>accessclient<br>ac |
| uis lancez <b>acsbundle.ja</b>     | accessclient  accessclient  accessclient  acsbundle.jar  acscomg.properties  Acscomg.properties  Cons  Cons                                                                                                    |
| Puis lancez acsbundle.ja           | accessclient  accessclient  acsbundle.jar  acscomg.properties  Macintosh HD  Keseau  Keseau  Keseau  Keseau  Kaseau  Kaseau Kaseau  Kaseau  Kaseau  K                                                                                                    |

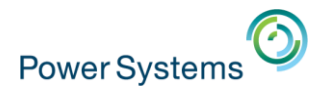

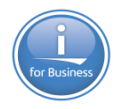

# Linux

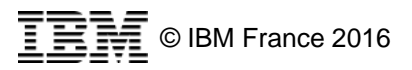

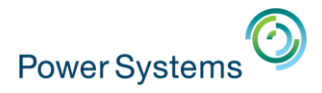

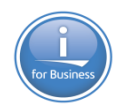

#### Décompresser l'archive

- Lancer acsbundle.jar
- Accepter la licence

#### Contrat de licence

Contrat de licence de l'utilisateur final

par, ou son transfert à, des utilisateurs d'autres pays peut être interdit ou soumis à des lois, réglementations ou politiques en matière d'exportation ou d'importation, y compris les lois sur l'exportation et l'importation du Ministère du Commerce américain (U.S. Export Administration Regulations). Le Détenteur de la Licence s'engage formellement à respecter l'ensemble des lois, réglementations et politiques en vigueur relatives à l'importation, l'exportation ou l'utilisation du Logiciel, y compris, mais de façon non limitative, les restrictions en vigueur aux Etats- Unis relatives aux exportations et aux réexportations. La classification d'exportation de ce Logiciel est disponible à l'adresse suivante : https://www.ibm. com/products/exporting/.

L/N: L-LHIH-95CNPN D/N: L-LHIH-95CNPN P/N: L-LHIH-95CNPN

Acceptez-vous les dispositions de ce contrat ?

| Oui | lon |
|-----|-----|
|-----|-----|

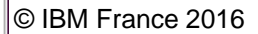

6

Power Systems

#### - ACS s'affiche

| ichier <u>E</u> dition Ac <u>t</u> ions <u>O</u> utils <u>A</u> ide                                                                                                    |                                                                                                    |
|----------------------------------------------------------------------------------------------------|----------------------------------------------------------------------------------------------------|
| <ul> <li>Bienvenue</li> <li>Système : <a href="mailto:selectionner-un-système">Système</a></li> <li>Sélectionner-un-système&gt;</li> <li>Général</li> <li>Transfert de données</li> <li>Emulateur 5250</li> <li>Navigator for i</li> <li>Sortie imprimante</li> <li>Console</li> <li>Console 5250</li> </ul> | <ul> <li>Emulateur 5250 établit une session écran 5250 pour le système sélectionné. S'il existe un profil de session écran 525 pour le système sélectionné, ce profil est utilisé lors du démarrage de la session écran. Sinon, un profil de session écran par défaut est utilisé.</li> <li>Lorsque la session écran 5250 se termine, s'il n'existe pas de profil pour le système, vous êtes invité à sauvegarder les paramètres en cours de la session écran dans un profil de session écran 5250. Le profil de session écran 5250 sera</li> </ul> |
| <ul> <li>Panneau de commande virtuel</li> <li>Interface de gestion du matériel 1</li> <li>Gestion</li> <li>Configurations système</li> <li>Gestionnaire de session 5250</li> <li>Utilitaire d'analyse de console HMC</li> </ul>                                                                              | démarrée pour le système. Le profil de session écran 5250<br>sauvegardé peut être géré à l'aide des tâches <b>Gestionnaire<br/>de session 5250</b> et <b>Gestion</b> .<br>Ces tâches nécessitent une configuration système. Pour<br>ajouter ou modifier une configuration système, sélectionnez<br><b>Configurations système</b> à partir des tâches de <b>Gestion</b> .                                                                                                    |

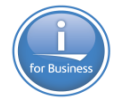

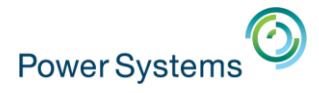

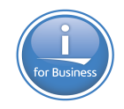

#### Vous pouvez aussi installer l'application

nathanael@nathanael-VirtualBox:/usr/local/acs/Linux\_Application\$ sudo ./install\_acs\_64

Installation completed

#### Cela créé le répertoire

– /opt/ibm/iAccessClientSolutions

| nathanael@nat | thanae | el-Vir | tualBox: | /opt/i | bm/i | Access | ClientSolutions\$ ls -l |
|---------------|--------|--------|----------|--------|------|--------|-------------------------|
| total 58516   |        |        |          |        |      |        |                         |
| -rwxr-xr-x 1  | root   | root   | 59869273 | oct.   | 27   | 11:34  | acsbundle.jar           |
| -rwxr-xr-x 1  | root   | root   | 5893     | oct.   | 27   | 11:38  | AcsConfig.properties    |
| drwxr-xr-x 2  | root   | root   | 4096     | oct.   | 27   | 11:34  | Documentation           |
| drwxr-xr-x 2  | root   | root   | 4096     | oct.   | 27   | 11:34  | Fonts                   |
| drwxr-xr-x 2  | root   | root   | 4096     | oct.   | 27   | 11:34  | Icons                   |
| drwxr-xr-x 2  | root   | root   | 4096     | oct.   | 27   | 11:34  | License                 |
| drwxr-xr-x 2  | root   | root   | 4096     | oct.   | 27   | 11:34  | Linux_Application       |
| drwxr-xr-x 2  | root   | root   | 4096     | oct.   | 27   | 11:34  | Mac_Application         |
| drwxr-xr-x 2  | root   | root   | 4096     | oct.   | 27   | 11:34  | Notices                 |
| drwxr-xr-x 3  | root   | root   | 4096     | oct.   | 27   | 11:34  | properties              |
| drwxr-xr-x 7  | root   | root   | 4096     | oct.   | 27   | 11:34  | Start_Programs          |
| drwxr-xr-x 4  | root   | root   | 4096     | oct.   | 27   | 11:34  | Start_Scripts           |

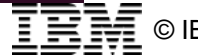

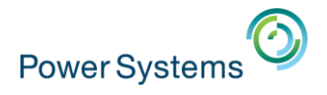

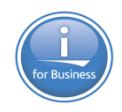

- Pour les environnements Freedesktop
  - Gnome, KDE, XFCE, LXDE, Ubuntu...
- Vous pouvez copier le fichier Raccourci-lanceur /opt/ibm/iAccessClientSolutions/Linux\_Application/acslaun ch\_[32/64].desktop
  - Vers

/home/profil/Bureau

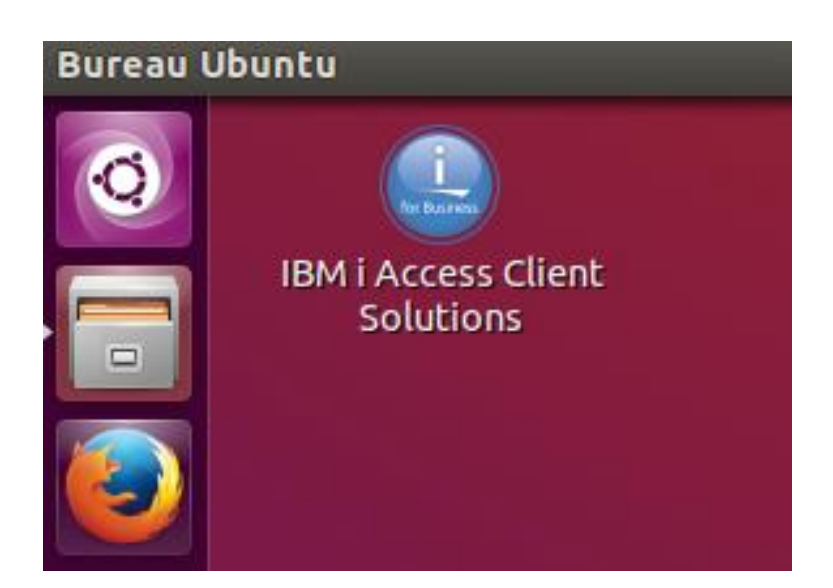

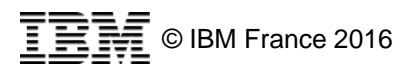

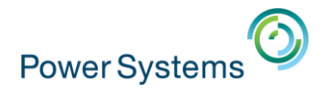

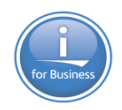

Exécuter

/opt/bin/iAccessClientSolutions/acsbundle.jar

– ou

/opt/bin/iAccessClientSolutions/Linux\_Application/acslaun
ch\_64.desktop

– ou

/opt/bin/iAccessClientSolutions/Start\_Programs/Linux\_x86-64/acslaunch\_linux-64

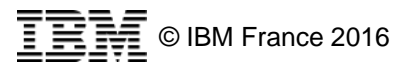

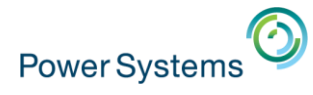

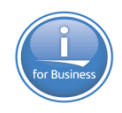

## Aspect

#### Adapté à l'interface Linux

| 😣 🖨 🗊 🛛 A - NEPTUNE                                    |                                 |                   |             |           |      |                     |
|--------------------------------------------------------|---------------------------------|-------------------|-------------|-----------|------|---------------------|
| <u>F</u> ichier <u>E</u> dition <u>V</u> ue <u>C</u> o | ommunication /                  | <u>A</u> ctions F | enêtre Aide |           |      |                     |
| 🖥 🖻 🏦 🛧 👱 📟 🎟                                          | I 🗱 📩 📥 📩                       | # 🖡 🤇             | >           |           |      |                     |
| MAIN                                                   |                                 |                   | IBM i       | – Menu    |      |                     |
| Choisissez l                                           | 'une des                        | optio             | ns suiva    | ntes :    |      |                     |
| 1. Tâch<br>2. Tâch                                     | es utilis<br>es bureau          | ateur<br>tique    | 5           |           |      |                     |
| 😣 🖨 🔳 Sor                                              | tie imprimante                  | sur nept          | une         |           |      |                     |
| <u>F</u> ichier <u>E</u> ditio                         | n Aff <u>i</u> cher Ac <u>t</u> | ions              |             |           |      |                     |
| Nom de l 🔺                                             | Données uti                     | Utilisa           | Etat Imp    | Pages par | Exem | Heure d             |
| DSPIFSLCK                                              | *NONE                           | NB                | *RE         | 4         | 1    | 9:23:43 AM          |
| DSPIFSLCK                                              | *NONE                           | NB                | *RE         | 4         | 1    | 9:24:38 AM          |
| DSPIFSLCK                                              | *NONE                           | NB                | *RE         | 4         | 1    | 9:24:49 AM          |
| DSPIFSLCK                                              | *NONE                           | NB                | *RE         | 26        | 1    | 9:25:11 AM          |
| DSPIFSLCK                                              | *NONE                           | NB                | *RE         | 26        | 1    | 9:25:47 AM          |
|                                                        |                                 |                   |             |           | 151  | © IBINI ⊢rance 2016 |

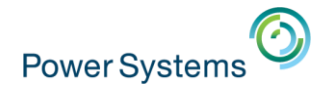

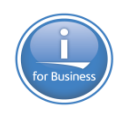

# **Répertoires**

#### Par défaut

| Préférences                                               |
|-----------------------------------------------------------|
| Général Paramètres locaux Mots de passe Sortie imprimante |
| Racine de la configuration                                |
| Chemin : /home/nathanael/IBM/iAccessClient                |
| Ouvrir Effacer 11 objets 0 Mo                             |
| Répertoire de journaux                                    |
| Chemin : /home/nathanael/IBM/iAccessClient/Logs           |
| Ouvrir Effacer 0 objets 0 Mo                              |
| Répertoire de clichés                                     |
| Chemin : /home/nathanael/IBM/iAccessClient/Dumps          |
| Ouvrir Effacer 0 objets 0 Mo                              |
| Répertoire de maintenance                                 |
| Chemin : //home/nathanael/IBM/iAccessClient_Service       |
| Ouvrir Effacer 0 objets 0 Mo                              |

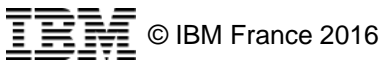

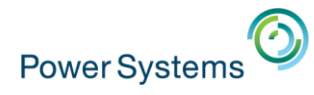

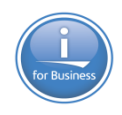

© IBM France 2016

# **Spoules**

#### Répertoire par défaut de téléchargement

- Ici : /home/nathanael/desktop/neptune
- Qui n'est pas le « Bureau »
  - Sur Ubuntu 15.10

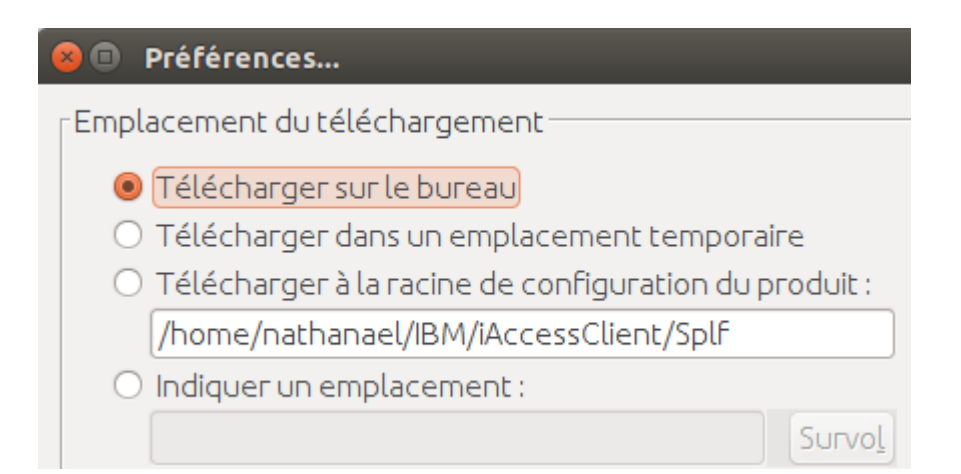

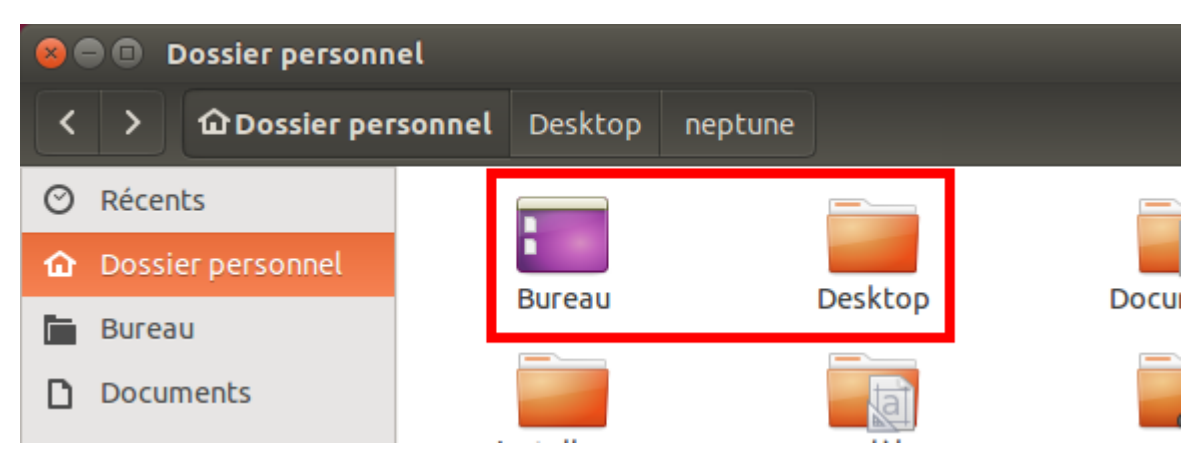

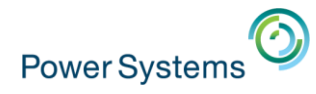

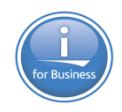

#### **Options de lancement**

- Via la ligne de commande
  - Avec ajout des options
  - Vous pouvez mettre dans un script shell si nécessaire

|                                                                                              | anael-VirtualBox: ~                                                                                                    |
|----------------------------------------------------------------------------------------------|----------------------------------------------------------------------------------------------------|
| nathanael@nathanael-<br>/Linux_x86-64/acslau<br>nathanael@nathanael-<br>/Linux_x86-64/acslau | <pre>/irtualBox:~\$ /opt/ibm/iAccessClientSolutions/Start_Programs<br/>ich_linux-64<br/>/irtualBox:~\$ /opt/ibm/iAccessClientSolutions/Start_Programs<br/>ich_linux-64 /PLUGIN=5250 /SYSTEM=neptune</pre> |
| 8 🛛 🗶 A - NEPTUNE                                                                            |                                                                                                    |
| <u>Fichier Edition Vue Com</u>                                                               | munication <u>A</u> ctions Fenêtre Aide                                                                                                    |
| 🖷 fi fi 🟦 🛃 💹 📰 🎗                                                                            | 8 📾 🖶 🗒 📀                                                                                                    |
| 😣 🗊 Conne                                                                                    | xion à IBM i                                                                                                    |
|                                                                                              | Informations de connexion                                                                                                    |
|                                                                                              | Système: neptune                                                                                                    |
|                                                                                              | Utilisateur: NB                                                                                                    |
|                                                                                              | Mot de passe :                                                                                                    |
|                                                                                              | OK Appuler                                                                                                    |

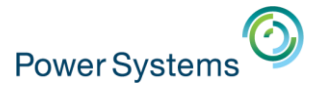

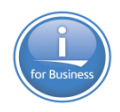

# Exécution de script SQL

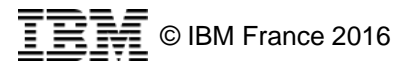

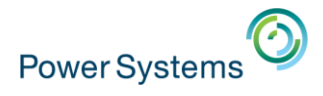

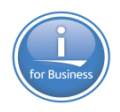

#### Fonctions

- Cette option est disponible depuis la V1R1M5
- Les fonctions disponibles reprennent les fonctions disponibles via
  - System i Navigator
  - Navigator for i
- Toutes les fonctions ne sont pas encore disponibles
  - Certaines anticipent sur les prochaine GROUPPTF de la base de données
- De nombreux libellés et options sont en anglais …

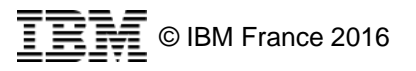

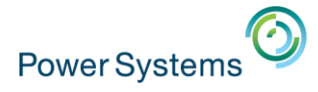

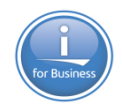

#### Cliquer sur « Run SQL scripts »

| BM i Access Client Solutions                                        |                                                                                                    |  |
|---------------------------------------------------------------------|----------------------------------------------------------------------------------------------------|--|
| IBM i Access Client Solutions                                       | C IBM.                                                                                                    |  |
| ichier <u>E</u> dition Ac <u>t</u> ions <u>O</u> utils <u>A</u> ide |                                                                                                    |  |
| Bienvenue                                                           | Les tâches de <b>Base de données</b> vous permettent d'afficher et d'analyser vos bases de<br>données DB2 for i |  |
| Système : neptune 👻                                                 |                                                                                                    |  |
| Général                                                             |                                                                                                    |  |
| Transfert de données                                                |                                                                                                    |  |
| Emulateur 5250                                                      |                                                                                                    |  |
| <ul> <li>Navigator for i</li> </ul>                                 |                                                                                                    |  |
| <ul> <li>Sortie imprimante</li> </ul>                               |                                                                                                    |  |
|                                                                     |                                                                                                    |  |
| <ul> <li>Base de données</li> </ul>                                 |                                                                                                    |  |
| Run SQL Scripts                                                     |                                                                                                    |  |
| SQL Performance Center                                              |                                                                                                    |  |
| Console                                                             |                                                                                                    |  |
| Console 5250                                                        |                                                                                                    |  |
| Panneau de commande virtuel                                         |                                                                                                    |  |
| Interface de gestion du matériel 1                                  |                                                                                                    |  |
|                                                                     |                                                                                                    |  |
| Cestion                                                             |                                                                                                    |  |
| Configurations système                                              |                                                                                                    |  |
| Configurations systeme     Cestionnaire de session 5250             |                                                                                                    |  |
| Utilitaire d'analyse de console HMC                                 |                                                                                                    |  |
| - Cantaire a anaryse de console fillite                             |                                                                                                    |  |

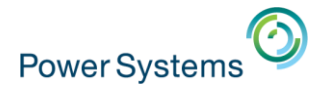

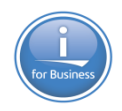

- L'écran suivant s'affiche
  - Similaire à l'exécution de scripts SQL via System i Navigator

| Untitled - Run SQL Scripts - neptune(NEPTUNE)                                            |                        |
|------------------------------------------------------------------------------------------|------------------------|
| ichier <u>E</u> dition Aff <u>i</u> cher <u>R</u> un <u>O</u> ptions <u>C</u> onnection  |                        |
| 🖹 🖆 🍝   👗 🛍 🛍   🌌 🛣 💁 🌑 🛇   🍩                                                            |                        |
| Instructions SQL                                                                         |                        |
| Messages et résuli                                                                       | tats                   |
| Connected to relational database NEPTUNE on neptune as QSECOFR - 072981/QUSER/QZDASOINIT | ormations de connexion |
|                                                                                          |                        |

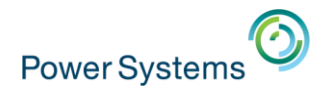

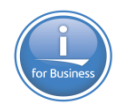

# Icones

- Options
  - Nouveau
  - Ouverture
  - Enregistrer
  - Couper / Copier / Coller
  - Exécuter tout
  - Exécuter depuis la sélection
  - Exécuter la sélection
  - Arrêter après l'instruction en cours
  - Annuler l'instruction en cours
  - Imprimer

- 1 🗁 🥌 👗 🗈 🛍 🔁 🖉 🖉 🌑 X 🖻 🛱
- <u>Remarque</u>: sauvegarde des scripts uniquement sur le PC, pas dans un membre source IBM i comme avec la version Windows

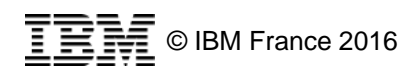

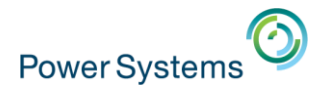

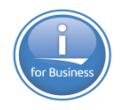

- Les menus et raccourcis claviers associés sont classiques
  - Menu « Fichier »

- Menu « Edition »
  - Mi français mi anglais ...

| <u>F</u> ichie | er)      | Edition | Afficher            | <u>R</u> un | <u>Optio</u> |                       |  |
|----------------|----------|---------|---------------------|-------------|--------------|-----------------------|--|
|                | N        | ouveau  |                     | Ctr         | +N           |                       |  |
|                | 0        | uvertur | e                   | Ctr         | +0           |                       |  |
|                | Sa       | auveg   |                     | Ctr         | +S           |                       |  |
|                | Sauvegar |         | der sous            | •           |              |                       |  |
|                | Pr       | rint    |                     | Ctrl+P      |              |                       |  |
|                | R        | ecent F | iles                |             | ×            |                       |  |
|                | Q        | uitter  |                     |             |              |                       |  |
| Eichie         | er       | Edition | ) Aff <u>i</u> cher | <u>R</u> un | Option       | ns <u>C</u> onnection |  |
| 1              | 2        | D       | éfaire              |             |              | Ctrl+Z                |  |
| 1              | -        | R       | edo                 |             |              | Ctrl+Y                |  |
|                |          | C       | ouper               |             |              | Ctrl+X                |  |
|                |          | C       | opier               |             |              | Ctrl+C                |  |
|                |          | C       | oller               |             |              | Ctrl+V                |  |
|                |          | S       | elect All           |             |              | Ctrl+A                |  |
|                |          | Fi      | nd                  |             |              | Ctrl+F                |  |
|                |          | Fi      | nd Next             |             |              | F3                    |  |
|                |          | Fi      | nd and Re           | place       |              | Ctrl+H                |  |
|                |          | т       | oggle Con           | nment       | s            | Ctrl+Barre oblique    |  |
| 6              | nn       | In      | sert from           | Exam        | ples         |                       |  |

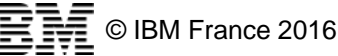

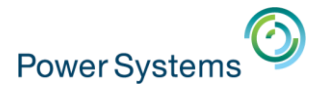

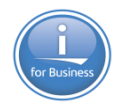

- Deux options particulières dans le menu « Edition »

- « Toggle Comments » (Ctrl+/)
  - Permet de commenter et dé-commenter une sélection de lignes
- « Insert from Examples … » qui permet d'insérer des modèles d'instructions classiques
  - De nombreux exemple sur tous les éléments DB2

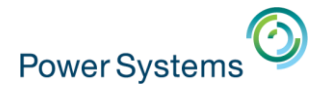

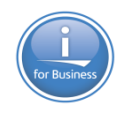

Afficher Run Options Conne

Ctrl+J

Job Log

Font

Job Details SQL Details

Clear Messages Close All Results

- Menu « Afficher »
  - Les options « Job Log » et « Job Details »
    - Déclenchent Navigator for i

| Bi                           | envenue qsecofr                         | Aide   Déconnexion                     |               |
|------------------------------|-----------------------------------------|----------------------------------------|---------------|
| 4 i Navigator 🗶              |                                         |                                        |               |
| Historique du travail - 0729 | 94/Ouser/Ozdasoinit - Neptune           |                                        | ,             |
| Régénération Travail : Qz    | lasoinit Utilisateur : Quser Numéro : 0 | 72994                                  |               |
| 2                            | Actions 💌                               | Filtrer                                | *             |
| ID message                   | Message                                 |                                        |               |
| Aucun filtre appliq          | ué                                      |                                        |               |
| SQL799C                      | Les registres spéciaux suiv             | ants ont été définis : CLIENT_ACCTNG:  | Windows 7;SSL |
| CPC1129                      | Travail 072994/QUSER/QZ                 | DASOINIT modifié par QSECOFR.          |               |
| CPD1672                      | Le travail a été modifié ; ce           | pendant, des erreurs se sont produites | 5,            |
| CPF1301                      | ACGDTA pour 072994/QUS                  | ER/QZDASOINIT non journalisé. Code i   | raison : 1.   |
| CPD0912                      | Imprimante PRT01 non tro                | ivée,                                  |               |
| CPIAD02                      | User QSECOFR from client                | 192.168.5.61 connected to server.      |               |
| CPD1672                      | Le travail a été modifié ; cr           | pendant, des erreurs se sont produites | 5.            |
| CPF1301                      | ACGDTA pour 072994/QUS                  | ER/QZDASOINIT non journalisé. Code i   | raison : 1.   |
| CPD0912                      | Imprimante PRT01 non tro                | ivée.                                  |               |
| CPF1336                      | Erreurs dans la commande                | CHGJOB pour le travail 072994/QUSER    | VQZDASOINIT.  |
| CPD0912                      | Imprimante PRT01 non tro                | ivée.                                  |               |

#### – L'option

- « SQL Details » nécessite SF99713 niveau 12

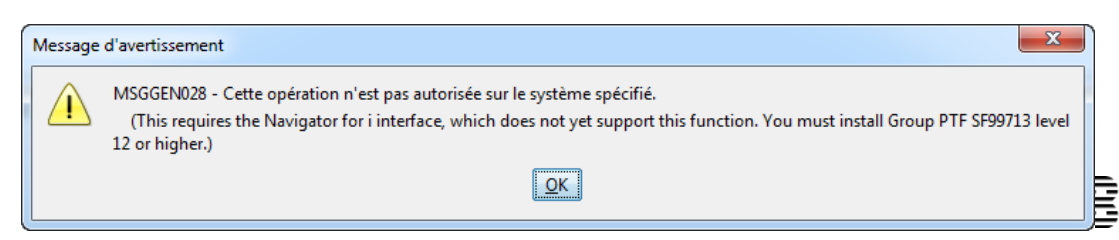

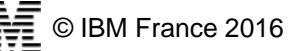

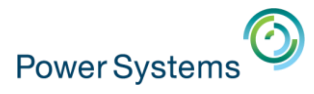

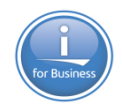

#### - Menu « Run »

- « System Debugger » lance le débugger graphique

| 🌋 System Debugger Program: Job: 072                             | 994/Quser/Qzdasoinit System: Neptune User: Qsecofr                                                                                                    |                   |                                                                                                    |
|-----------------------------------------------------------------|----------------------------------------------------------------------------------------------------|-------------------|----------------------------------------------------------------------------------------------------|
| <u>File Edit Debug Breakpoint Actions Win</u>                   | dow Help                                                                                                    |                   |                                                                                                    |
| 🗶 🧟 I 🛯 🖉 I 🖉 🖉 🖉 🖉                                             | * Start Debug                                                                                                    | *                 | Run Ontions Connection                                                                                                    |
| Arrorams     Arrorams     Arrorams     Arrorams     Class Files | System:       Neptune         User:       Qsecofr         Select debug method       Submit and debug program in batch job         Image: Select debug       Debug existing job on system         Image: Debug PASE       Program to debug         Type:       Program         Name:       Image: Disk pool group:         Disk pool group:       Edit         Initialization command:       Edit | *                 | Run       Options       Connection         All       Ctrl+Maj+A         From Selected       Ctrl+Maj+R         Selected       Ctrl+R         Stop after Current       Ctrl+Annuler         Cancel Request       Ctrl+F3         System Debugger       Ctrl+Maj+D |
| Name Value                                                      | Standard I/O: Send to spool file   Decryption Key:   Classpath:   Host source path:   Client source path:   Existing job to debug   Job name:   QZDASOINIT   User:   QUSER   Job number:   072994                                                                                                    | : Program Library |                                                                                                    |
| Accepted connection from debug server or                        | n 'Neptune' (10.2.0.1).                                                                                                    |                   | © IBM France 20                                                                                                    |

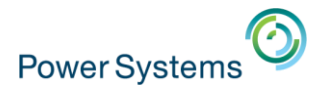

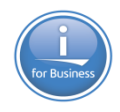

#### - Menu « Options »

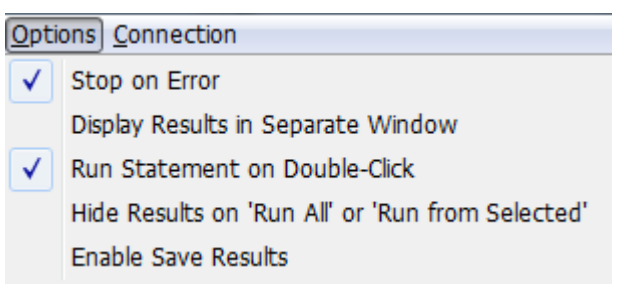

- « Run Statement on Double-Click »
- Double-cliquer sur une instruction pour l'exécuter
- « Enable Save Results »
- Permet d'enregistrer le résultat dans un des formats suivants

| ſ  | 💿 Save Results |                                                                            |       |  |  |  |
|----|----------------|----------------------------------------------------------------------------|-------|--|--|--|
|    | File type:     | Microsoft Excel 2007-2010 (.xlsx) 👻                                        |       |  |  |  |
| .1 | File name:     | Texte (.txt)<br>Comma Separated Values (.csv)<br>Tab Delimited Text (.txt) | utput |  |  |  |
|    | <u>о</u> к     | Microsoft Excel 97-2003 (.xls)<br>Microsoft Excel 2007-2010 (.xlsx)        |       |  |  |  |

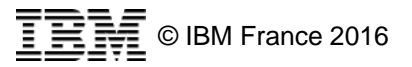

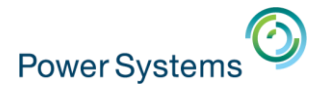

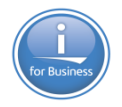

23

016

#### Menus

- Menu « Connection »

| Connection |                     |  |  |  |
|------------|---------------------|--|--|--|
|            | Connect to Database |  |  |  |
|            | Reconnect           |  |  |  |
|            | Disconnect          |  |  |  |
|            | JDBC Settings       |  |  |  |

- L'option « JDBC Settings » permet d'accéder à l'ensemble des

JDBC Settings

- propriétés JDBC du pilote
  - Liste de bibliothèques
  - Bibliothèque par défaut
  - Format \*SQL ou \*SYS
  - Format de date

Default SQL schema: Use library list of server job Schema list: Isolation level: No commit (\*NC and \*NONE) • Enable true autocommit Hold cursors across transactions Concurrent access resolution: Not specified • Cursor sensitivity: Managed by the optimizer (ASENSITIVE) Ŧ Decimal properties Maximum precision (31 or 63): 31 Maximum scale (0-63): 31 Minimum divide scale (0-9): 0 Decimal floating point rounding mode: Half even -Restore Defaults Save Cancel

System Format Package Performance Language Translation Other

**-** ...

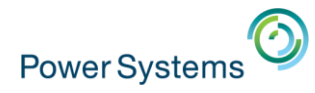

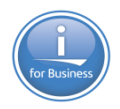

- Saisir l'instruction
- Double-cliquer, ou utiliser une icone ou un raccourci clavier d'exécution

| Juntitled* - Run SQL Scripts - neptune(NEPTUNE)                                          |                     |                |              |                            |      |  |  |
|------------------------------------------------------------------------------------------|---------------------|----------------|--------------|----------------------------|------|--|--|
| ichier <u>E</u> dition Afficher <u>R</u> un <u>O</u> ptions <u>C</u> onnection           |                     |                |              |                            |      |  |  |
| 'e 🗲 🗲   % 🖻 🛍   I                                                                       | E                   |                |              |                            |      |  |  |
| <pre>1 select * from qsys2.sysprocs ; 2</pre>                                            |                     |                |              |                            |      |  |  |
| SPECIFIC_SCHEMA                                                                          | SPECIFIC_NAME       | ROUTINE_SCHEMA | ROUTINE_NAME | ROUTINE_CREATED            | R    |  |  |
| QSYS                                                                                     | QDBSTRSS            | QSYS           | QDBSTRSS     | 2014-10-30 12:16:58.290000 | QL 🔺 |  |  |
| QSYS                                                                                     | QDBSTDSS            | QSYS           | QDBSTDSS     | 2014-10-30 12:16:58.321000 | QL   |  |  |
| QSYS                                                                                     | QDBSTUSS            | QSYS           | QDBSTUSS     | 2014-10-30 12:16:58.341000 | QL   |  |  |
| QSYS                                                                                     | QDBSTCRSS           | QSYS           | QDBSTCRSS    | 2014-10-30 12:16:58.356000 | QL   |  |  |
| QSYS                                                                                     | QDBSTLSS            | QSYS           | QDBSTLSS     | 2014-10-30 12:16:58.373000 | QL   |  |  |
| QSYS                                                                                     | QDBSTLDSS           | QSYS           | QDBSTLDSS    | 2014-10-30 12:16:58.389000 | QL   |  |  |
| QSYS                                                                                     | QDBSTLRSS           | QSYS           | QDBSTLRSS    | 2014-10-30 12:16:58.401000 | QL   |  |  |
| QSYS                                                                                     | QQQDBVE             | QSYS           | QQQDBVE      | 2014-10-30 12:16:59.057000 | QL _ |  |  |
| COL 1                                                                                    | TNCTALL TAD         | 501.7          | TNCTALL TAD  | 1014 10 20 11.16.50 005000 | 0    |  |  |
| 100 rouge displayed (ma                                                                  |                     |                |              |                            | •    |  |  |
| 100 rows displayed (mo                                                                   | re data avaliable). |                |              |                            |      |  |  |
| Messages select *                                                                        | from qsys2.syspro   | ICS            |              |                            |      |  |  |
| Connected to relational database NEPTUNE on neptune as OSECOFR - 072994/OUSER/OZDASOINIT |                     |                |              |                            |      |  |  |

rance 2016

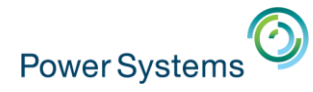

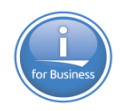

#### - Coloration syntaxique

| select * from ficapril.xtedild9 where nule5 = 1000                |
|-------------------------------------------------------------------|
| category: Data Definition Language (DDL)                          |
| description: Comment on Column                                    |
| COMMENT ON COLUMN Xteatpp (IDTEXT IS 'Texte', IDNUM IS 'Numéro'); |
| select * from qsys2.sysprocs                                      |

- Les commentaires sont en vert
- Les constantes en rouge
- Les instructions en bleu et noir (nom de table)
- Malheureusement pas de « intellisense »

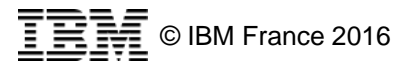

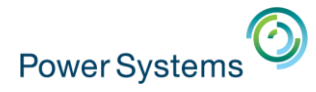

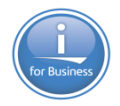

 Après l'exécution, clique-droit sur l'onglet de résultat permet les actions suivantes

| QSYS                     | QDBSTLDSS       | QSYS               |
|--------------------------|-----------------|--------------------|
| QSYS                     | QDBSTLRSS       | QSYS               |
| QSYS                     | QQQDBVE         | QSYS               |
| 501.7                    | TMCTALL TA      | n coi 1            |
| III.                     |                 |                    |
| 100 rows displayed (more | e data availabl | e).                |
| Messages select *        | from qs         | Open in New Window |
| Connected to relation    | al databa       | Save Results       |
|                          |                 | Print              |
|                          |                 | Ponamo Tab         |
|                          |                 | Kename Tab         |
|                          |                 | Close              |
|                          |                 | Close Others       |
|                          |                 | Close All          |

– Les formats suivants sont supportés par « Save Results »

| ſ  | Save Results      |                                                                            |       |  |  |
|----|-------------------|----------------------------------------------------------------------------|-------|--|--|
|    | File type:        | Microsoft Excel 2007-2010 (.xlsx) 👻                                        |       |  |  |
| .1 | File name:        | Texte (.txt)<br>Comma Separated Values (.csv)<br>Tab Delimited Text (.txt) | utout |  |  |
| l  | <u>о</u> к        | Microsoft Excel 97-2003 (.xls)<br>Microsoft Excel 2007-2010 (.xlsx)        | acput |  |  |
| 1  | OpenOffice (.ods) |                                                                            |       |  |  |

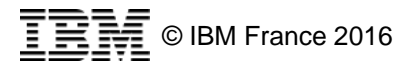

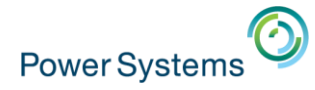

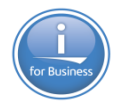

 L'onglet « Messages » fournit des informations sur la requête et son exécution

```
> select * from qsys2.sysprocs
```

```
Statement ran successfully (82 ms)
```

> select \* from qsys2.sysprocs where colonne = 2

SQL State: 42703

Vendor Code: -206

Message: [SQL0206] La colonne ou la variable globale COLONNE est introuvable. Cause . . . . : COLONNE n'a pas été trouvé en tant que colonne de la table \*N dans \*N, et n'a pas été trouvé en tant que variable globale dans \*N. Si le nom de table est \*N, COLONNE ne se trouve dans aucune des tables ou vues pouvant être référencées. Que faire . . . : Procédez de l'une des façons suivantes, puis renouvelez votre demande : - Assurez-vous que les noms de colonnes et de tables sont corrects. - Dans le cas d'une instruction SELECT, vérifiez que toutes les tables requises figurent bien dans la clause FROM. - Si vous souhaitez établir une corrélation, qualifiez le nom de colonne à l'aide de l'indicateur de table adéquat.-- Si vous souhaitez établir une variable globale, qualifiez le nom à l'aide du schéma où figure la variable globale ou assurez-vous que le schéma figure sur le chemin d'accès.

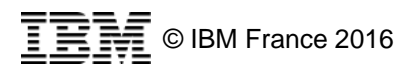

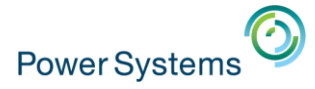

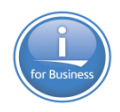

# Centre de performance SQL

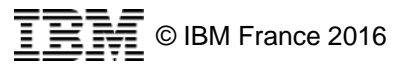

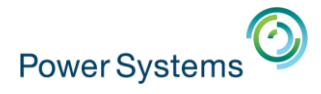

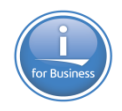

#### Fonctions

Cette option est disponible depuis la V1R1M5

- Les fonctions disponibles reprennent les fonctions disponibles via
  - System i Navigator
  - Navigator for i
- Toutes les fonctions ne sont pas encore disponibles
  - Certaines anticipent sur les prochaine GROUPPTF de la base de données
- De nombreux libellés et options sont en anglais …

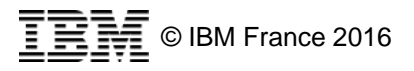

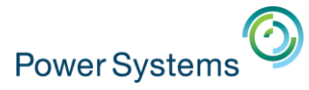

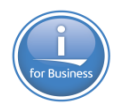

# Options de l'interface

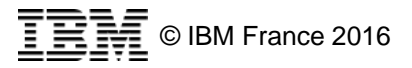

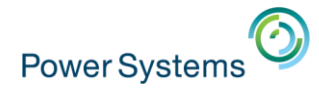

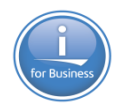

#### **Fonctions disponibles**

- Le centre de Performance SQL permet de manipuler
  - Les moniteurs de performance SQL
  - Les instantanés (snapshots) du cache de plans SQL
  - Les moniteurs d'événement du cache de plans SQL

| 6 | SQL Performance Center - neptune                                |                    |                 |                  |             |                     |  |
|---|-----------------------------------------------------------------|--------------------|-----------------|------------------|-------------|---------------------|--|
| ! | <u>Fichier</u> Aff <u>i</u> che                                 | r Ac <u>t</u> ions |                 |                  |             |                     |  |
|   | Database: NEP                                                   | TUNE               |                 |                  |             |                     |  |
| ŀ | Performan                                                       | ce Monitors        | ි Plan Cache Si | napshots  🛗 Plai | n Cache Eve | nt Monitors         |  |
| l | Name 🔺                                                          | Schema             | Table           | Created By       | Status      | Date Created        |  |
| L | MONSQL01                                                        | JMS                | QZG0000026      | QSECOFR          | Ended       | 27/08/2015 10:30 AM |  |
|   | MONSQL02 DEMO_GAIA QZG0000027 QSECOFR Ended 27/08/2015 10:31 AM |                    |                 |                  |             |                     |  |
|   |                                                                 |                    |                 |                  |             |                     |  |

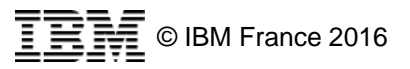

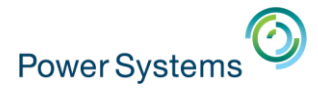

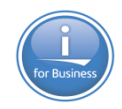

# **Prérequis**

- Certaines actions nécessitent
  - SF99713 (IBM HTTP Server for i) niveau 12 ou supérieur

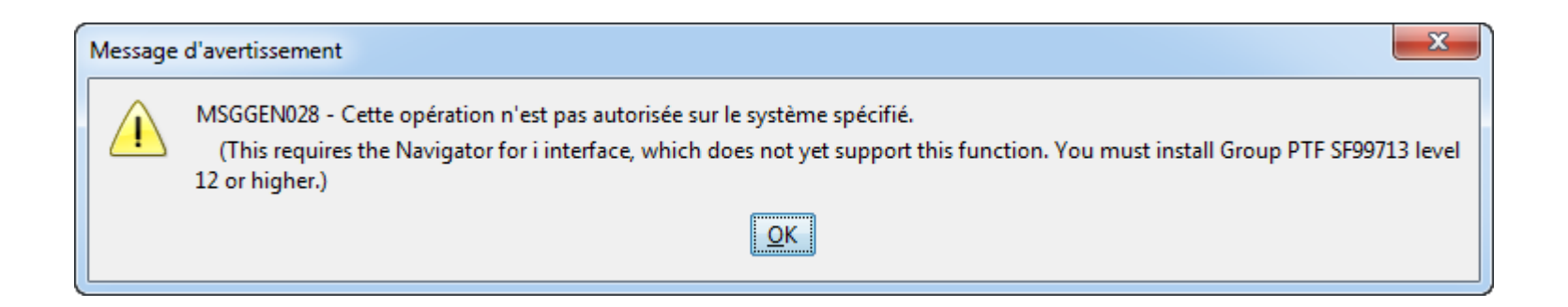

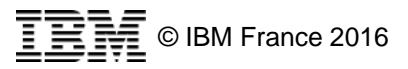

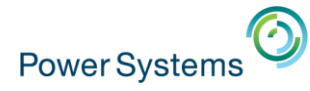

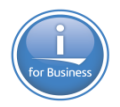

#### **Enregistrer les éléments affichés**

- Il est possible d'enregistrer la liste des éléments affichés

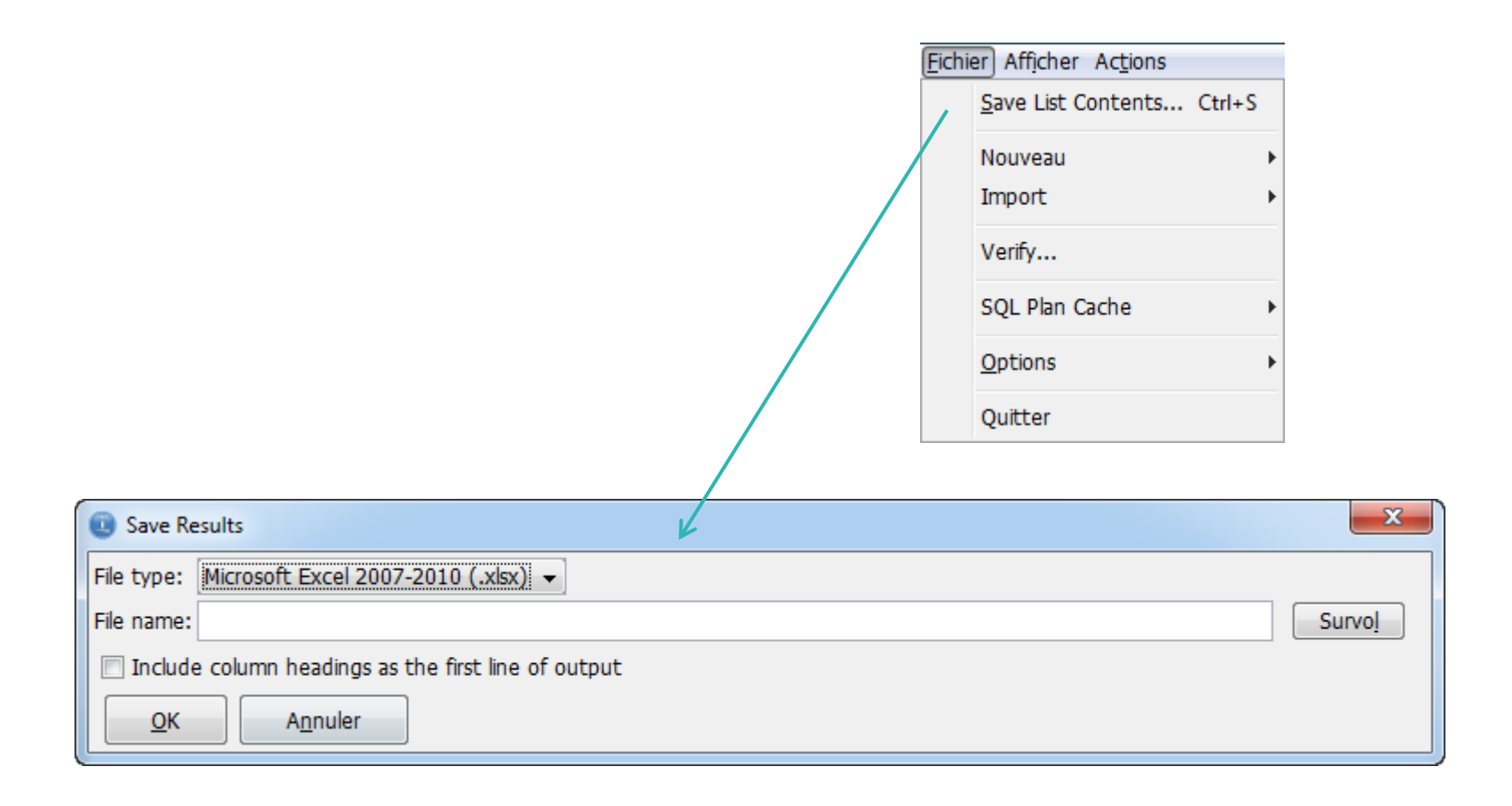

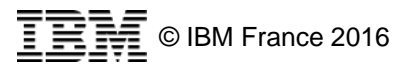

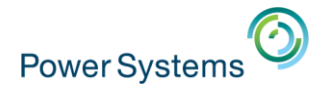

Navigator Requests

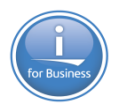

#### Nouveau moniteur de performance

- Nouveau « Performance Monitor »

#### - Lance IBM Navigator for i

| SQL Performance Cent<br>Fichier Afficher Actions | er - neptun | e     |                    |      |
|--------------------------------------------------|-------------|-------|--------------------|------|
| Save List Contents                               | Ctrl+S      |       |                    | _    |
| Nouveau                                          | Þ           | Perf  | ormance Monitor    | nt M |
| Import                                           | •           | Plan  | Cache Snapshot     | IS   |
| Verify                                           |             | Plan  | Cache Event Monito | r 🛔  |
|                                                  | k           | BNOND | OFFOOTD F          |      |
| ocalhost(Nentune)                                |             |       |                    |      |

| Connection Information |                        |                                  |                                                               |                                                       |
|------------------------|------------------------|----------------------------------|---------------------------------------------------------------|-------------------------------------------------------|
| System                 | Status                 |                                  |                                                               |                                                       |
| 🗸 neptune              | Listening for requests |                                  |                                                               |                                                       |
| 💢 10.2.0.1             | Stopped                |                                  |                                                               |                                                       |
| 💢 10.3.1.31            | Stopped                |                                  |                                                               |                                                       |
| 💢 10.5.0.1             | Stopped                | IBM 1 Navigator 🛛 🗶              |                                                               |                                                       |
| 💢 10.91.101.1          | Stopped                |                                  |                                                               |                                                       |
| 💢 172.16.189.103       | Stopped                |                                  |                                                               |                                                       |
| 💢 192.168.1.240        | Stopped                | Assistant de creation de moniteu | ir de performances SQL - Localhost(Neptune)                   |                                                       |
| 💢 a40091ci             | Stopped                |                                  |                                                               |                                                       |
| 💢 AS400                | Stopped                |                                  |                                                               |                                                       |
| X DTCECAP1             | Stopped                | SQL                              | Bienvenue dans l'assistant du moniteur de performance<br>SQL. | es SQL. Cet assistant va vous guider au cours des éta |
|                        |                        |                                  | Indiquez les informations suivantes :                         |                                                       |
|                        |                        |                                  | Nom :                                                         |                                                       |
|                        |                        |                                  | Schéma pour données :                                         | Utiliser l'entrée suivante 🔻                          |
|                        |                        |                                  |                                                               |                                                       |
|                        |                        | < Précédent   Suivant > )        | Terminer Annuler                                              |                                                       |
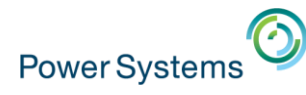

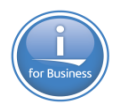

ht M

Performance Monitor

#### Nouvel instantané de cache des plans

- Nouveau « Plan Cache Snapshot »
- Et « Plan Cache Event Monitor »
   Lance IBM Navigator for i

|                                                              | 0                              |                                        |                                    | Import                                        | Plan Cache Snapshot                                 |
|--------------------------------------------------------------|--------------------------------|----------------------------------------|------------------------------------|-----------------------------------------------|-----------------------------------------------------|
| louvelle image instantanée de mémoire cach                   | e de plan SQL - Localhost(N    | eptune)                                |                                    | Verify                                        | Plan Cache Event Monitor                            |
| lom :                                                        |                                |                                        |                                    | veniy                                         |                                                     |
| Schéma :                                                     | Utiliser l'entrée suivante     |                                        |                                    |                                               |                                                     |
| Inclusion de toutes les entrées en mémoi                     | re cache de plan               |                                        |                                    |                                               |                                                     |
| <ul> <li>Inclusion des entrées en mémoire cache o</li> </ul> | de plan répondant aux critère  | s suivants                             |                                    |                                               |                                                     |
| Filtres à appliquer :                                        |                                |                                        |                                    |                                               |                                                     |
| Durée minimale pour l'exécution la                           | plus longue de l'instruction : |                                        |                                    |                                               |                                                     |
| 0 0 - 86 400 Second                                          | es 🔻                           |                                        |                                    |                                               |                                                     |
| Instructions exécutées à cette date                          | et à cette heure ou ultérieure | ement :                                | oire cache de plan SQL -           | Localhost(Neptune)                            | 2                                                   |
| 08/03/16                                                     | 2:12 Exemple : 12:             | 30:00                                  | int du moniteur d'événem           | ents de mémoire cache de pl                   | an SQL. Cet assistant va vous aider à effectuer les |
| Les 'n' instructions les plus fréquem                        | iment exécutées :              |                                        | e ce moniteur.                     |                                               |                                                     |
| 0 0                                                          |                                |                                        | s suivantes :                      |                                               |                                                     |
| Les 'n' instructions accumulant la du                        | urée d'exécution totale la plu | s longue :                             |                                    |                                               |                                                     |
| 0 0                                                          |                                | Evénement de la m<br>Schéma pour donné | émoire cache de plan SQL :<br>es : | Retrait du plan<br>Utiliser l'entrée suivante | <b>T</b>                                            |
|                                                              | < Précédent Suivant >          | Terminer Annuler                       | )                                  |                                               |                                                     |
|                                                              |                                |                                        |                                    |                                               |                                                     |

SQL Performance Center - neptune

Save List Contents... Ctrl+S

Fichier Afficher Actions

Nouveau

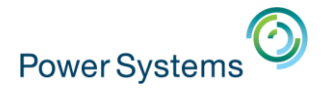

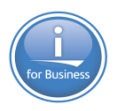

## Importation

- Les options
  - Performance Monitor
  - Plan Cache Snapshot
  - Plan Cache Event Monitor

| 💽 S           | SQL Performance Center - neptune |   |                                |    |  |  |  |  |  |  |
|---------------|----------------------------------|---|--------------------------------|----|--|--|--|--|--|--|
| <u>F</u> ichi | Eichier Afficher Actions         |   |                                |    |  |  |  |  |  |  |
|               | Save List Contents Ctrl+S        |   |                                |    |  |  |  |  |  |  |
|               | Nouveau                          | Þ | ache Snapshots 📲 Plan Cache Ev | en |  |  |  |  |  |  |
|               | Import                           | Þ | Performance Monitor            |    |  |  |  |  |  |  |
|               | Varifi                           |   | Plan Cache Snapshot            |    |  |  |  |  |  |  |
|               | veniy                            |   | Plan Cache Event Monitor       | i  |  |  |  |  |  |  |
|               | 601 DL 0 1                       | 1 | haaaaa aasaasa sii             |    |  |  |  |  |  |  |

#### Lancent IBM Navigator for i

| Importation | n de données de performance SQL - Localhost(Neptune) |
|-------------|------------------------------------------------------|
| Nom :       |                                                      |
| Schéma :    | Utiliser l'entrée suivante                           |
| Table :     | [vide]                                               |
| OK An       | nulation                                             |

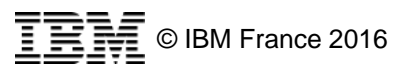

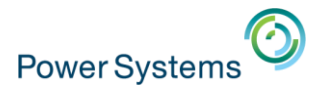

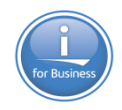

## Vérification

 Recherche l'ensemble des données de performance à traiter – Peut être long :

| 1000000 | dlintor          | reaction                       |                      |                   |                  |                |                     | ×      |                        |
|---------|------------------|--------------------------------|----------------------|-------------------|------------------|----------------|---------------------|--------|------------------------|
| lessage | a interi         | rogation                       |                      |                   |                  |                |                     |        |                        |
| ?       | It cou<br>contir | o allow you to                 |                      |                   |                  |                |                     |        |                        |
|         | Conti            | nue?                           |                      |                   |                  |                |                     |        |                        |
|         |                  |                                |                      |                   | Dui Non          |                |                     |        |                        |
|         | (                | SQL Performance                | rmance Center        | - neptune         |                  |                |                     |        |                        |
|         | ſ                | <u>Fichier</u> Aff <u>i</u> ch | her Ac <u>t</u> ions |                   |                  |                |                     |        |                        |
|         |                  | Database: NE                   | PTUNE                |                   |                  |                |                     |        |                        |
|         |                  |                                |                      | ~                 |                  |                |                     |        |                        |
|         |                  | Performan                      | nce Monitors         | ) Plan Cache Snap | shots   🛗 Plan C | Cache Event Mo | nitors              |        |                        |
|         |                  | Name 🗸                         | Schema               | Table             | Created By       | Status         | Date Created        |        |                        |
|         |                  | JMS JMS                        | JMS                  | JMS_DBMON         | QSECOFR          | Ended          | 09/02/2016 05:33 PM |        |                        |
|         |                  | JMS JMS                        | JMS                  | JMS_DBMON2        | QSECOFR          | Ended          | 10/02/2016 03:15 PM |        |                        |
|         |                  | MONSQL01                       | JMS                  | QZG0000026        | QSECOFR          | Ended          | 27/08/2015 10:30 AM |        |                        |
|         |                  | MONSQL02                       | DEMO_GAIA            | QZG0000027        | QSECOFR          | Ended          | 27/08/2015 10:31 AM |        |                        |
|         |                  | 1                              |                      |                   |                  |                |                     |        |                        |
|         |                  | 1                              |                      |                   |                  |                |                     |        |                        |
|         |                  | 1                              |                      |                   |                  |                |                     |        |                        |
|         |                  |                                |                      |                   |                  |                |                     |        |                        |
|         |                  | Done, 4 rows                   | retrieved.           |                   |                  |                |                     | - TD1/ | :<br>◎ IBM Erance 2016 |
|         |                  | 1                              |                      |                   |                  |                |                     |        |                        |

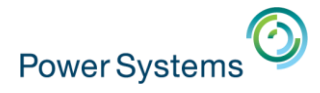

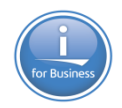

# **SQL Plan Cache**

- Lancent IBM Navigator for i
  - Les instructions
  - Les propriétés

| Instructions de r | némoire cache de plan SQL - Localhost(Neptune)                               |
|-------------------|------------------------------------------------------------------------------|
| Filtres           | Filtres à appliquer :                                                        |
|                   | Durée minimale pour l'exécution la plus longue de l'instruction :            |
|                   | 0 0 Secondes V                                                               |
|                   | Instructions exécutées à cette date et à cette heure ou ultérieurement :     |
|                   | 09/03/16 14:40:35 Exemple : 12:30:00                                         |
|                   | Les 'n' instructions les plus fréquemment exécutées :                        |
|                   | 0 0                                                                          |
|                   | Les 'n' instructions accumulant la durée d'exécution totale la plus longue : |
|                   | 0 0                                                                          |
|                   | Instructions déjà exécutées par l'utilisateur suivant :                      |
|                   |                                                                              |
|                   | Instructions actuellement actives                                            |
|                   | Instructions avec index recommandé                                           |
|                   | Instructions avec statistiques recommandées                                  |
|                   | Inclusion des instructions lancées par le système d'exploitation             |
|                   | Instructions faisant référence aux objets suivants :                         |
|                   | Schéma Nom                                                                   |

| <u>Fichier</u> Aff <u>i</u> | cher Ac <u>t</u> ions |        |   |            |         |       |      |
|-----------------------------|-----------------------|--------|---|------------|---------|-------|------|
| <u>S</u> ave Li             | ist Contents          | Ctrl+S |   |            |         |       |      |
| Nouve                       | au                    | ı      |   | iche       | e Snaps | hots  |      |
| Import                      | t                     | 1      |   |            |         | Cre   | ated |
| Verify.                     |                       |        |   | BM<br>BBM  |         | QSE   |      |
| SQL PI                      | an Cache              | )      |   |            | State   | ement | ts R |
| <u>Option</u>               | 15                    |        | Ļ | Properties |         |       | ; 7  |

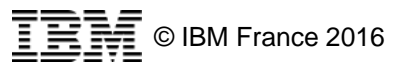

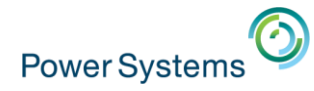

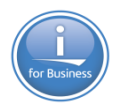

## **Choix des schémas**

Lance IBM Navigator for i

| Choix des schémas à afficher      |                |              |  |  |  |  |  |  |
|-----------------------------------|----------------|--------------|--|--|--|--|--|--|
| Ajout Survol Retrait Régénération |                |              |  |  |  |  |  |  |
| Nom 🔺                             | Nom de système | Propriétaire |  |  |  |  |  |  |
| E DEMO_BD                         | DEMO_BD        | NB           |  |  |  |  |  |  |
| E DEMO_GAIA                       | DEMO_GAIA      | NB           |  |  |  |  |  |  |
| EXPLOIT                           | EXPLOIT        | QSECOFR      |  |  |  |  |  |  |
| JSONTST                           | JSONTST        | QSECOFR      |  |  |  |  |  |  |
| E NADFI0001X                      | NADFI0001X     | NB           |  |  |  |  |  |  |
| 🔲 🛅 NB                            | NB             | NB           |  |  |  |  |  |  |
| BSQLSMPL                          | NBSQLSMPL      | NB           |  |  |  |  |  |  |
| CUTILS                            | OUTILS         | NB           |  |  |  |  |  |  |
| E PLBSQL                          | PLBSQL         | QSECOFR      |  |  |  |  |  |  |
| C QGPL                            | QGPL           | QSYS         |  |  |  |  |  |  |
| CUSRSYS                           | QUSRSYS        | QSYS         |  |  |  |  |  |  |
|                                   |                |              |  |  |  |  |  |  |

| Fichi | ier Afficher Actions      |        |   |                           |        |            |       |    |
|-------|---------------------------|--------|---|---------------------------|--------|------------|-------|----|
|       | Save List Contents        | Ctrl+S |   |                           |        |            |       |    |
|       | Nouveau                   |        |   | ache Snapshots 🛛 🚟 Plan C |        |            |       | Ca |
|       | Import                    |        | Þ |                           |        | Created By |       |    |
|       | Verify                    |        |   | BMC                       | N      | QSECOFR    |       |    |
|       | SQL Plan Cache<br>Options |        |   | 0000                      | 26     | QSE        | COFR  |    |
|       |                           |        |   |                           | Select | t Sch      | iemas |    |
|       |                           |        |   |                           |        |            |       |    |

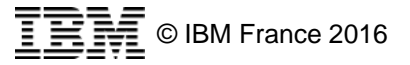

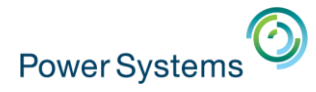

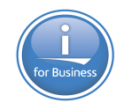

#### Menu « Afficher »

 L'option « Columns » permet de choisir les colonnes à afficher

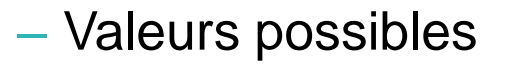

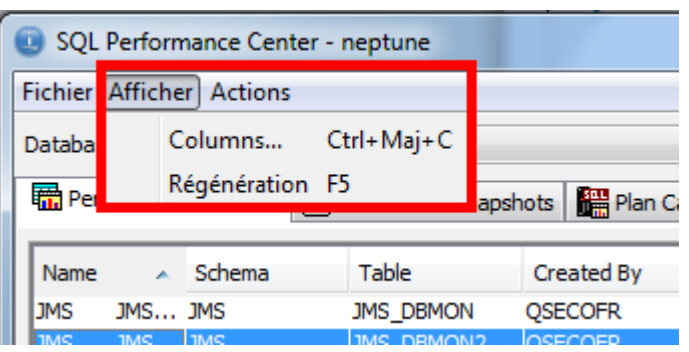

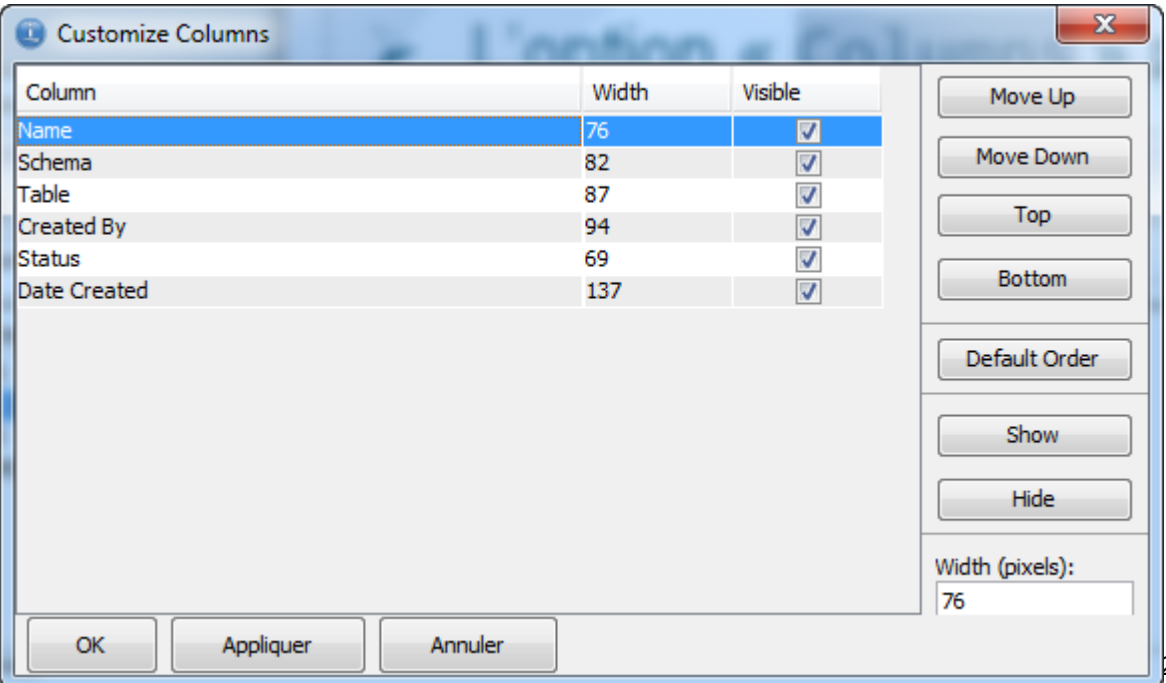

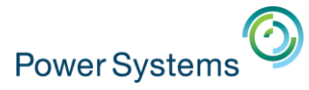

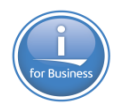

# Analyse des résultats

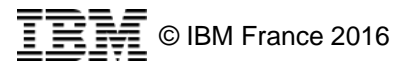

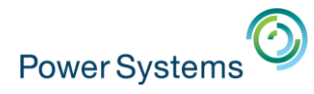

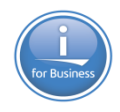

# Actions

- Les éléments analysables sont
  - Moniteur de performance (STRDBMON)
  - Instantané de cache de plans
  - Moniteur d'événements de cache de plans

| ( | SQL Performance Center - neptune                                          |   |        |           |            |    |  |  |  |  |
|---|---------------------------------------------------------------------------|---|--------|-----------|------------|----|--|--|--|--|
| 1 | Eichier Afficher Actions                                                  |   |        |           |            |    |  |  |  |  |
|   | Database: NEPTUNE                                                         |   |        |           |            |    |  |  |  |  |
|   | 📆 Performance Monitors 👩 Plan Cache Snapshots 🕌 Plan Cache Event Monitors |   |        |           |            |    |  |  |  |  |
|   | Name                                                                      | ~ | Schema | Table     | Created By | s  |  |  |  |  |
| L | JMS JMS_DBMON 0786740001                                                  |   | JMS    | JMS_DBMON | QSECOFR    | Er |  |  |  |  |

- Pour chacun, les options sont
  - Gérées dans ACS
  - D'autres via IBM Navigator for i

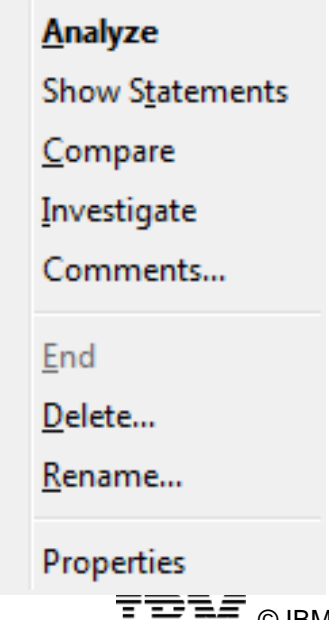

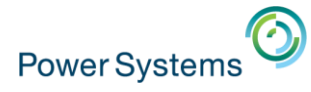

# for Business

# Analyse

#### Affiche des métriques par catégories

| <u>F</u> ichier Ac <u>t</u> ions <u>O</u> ptions |            |                     |            |   |            |                                              |
|--------------------------------------------------|------------|---------------------|------------|---|------------|----------------------------------------------|
| Category: Overview                               |            |                     |            | • | Category:  | Overview<br>Overview                         |
| Metric                                           | Value      | Reports             |            |   | Metric     | How much work was requested?                 |
| SQL Statements                                   | 350 203    | < Select a report > | -          |   | SQL Stater | What options were provided to the optimizer? |
| Users                                            | 8          | < Select a report > |            |   | Users      | What implementations did the optimizer use?  |
| Jobs                                             | 83         | < Select a report > | <b>,</b>   |   | Jobs       | What types of SQL statements were requeste   |
| Threads                                          | 83         |                     |            |   | Threads    | Miscellaneous information                    |
| Average Table Rows                               | 26 379,445 |                     |            |   | Average Ta | I/O information                              |
| Average Rows Returned                            | 0,000      |                     |            |   |            |                                              |
| Average Runtime                                  | 0,006244   |                     |            |   |            |                                              |
| Average Parallel Degree Used                     | 1,00       |                     |            | = |            |                                              |
| Maximum Parallel Degree                          | 1,00       |                     |            |   |            |                                              |
| SQE                                              | 350 203    | < Select a report > | <b>_</b>   |   |            |                                              |
| CQE                                              | 0          |                     |            |   |            |                                              |
| System Naming                                    | 89         | < Select a report > | <b>_</b>   |   |            |                                              |
| SQL Naming                                       | 280        | < Select a report > | <b>_</b>   |   |            |                                              |
| Unique Open Statements                           | 239        | < Select a report > | <b>_</b>   |   |            |                                              |
| Full Opens                                       | 106 213    | < Select a report > | <b>_</b>   |   |            |                                              |
| Pseudo Opens                                     | 243 990    | < Select a report > | <b>_</b>   |   |            |                                              |
| Table Scans                                      | 353 726    | < Select a report > | <b>_</b> ] |   |            |                                              |
| Average MQTs Used                                | 0,000      |                     |            |   |            |                                              |
| Average Indexes Used                             | 0,241      | < Select a report > | <b>_</b> ] |   |            |                                              |
| Full Indexes Created                             | 20         | < Select a report > | -          | - |            |                                              |

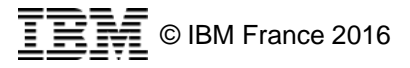

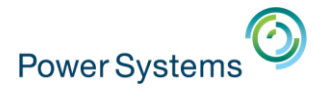

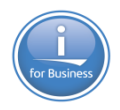

# Analyse

 Pour de nombreuses catégories, possibilité d'obtenir un ou plusieurs rapports

| Metric               | Value Reports |                               |  |
|----------------------|---------------|-------------------------------|--|
| SQL Statements       | 350 203       | < Select a report >           |  |
| Users                | 8             | < Select a report >           |  |
| Jobs                 | 83            | SQL Statement Summary         |  |
| Threads              | 83            | SQL Statements                |  |
|                      |               |                               |  |
| Metric               | Value         | Reports                       |  |
| SQL Statements       | 350 203       | < Select a report >           |  |
| Users                | 8             | < Select a report >           |  |
| Jobs                 | 83            | < Select a report >           |  |
| Threads              | 83            | User Summary                  |  |
|                      |               |                               |  |
| SQE                  | 350 203       | < Select a report >           |  |
| CQE                  | 0             | < Select a report >           |  |
| System Naming        | 89            | SQE Statement Summary         |  |
| SQL Naming           | 280           | SQE Statements                |  |
|                      |               | -                             |  |
| Advised Statistics   | 2 485         | < Select a report >           |  |
| Temporary Tables     | 44            | < Select a report >           |  |
| Sorts                | 16 637        | Advised Statistics Summary    |  |
| Access Plans Rebuilt | 17 507        | Advised Statistics Statements |  |

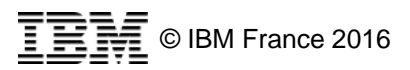

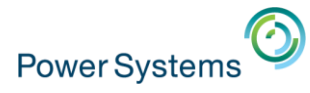

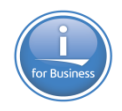

# Analyse

#### Par exemple, pour les instructions SQL

- Synthétique

| 🔂 NB - 09/10/2015 - SQL Statement Summary - neptune(NEPTUNE) |                              |                 |                 |                 |               |  |  |  |  |
|--------------------------------------------------------------|------------------------------|-----------------|-----------------|-----------------|---------------|--|--|--|--|
| Fichier Afficher Actions                                     |                              |                 |                 |                 |               |  |  |  |  |
| Runtime                                                      | Most Expensive Use           | Maximum Runtime | Average Runtime | Minimum Runtime | Total Runtime |  |  |  |  |
| 555.006944                                                   | 2015-10-09 15:52:59.461193   | 555.006944      | 555.006944      | -               | 555.006944    |  |  |  |  |
| 303.672773                                                   | 2015-10-09 15:43:43.576288   | 303.672773      | 303.672773      | -               | 303.672773    |  |  |  |  |
| 1162.495988                                                  | 3 2015-10-01 23:02:18.277865 | 135.611755      | 129.166220      | -               | 1162.495988   |  |  |  |  |
| 30.038367                                                    | 2015-10-09 04:00:01.713030   | 7.636274        | 4.938241        |                 | 30.038367     |  |  |  |  |
| 3.964036                                                     | 2015-10-08 15:36:12.021606   | 3.964036        | 3.964036        | -               | 3.964036      |  |  |  |  |
| 1.333904                                                     | 2015-10-08 16:27:22.617962   | 1.328709        | 0.666952        | -               | 1.333904      |  |  |  |  |
| 1.86284                                                      | 1 2015-10-09 04:00:02.761727 | 0.641742        | 0.620947        | -               | 1.862841      |  |  |  |  |

#### Détaillé

| B - 09/10/2015 - SQL Statements - neptune(NEPTUNE) |                            |          |                   |          |         |     |  |  |  |  |
|----------------------------------------------------|----------------------------|----------|-------------------|----------|---------|-----|--|--|--|--|
| Fichier Afficher Actions                           |                            |          |                   |          |         |     |  |  |  |  |
| Start Time                                         | End Time                   | Runtime  | Statement Outcome | SQLSTATE | SQLCODE |     |  |  |  |  |
| 2015-10-09 15:52:59.461193                         | 2015-10-09 15:52:59.461193 | 555.0069 | 44 Successful     | 00000    |         | A 0 |  |  |  |  |
| 2015-10-09 15:43:43.576288                         | 2015-10-09 15:43:43.576288 | 303.6727 | 73 Successful     | 00000    |         | 0   |  |  |  |  |
| 2015-10-01 23:02:18.277865                         | 2015-10-01 23:02:18.277865 | 135.6117 | 55 Successful     | 00000    |         | 0   |  |  |  |  |
| 2015-10-07 23:02:14.308158                         | 2015-10-07 23:02:14.308158 | 130.4643 | 96 Successful     | 00000    |         | 0   |  |  |  |  |
| 2015-09-30 23:02:10.330642                         | 2015-09-30 23:02:10.330642 | 129.6830 | 62 Successful     | 00000    |         | 0   |  |  |  |  |
| 2015-10-08 23:02:12.847128                         | 2015-10-08 23:02:12.847128 | 129.1009 | 53 Successful     | 00000    |         | 0 = |  |  |  |  |
| 2015-10-03 23:02:13.255536                         | 2015-10-03 23:02:13.255536 | 129.0209 | 28 Successful     | 00000    |         | 0   |  |  |  |  |
| 2015-10-06 23:02:10 007201                         | 2015-10-06 23:02:10 007201 | 178 4708 | 74 Successful     | 00000    |         | 0   |  |  |  |  |

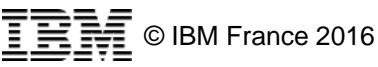

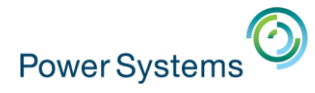

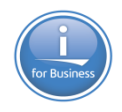

# Analyse

6

 Par un clique droit, d'autres options sont disponibles en cascade
 Runtime Most Expensive Use Maximum Runtime

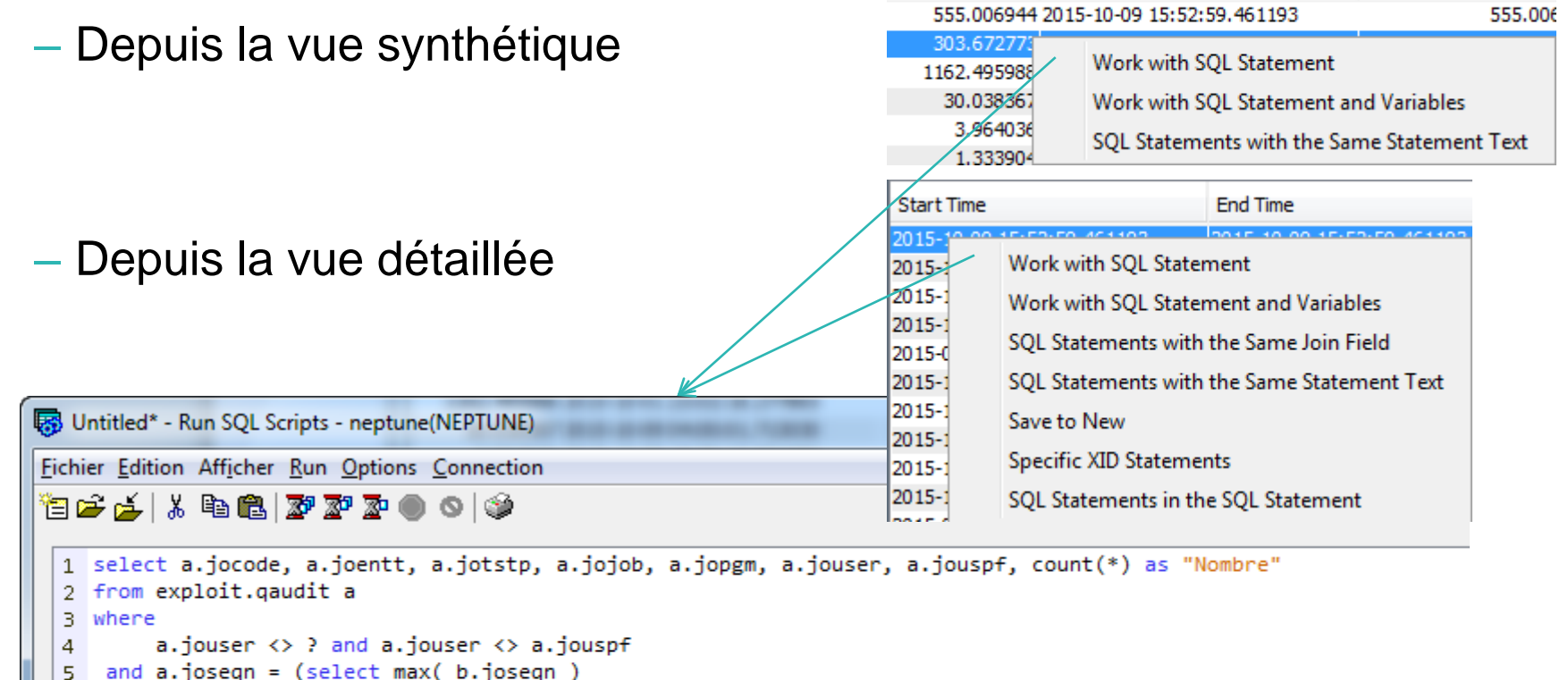

from exploit.gaudit b

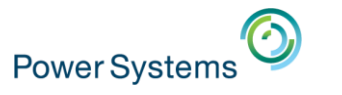

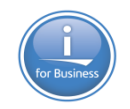

## **Autres options**

#### Les options suivantes lancent IBM Navigator for i

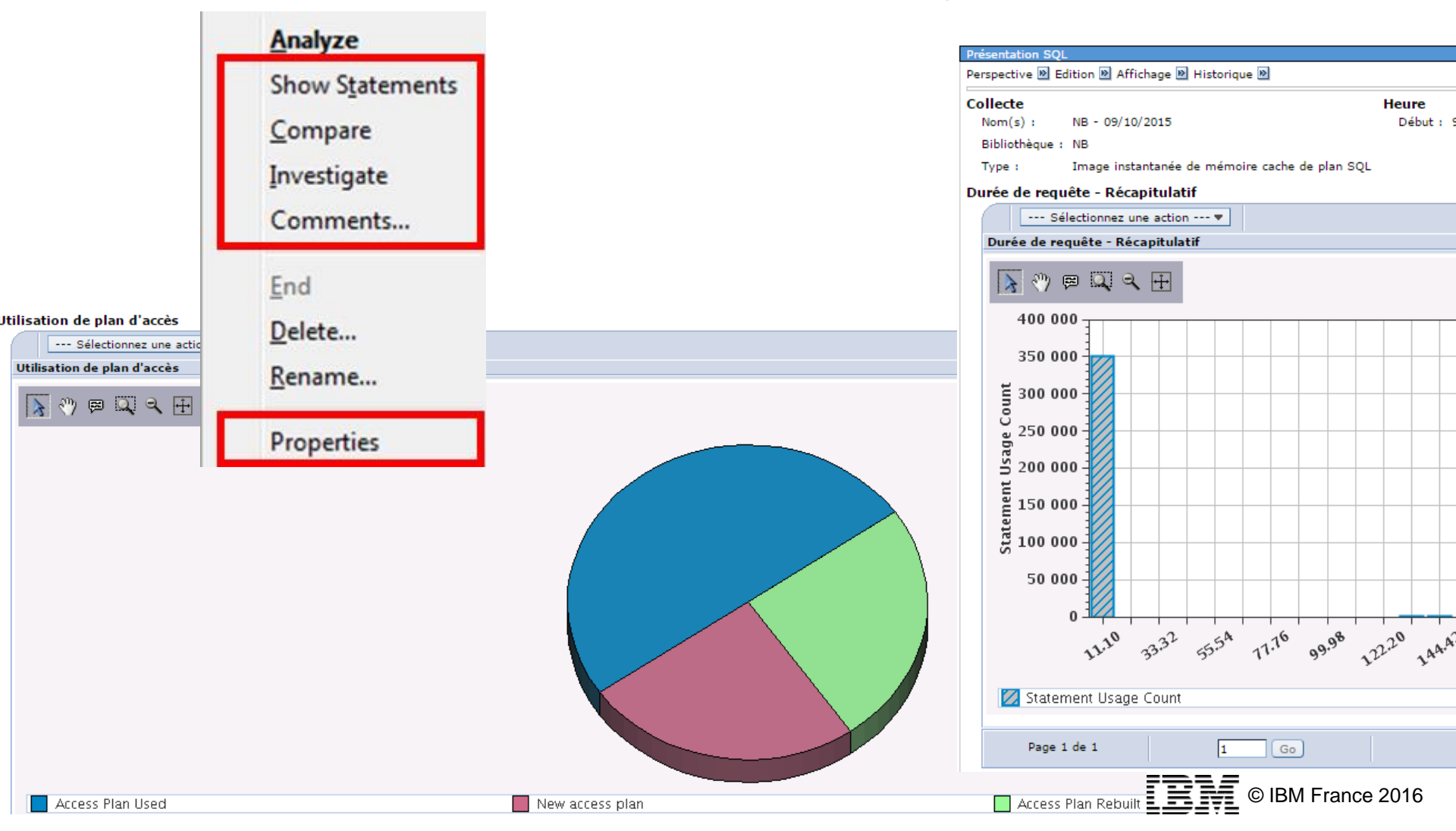

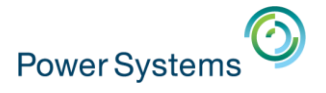

er

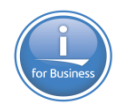

# Comparaison

#### Les options suivantes lancent IBM Navigator for i

| formances SQL - Localhost(Neptune) |               |                             |                                                                                                    |                                                                                                    |                                 |     |  |
|------------------------------------|---------------|-----------------------------|----------------------------------------------------------------------------------------------------|----------------------------------------------------------------------------------------------------|---------------------------------|-----|--|
|                                    | NB-09/10/2015 | NB - 2nd snaps              | shot                                                                                                    |                                                                                                    |                                 |     |  |
| SQL Statements                     | 350203        | 350837                      |                                                                                                    |                                                                                                    |                                 |     |  |
| Users                              | 8             | 8                           |                                                                                                    |                                                                                                    |                                 |     |  |
| Jobs                               | 83            | 83                          |                                                                                                    |                                                                                                    |                                 |     |  |
| Threads                            | 83            | 83                          |                                                                                                    |                                                                                                    |                                 |     |  |
| Total Runtime                      | 2186,733340   | 2189,007169                 |                                                                                                    |                                                                                                    |                                 |     |  |
| Average Runtime                    | 0,006244      | 0,006239                    |                                                                                                    |                                                                                                    |                                 |     |  |
| Average Table Rows                 | 26379,445     | 26500,195                   |                                                                                                    |                                                                                                    |                                 |     |  |
| Average Rows Return ed             | 0,000         | 0,000                       |                                                                                                    |                                                                                                    |                                 |     |  |
| Average Parallel De gree Used      | 1,00          | 1,00                        | Comparais                                                                                                    | on détaillée des données de perfor                                                                                                    | mances SQL - Localhost(Neptune) |     |  |
| Maximum Parallel De gree           | 1,00          | 1,00                        | Filtres appliqués                                                                                                    |                                                                                                    |                                 |     |  |
| SQE                                | 350203        | 350837                      | Instructions d'une durée d'exécution supérieure à : 1 sec                                                                 |                                                                                                    |                                 |     |  |
| CQE                                | 0             | 0                           | Ecart minimal en pourcentage : 25%                                                                                        |                                                                                                    |                                 |     |  |
| Unique Open Stateme nts            | 239           | 251 NB - 09/10/2015 NB - 2r |                                                                                                    |                                                                                                    |                                 | sna |  |
| Full Opens                         | 106213        | 106407                      | D7         D30         Nombre total d'instructions analysées : 17         Affichage des instructions         Nombre total |                                                                                                    |                                 |     |  |
| Pseudo Opens                       | 243990        | 244430                      |                                                                                                    |                                                                                                    |                                 |     |  |
| Table Scans                        | 353726        | 354361                      | 261 Instructions non concordantes 15 Instruction                                                                          |                                                                                                    |                                 |     |  |
| Average MQTs Used                  | 0,000         | 0,000                       | 00 Masque de schéma : Masque d                                                                                            |                                                                                                    |                                 |     |  |
| Average Indexes Use d              | 0,241         | 0,241                       | Instructions concordantes                                                                                                 |                                                                                                    |                                 |     |  |
| Full Indexes Create d              | 20            | 23                          | - Instructions concordantes                                                                                               |                                                                                                    |                                 |     |  |
| Sparse Indexes Crea ted            | 0             | 0                           |                                                                                                    | - Sélectionnez une action 🔻                                                                                                    |                                 |     |  |
| Index From Index Cr eated          | 2             | 2                           | Sélection                                                                                                    | n Instructions concordantes                                                                                                    |                                 | N   |  |
| Index Creates Advis ed             | 417460        | 418057                      | 0                                                                                                    | DECLARE Process_aqp CURSOR FOR SELECT QQSMINTF , QQRID , QQC21                                                                                                    |                                 | T   |  |
| Advised Statistics                 | 2485          | 2486                        |                                                                                                    | SCIQQJFLD , QVRCNT FROM QTEMP / MONFILE WHERE QQRID NOT IN ( 3006 ,<br>2007 2010 2011                                                                                                    |                                 |     |  |
| Temporary Tables                   | 44            | 44                          | 0                                                                                                    | INCEPT INTO OUCREVE OTNAMMITES ( ID METRIC MALUE DUENT DATETING                                                                                                    |                                 |     |  |
| Sorts                              | 16637         | 16673                       | 0                                                                                                    | <ul> <li>INSERT INTO QUSRSYS.QINAVMITRG ( ID, METRIC, VALUE, EVENT_DATETIME )</li> <li>INSERT INTO QUSRSYS.QINAVMITRG ( ID, METRIC, VALUE, EVENT_DATETIME )</li> <li>INSERT INTO QUSRSYS.QINAVMITRG ( ID, METRIC, VALUE, EVENT_DATETIME )</li> <li>INSERT INTO QUSRSYS.QINAVMITRG ( ID, METRIC, VALUE, EVENT_DATETIME )</li> <li>INSERT INTO QUSRSYS.QINAVMITRG ( ID, METRIC, VALUE, EVENT_DATETIME )</li> <li>INSERT INTO QUSRSYS.QINAVMITRG ( ID, METRIC, VALUE, EVENT_DATETIME )</li> <li>INSERT INTO QUSRSYS.QINAVMITRG ( ID, METRIC, VALUE, EVENT_DATETIME )</li> <li>INSERT INTO QUSRSYS.QINAVMITRG ( ID, METRIC, VALUE, EVENT_DATETIME )</li> <li>INSERT INTO QUSRSYS.QINAVMITRG ( ID, METRIC, VALUE, EVENT_DATETIME )</li> <li>INSERT INTO QUSRSYS.QINAVMITRG ( ID, METRIC, VALUE, EVENT_DATETIME )</li> <li>INSERT INTO QUSRSYS.QINAVMITRG ( ID, METRIC, VALUE, EVENT_DATETIME )</li> </ul> |                                 |     |  |
| Access Plans Rebuil t              | 17507         | 17589                       |                                                                                                    |                                                                                                    |                                 |     |  |
| Sort Sequence                      | 0             | 0                           |                                                                                                    |                                                                                                    |                                 |     |  |

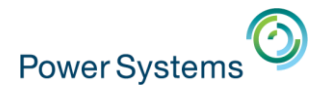

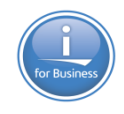

# Conclusions

- Il est indispensable
  - System i Navigator plus supporté sur Windows 10
  - Plus de le LAN console à partir de la version 7.3
  - Support des caractères Unicode
  - Etc..
- Il est intéressant
  - Pour quelques fonctions nouvelles en 5250
    - L'ascenceur, le copier coller, le insert etc...
  - Pour ses facilités de migration
  - Pour l'interface SQL
  - Pour l'administration simplifiée
  - interfaçage avec Navigator for i, console HMC.
- II lui manque
  - Quelques options dans SQL Performance et SQL Exécution ...

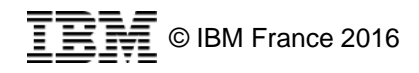

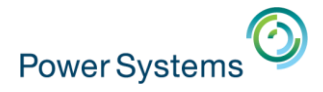

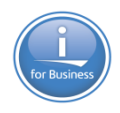

## Questions

Merci de votre participation

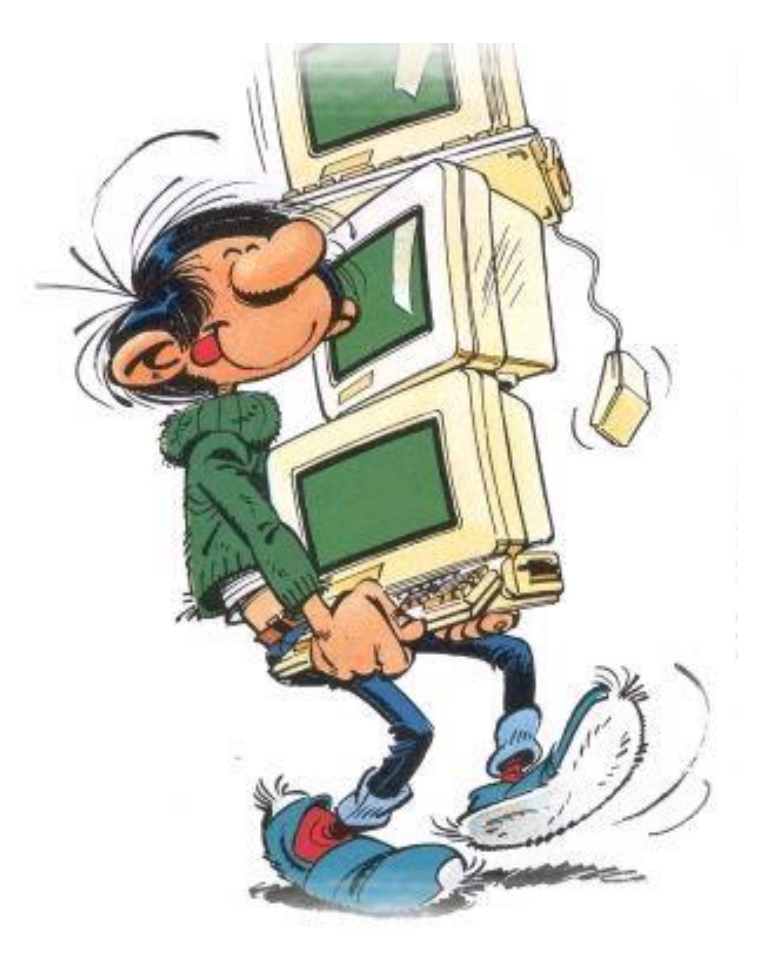

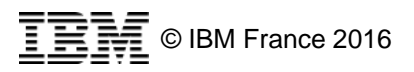